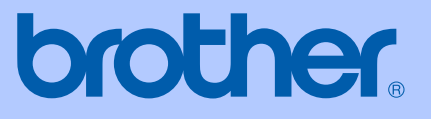

# BRUKSANVISNING

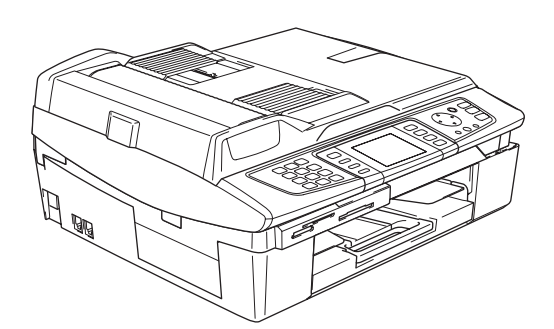

# MFC-820CW

# (€①

| Om du behöver ringa kundtjänst                                                                                                    |
|----------------------------------------------------------------------------------------------------|
| Fyll i uppgifterna nedan och spara dem för eventuella<br>framtida behov:                                                                                                    |
| ModelInummer: MFC-820CW                                                                                                    |
| Serienummer: <sup>1</sup>                                                                                                    |
| Inköpsdatum:                                                                                                    |
| Plats för inköp:                                                                                                    |
| <sup>1</sup> Serienumret finns på baksidan av enheten. Behåll<br>bruksanvisningen och inköpskvittot för den<br>händelse att produkten skulle bli stulen, råka ut för<br>brand eller om du behöver göra garantiservice. |

#### Registrera produkten online på

### http://www.brother.com/registration/

Genom registreringen hos Brother kommer du att registreras som den ursprungliga ägaren av produkten. Din registrering hos Brother:

- kan fungera som bevis på produktens inköpsdatum om du förlorar kvittot; och
- kan stötta ett försäkringsanspråk i händelse av att du förlorar en produkt som är försäkrad.

# Information om godkännande, sammanställning och publikation

DEN HÄR UTRUSTNINGEN ÄR AVSEDD FÖR BRUK MED EN TVÅTRÅDIG ANALOG LINJE PÅ DET ALLMÄNNA TELENÄTET OCH ÄR FÖRSEDD MED LÄMPLIG ANSLUTNING.

# **INFORMATION OM GODKÄNNANDE**

Brother garanterar inte att den här produkten kan användas i länder där den inte finns till försäljning. Ingen garanti lämnas med avseende på användning av produkten i det allmänna telenätet i länder där produkten inte är godkänd.

# Sammanställningar och publikation

Den här bruksanvisningen har under överinseende av Brother Industries Ltd. sammanställts och publicerats och innehåller de senaste produktbeskrivningarna och specifikationerna.

Innehållet i den här bruksanvisningen och specifikationerna för den här produkten kan ändras utan föregående meddelande.

Brother förbehåller sig rätten att utan förvarning göra förändringar i specifikationer och detta material. Brother ansvarar inte heller för eventuella skador (inklusive följdskador) som orsakas av tilltron till de presenterade materialen, inklusive, men inte begränsat till, skrivfel eller andra misstag.

# EU-deklaration om överensstämmelse enligt R & TTE-direktivet

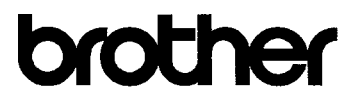

#### EC Declaration of Conformity

<u>Manufacturer</u> Brother Industries, Ltd. 15<sup>-</sup>1, Naeshiro-cho, Mizuho-ku, Nagoya 467-8561, Japan

Plant

Brother Industries (Shen Zhen) Ltd G02414-1, Bao Chang Li Bonded Transportation Industrial Park, Bao Long Industrial Estate, Longgang, Shenzhen, China

Herewith declare that: Products description : Facsimile Machine Type : Group 3 Model Name : MFC-820CW

is in conformity with provisions of the R & TTE Directive (1999/5/EC) and we declare compliance with the following standards :

Standards applied : Harmonized :

| Safety | EN60950-1:2001                                                                                                    |         |
|--------|----------------------------------------------------------------------------------------------------|---------|
| EMC    | EN55022: 1998 +A1: 2000 +A2: 2003<br>EN55024: 1998 +A1: 2001 +A2: 2003<br>EN61000·3·2: 2000<br>EN61000·3·3: 1995 +A1: 2001 | Class B |
| Radio  | EN301 489·1 V1.4.1<br>EN301 489·17 V1.2.1                                                                                  |         |

Year in which CE marking was First affixed : 2005

Issued by

: Nagoya, Japan

EN300 328 V1.6.1

: Brother Industries, Ltd.

Date

: 7th October, 2005

Place

Signature

Maeda Jakasho,

Takashi Maeda Manager Quality Management Group Quality Management Dept. Information & Document Company

#### EU konformitetsförklaring enligt R & TTE-direktivet

#### Tillverkare

Brother Industries, Ltd. 15-1, Naeshiro-cho, Mizuho-ku, Nagoya 467-8561, Japan

#### Fabrik

Brother Industries (Shen Zhen) Ltd G02414-1, Bao Chang Li Bonded Transportation Industrial Park, Bao Long Industrial Estate, Longgang, Shenzhen, Kina

| Deklararerar härmed att: |             |
|--------------------------|-------------|
| Produktbeskrivning       | : Faxmaskin |
| Тур                      | : Grupp 3   |
| Modellnamn               | : MFC-820CW |

följer riktlinjerna för R & TTE-direktivet (1999/5/EU) och vi deklarerar överensstämmelse med följande standarder:

Standards applied :

Harmonized :

| Säkerhet | : | EN60950-1: 2001                                                                                                    |
|----------|---|----------------------------------------------------------------------------------------------------|
| EMC      | : | EN55022: 1998 + A1: 2000 + A2: 2003 Klass B<br>EN55024: 1998 + A1: 2001 + A2: 2003<br>EN61000-3-2: 2000<br>EN61000-3-3: 1995 + A1: 2001 |
| Radio    | : | EN301 489-1 V1.4.1<br>EN301 489-17 V1.2.1<br>EN300 328-2 V1.4.1                                                                         |

CE-märkning tillämpades första gången: 2005

| Utfärdad av | : | Brother Industries, Ltd. |
|-------------|---|--------------------------|
| Datum       | : | 7 oktober 2005           |
| Plats       | : | Nagoya, Japan            |

# Innehållsförteckning

# Avsnitt I Allmänt

### 1 Allmän information

| 2 |
|---|
| 2 |
| 2 |
| 3 |
| 3 |
| 4 |
| 6 |
| 8 |
| 8 |
| 9 |
| 9 |
| 9 |
|   |

### 2 Ladda dokument och papper

| Ladda dokument                    |  |
|-----------------------------------|--|
| Använda dokumentmataren           |  |
| Använda kopieringsglaset          |  |
| Skanningsområde                   |  |
| Om papper                         |  |
| Rekommenderade papper             |  |
| Hantera och använda specialpapper |  |
| Ladda papper, kuvert och vykort   |  |
|                                   |  |

### 3 Allmänna inställningar

| Energisparläge                                  | 19 |
|-------------------------------------------------|----|
| Aktivera energisparläget                        | 19 |
| Stänga av energisparläget                       | 19 |
| Ta emot fax i energisparläge                    | 20 |
| Lägestimer                                      | 21 |
| Inställning av lägestimer                       | 21 |
| Pappersinställningar                            | 21 |
| Inställning av papperstyp                       | 21 |
| Inställning av pappersstorlek                   | 22 |
| Volyminställningar                              | 22 |
| Inställning av ringvolym                        | 22 |
| Inställning av knappvolym                       | 23 |
| Inställning av högtalarvolym                    | 23 |
| Automatisk sommartidsfunktion                   | 23 |
| LCD-skärm                                       | 24 |
| Inställning av LCD-skärmkontrast                | 24 |
| Inställning av skärmens bakgrundsljus           | 24 |
| Inställning av dämpningstimer för bakgrundsljus | 24 |
| Inställning av avstängningstimer                | 25 |
|                                                 |    |

### 4 Säkerhetsfunktioner

| Säker mottagning                   |    |
|------------------------------------|----|
| Inprogrammering av lösenord        |    |
| Byta lösenord för säker mottagning |    |
| Aktivera säker mottagning          |    |
| Stänga av säker mottagning         | 27 |

# Avsnitt II Fax

### 5 Sända fax

| Aktivera faxläge                                         |    |
|----------------------------------------------------------|----|
| Faxa från dokumentmataren (ADF)                          |    |
| Faxa från kopieringsglaset                               | 31 |
| Faxa dokument av Letter-storlek från kopieringsglaset    | 31 |
| Avbryta ett fax som bearbetas                            | 31 |
| Faxöverföring i färg                                     | 31 |
| Gruppsändning (endast svartvitt)                         | 32 |
| Avbryta en pågående gruppsändning                        | 32 |
| Extra sändningsfunktioner                                | 33 |
| Sända fax med flera inställningar                        | 33 |
| Kontrast                                                 | 33 |
| Faxupplösning                                            | 33 |
| Dubbel åtkomst (endast svartvitt)                        | 34 |
| Realtidsöverföring                                       | 34 |
| Internationellt läge                                     | 35 |
| Fördröjd sändning (endast svartvitt)                     | 35 |
| Fördröjd gruppsändning (endast svartvitt)                | 35 |
| Ställa in ändringar som ny standard                      | 35 |
| Återställa alla inställningar till fabriksinställningen  |    |
| Kontrollera jobbstatus eller avbryta ett schemalagt jobb |    |
| Sända ett fax manuellt                                   |    |
| Meddelandet Minne fullt                                  |    |

### 6 Ta emot fax

| Grundläggande mottagningsfunktioner                                                                                                    |    |
|----------------------------------------------------------------------------------------------------|----|
| Välia mottagningsläge                                                                                                    |    |
| Inställning av antal signaler                                                                                                    |    |
| Inställning av F/T signaltid (enbart Fax/Tel-läget)                                                                                                    |    |
| Faxavkänning                                                                                                    |    |
| Skriva ut en förminskad kopia av ett inkommande fax                                                                                                    |    |
| (Automatisk förminskning)                                                                                                    |    |
| Skriva ut ett fax från minnet                                                                                                    | 40 |
| Mottagning till minne (endast svartvitt)                                                                                                    | 40 |
| Skriva ut en förminskad kopia av ett inkommande fax<br>(Automatisk förminskning)<br>Skriva ut ett fax från minnet<br>Mottagning till minne (endast svartvitt) |    |

### 7 Telefontjänster och externa tjänster

| Röstfunktioner                                       | 41 |
|------------------------------------------------------|----|
| Användning av sidoapparat                            | 41 |
| Fax/Tel-läge                                         | 41 |
| Fax/Tel-läge i energisparläge                        | 41 |
| Telefontjänster                                      | 42 |
| Inställning av telefonledningens typ                 | 42 |
| Anslutning av en extern telefon till maskinen        | 43 |
| Anslutning av en extern telefon eller en sidoapparat | 43 |
| Anslutning av en extern telefonsvarare (Tsv)         | 43 |
| Telefonväxelsystem (PBX)                             | 44 |
| Extrafunktioner på telefonlinjen                     | 44 |
| Använda en trådlös telefon                           | 45 |
| Byte av fjärrkoder                                   | 45 |

# 8 Alternativ för snabbnummer och uppringning

| Uppringningsalternativ                     | 46 |
|--------------------------------------------|----|
| Manuell uppringning                        | 46 |
| Uppringning med kortnummer                 | 46 |
| Sök i alfabetisk ordning                   | 46 |
| Sök i numerisk ordning                     | 47 |
| Återuppringning med fax                    | 47 |
| Utgående samtal                            | 47 |
| Paus                                       | 47 |
| Lagring av nummer för snabbuppringning     | 48 |
| Lagring av kortnummer                      | 48 |
| Lagring av kortnummer från utgående samtal | 48 |
| Ändra namn eller nummer för kortnummer     | 49 |
| Skapa grupper för gruppsändning            | 50 |
| Åtkomstkoder och kreditkortsnummer         | 52 |

# 9 Avancerade faxfunktioner (endast svartvitt)

| Faxfunktioner                      | 53 |
|------------------------------------|----|
| Faxvidaresändning                  | 53 |
| Faxlagring                         | 53 |
| Förhandsgranskning av fax          | 54 |
| PC-Fax-mottagning                  | 55 |
| Stänga av avancerade faxfunktioner |    |
| Byta avancerade faxfunktioner      | 57 |
| Fjärråtkomst                       | 57 |
| Inställning av fjärråtkomstkod     | 57 |
| Använda fjärråtkomstkod            | 58 |
| Fjärrkommandon                     | 59 |
| Hämta faxmeddelanden               | 60 |
| Byta nummer för faxvidaresändning  | 60 |
| •                                  |    |

### 10 Utskrift av rapporter

| Faxrapporter                   | 61 |
|--------------------------------|----|
| Överföringsrapport             | 61 |
| Faxjournal (aktivitetsrapport) | 61 |
| Rapporter                      | 62 |

### 11 Pollning

| Mottagning av pollning                               | 63 |
|------------------------------------------------------|----|
| Säker pollning                                       | 63 |
| Fördröjd pollning                                    | 63 |
| Sekventiell pollning                                 | 63 |
| Pollningsöverföring (endast svartvitt)               | 64 |
| Inställning för pollningsöverföring                  | 64 |
| Inställning för pollningsöverföring med säkerhetskod | 65 |

# **Avsnitt III Kopiering**

### 12 Kopiering

| Kopiera                                                 | 68                                     |
|---------------------------------------------------------|----------------------------------------|
| Aktivering av kopieringsläge                            |                                        |
| Kopiering av en sida                                    | 68                                     |
| Göra flera kopior                                       |                                        |
| Avbrvta kopiering                                       |                                        |
| Ändra kopieringsinställningarna                         |                                        |
| Öka kopieringshastigheten eller kvaliteten              |                                        |
| Förstora eller förminska den kopierade bilden           |                                        |
| Ange papperstyp                                         |                                        |
| Ange pappersstorlek                                     | 70                                     |
| Justera liusstvrkan                                     | 70                                     |
| Justera kontrasten                                      | 71                                     |
| Justera färgmängden                                     |                                        |
| Sortera konjor med dokumentmataren                      |                                        |
| Göra N nå 1-konia eller affisch (sidlavout)             |                                        |
| Ställa in ändringar som ny standard                     | 73                                     |
| Återställa alla inställningar till fabriksinställningen | 73                                     |
| Meddelandet 'Minne fullt'                               |                                        |
| luridiska hearänsningar                                 | 70<br>74                               |
|                                                         | ······································ |

# Avsnitt IV PhotoCapture Center™

### 13 Walk-Up PhotoCapture Center™

| Inledning                  | 76 |
|----------------------------|----|
| PhotoCapture Center™-krav  | 76 |
| Komma igang                | 77 |
| Aktivera PhotoCapture-läge | 78 |

| Skriva ut bilder                                        | 78 |
|---------------------------------------------------------|----|
| Visa foton                                              | 78 |
| Skriva ut index (miniatyrer)                            | 79 |
| Skriva ut alla foton                                    | 79 |
| Skriva ut foton                                         | 80 |
| DPOF-utskrift                                           | 80 |
| Ändra utskriftsinställningarna                          | 81 |
| Öka utskriftshastigheten eller -kvaliteten              | 82 |
| Inställning av papperstyp och -storlek                  | 82 |
| Justera ljusstyrkan                                     | 82 |
| Justera kontrasten                                      | 82 |
| Färgförstärkning                                        | 82 |
| Beskärning                                              | 83 |
| Kantfri                                                 | 83 |
| Ställa in ändringar som ny standard                     | 84 |
| Återställa alla inställningar till fabriksinställningen | 84 |
| Skanna till kort                                        | 84 |
| Aktivera skannerläge                                    | 84 |
| Skanna till kort                                        | 85 |
| Felmeddelanden                                          | 86 |
| Använda PhotoCapture Center™ från datorn                | 86 |

# Avsnitt V Program

14 Program- och nätverksfunktioner

# **Avsnitt VI Bilagor**

### A Säkerhetsinformation och juridiska meddelanden

| Säkerhetsföreskrifter                                          | 90 |
|----------------------------------------------------------------|----|
| Säkert bruk av maskinen                                        | 90 |
| Så här väljer du en lämplig plats                              | 93 |
| Viktig information                                             | 94 |
| Viktiga säkerhetsföreskrifter                                  | 94 |
| Att tänka på för din säkerhet                                  | 95 |
| LAN-anslutning                                                 | 95 |
| Meddelande om överensstämmelse med direktiv från International |    |
| ENERGY STAR <sup>®</sup>                                       | 95 |
| EU-direktiv 2002/96/EC och EN50419                             | 95 |
| Varumärken                                                     | 96 |
|                                                                |    |

#### B Felsökning och rutinunderhåll

| Felsökning                           |  |
|--------------------------------------|--|
| Felmeddelanden                       |  |
| Överföra fax eller faxjournalrapport |  |
| Om dokument fastnar                  |  |
|                                      |  |

| Om papper fastnar i skrivare eller maskin | 102 |
|-------------------------------------------|-----|
| Driftsproblem                             |     |
| Avkänning avkopplingston                  |     |
| Störning på telefonlinjen                 | 109 |
| Förbättrad utskriftskvalitet              | 110 |
| Rengöring av skrivhuvudet                 | 110 |
| Kontrollera utskriftskvaliteten           | 110 |
| Kontrollera utskriftsjusteringen          | 111 |
| Kontrollera bläcknivån                    | 112 |
| Packning och transport av maskinen        | 112 |
| Rutinunderhåll                            | 114 |
| Rengöring av maskinens utsida             | 114 |
| Rengöring av skanner                      | 114 |
| Rengöring av skrivarvalsen                | 115 |
| Rengöring av pappersmatarrullen           | 115 |
| Byte av färgpatroner                      | 115 |

# C Meny och funktioner

| Skärmprogrammering (LCD) |     |
|--------------------------|-----|
| Minneslagring            |     |
| Menyknappar              |     |
| Funktionvalstabell       |     |
| Inmatning av text        | 131 |

# D Specifikationer

| Produktbeskrivning   |     |
|----------------------|-----|
| Allmänt              | 132 |
| Papper               | 134 |
| Kopiering            | 135 |
| PhotoCapture Center™ |     |
| Fax                  | 137 |
| Skanner              | 138 |
| Skrivare             | 139 |
| Gränssnitt           | 139 |
| Datorkrav            | 140 |
| Förbrukningsmaterial | 141 |
| Nätverk (LAN).       | 142 |

### E Ordlista

# F Register

Kapitel

# Avsnitt I

# Allmänt

| Allmän information        | 2  |
|---------------------------|----|
| Ladda dokument och papper | 10 |
| Allmänna inställningar    | 19 |
| Säkerhetsfunktioner       | 26 |

# Allmän information

# Använda den här bruksanvisningen

Vi är glada att du har köpt en Brother-maskin! Din maskin är enkel att använda. Textmeddelanden på LCD-skärmen talar om hur du programmerar de olika funktionerna. Du får bäst nytta av maskinen om du läser igenom denna bruksanvisning.

# Så här hittar du information

Samtliga huvudrubriker och underrubriker finns i innehållsförteckningen. Du hittar information om en specifik funktion med hjälp av registret längst bak i den här bruksanvisningen.

# Symboler i den här bruksanvisningen

Den här bruksanvisningen innehåller specialsymboler som vill uppmärksamma dig på varningar, viktig information eller förebyggande åtgärder. För att göra det enklare för dig använder vi speciella fonter och visar flera av de meddelanden som förekommer på LCD-skärmen.

- Fet stil Text med fet stil motsvarar specifika knappar på maskinens kontrollpanel.
- Kursiv stil Text med kursiv stil gör dig uppmärksam på en viktig punkt eller hänvisar dig till ett annat avsnitt.
- Courier Text med fonten Courier New New avser meddelanden på maskinens LCD-skärm.

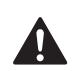

Varningar meddelar dig hur du ska göra för att förhindra personskada.

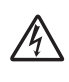

lkonen för elektrisk fara gör dig uppmärksam på risken för elektrisk stöt.

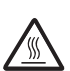

Ikonen för het yta varnar dig för att vidröra heta maskindelar.

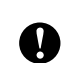

Procedurer du måste följa eller undvika för att inte orsaka eventuell skada på maskinen eller andra föremål.

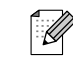

Information om hur du agerar i en viss situation eller tips om hur du kan använda aktuell funktion tillsammans med andra funktioner.

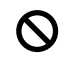

Ikonen för felaktig inställning gör dig uppmärksam på enheter och funktioner som inte är kompatibla med maskinen.

# Så här öppnar du den kompletta bruksanvisningen

Den här bruksanvisningen innehåller inte all information om maskinen. Du får exempelvis inte veta hur man använder de avancerade funktionerna i faxen, skrivaren, skannern, PC Fax och nätverket. Läs den kompletta bruksanvisningen på CD-skivan om du vill veta mer om nämnda funktioner.

# Så här läser du dokumentation (för Windows<sup>®</sup>)

Gå till Start-menyn, välj Brother, MFL Pro Suite MFC-820CW från programgruppen, och välj därefter Bruksanvisning.

# Så här läser du dokumentation från CD-skivans huvudmeny

- Starta datorn. Sätt i Brother cd-skivan som är märkt Windows<sup>®</sup> i din CD-enhet.
- Om skärmen med modellnamn visas klickar du på ditt modellnamn.

Om språkskärmen visas klickar du på önskat språk. CD-skivans huvudmeny visas.

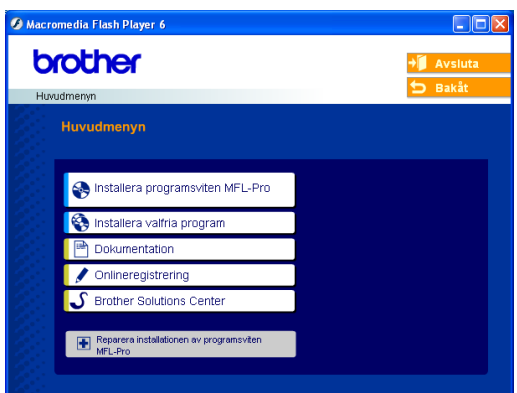

# 🖉 Obs

Om det här fönstret inte öppnas går du till Utforskaren och kör filen setup.exe från rotkatalogen på Brother-skivan.

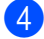

#### Klicka på Dokumentation.

- 5 Klicka på den dokumentation du vill läsa.
  - Snabbguide: Anvisningar för inställningar och programinstallation
  - Bruksanvisning (3 handböcker): Bruksanvisningen för fristående drift, bruksanvisning för programanvändare och bruksanvisning för nätverksanvändare
  - PaperPort<sup>®</sup> bruksanvisning: Program för dokumenthantering

#### Så här hittar du skanneranvisningar

Det finns flera sätt att skanna in dokument. Du kan göra på följande sätt:

#### Bruksanvisning för programanvändare

- Skanning i kapitel 2 (För Windows<sup>®</sup> 98/98SE/Me/2000 Professional och Windows<sup>®</sup> XP)
- ControlCenter2 i kapitel 3 (För Windows<sup>®</sup> 98/98SE/Me/2000 Professional och Windows<sup>®</sup> XP)
- Nätverksskanning i kapitel 4

### PaperPort<sup>®</sup> bruksanvisning

Anvisningar om hur du skannar med ScanSoft<sup>®</sup> PaperPort<sup>®</sup>

#### Så här hittar du anvisningarna för nätverksinställning

Din maskin kan anslutas till ett trådlöst eller kabelanslutet nätverk. Du hittar grundläggande inställningsanvisningar i snabbguiden. Om du vill ha mer information, eller om åtkomstplatsen har stöd för SecureEasySetup™, läs bruksanvisningen för nätverksanvändare.

### Så här läser du dokumentation (för Macintosh<sup>®</sup>)

 Starta Macintosh<sup>®</sup> datorn. Sätt in Brother cd-skivan som är märkt Macintosh<sup>®</sup> i din cd-enhet. Följande fönster öppnas.

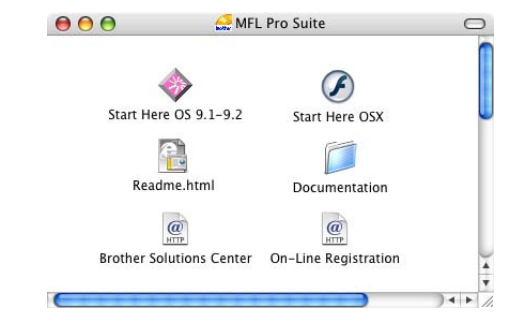

- Dubbelklicka på ikonen
   Dokumentation.
- 3 Språkskärmen öppnas. Dubbelklicka på önskat språk.
- Klicka på den dokumentation du vill läsa.
  - Snabbguide: Anvisningar för inställningar och programinstallation
  - Bruksanvisning (3 handböcker): Bruksanvisningen för fristående drift, bruksanvisning för programanvändare och bruksanvisning för nätverksanvändare

#### Så här hittar du skanneranvisningar

Det finns flera sätt att skanna in dokument. Du kan göra på följande sätt:

#### Bruksanvisning för programanvändare

- Skanning i kapitel 9 (För Mac OS<sup>®</sup> 9.1-9.2/Mac OS<sup>®</sup> X 10.2.4 eller senare)
- ControlCenter2 i kapitel 10 (För Mac OS<sup>®</sup> X 10.2.4 eller senare)
- Nätverksskanning i kapitel 11 (För Mac OS<sup>®</sup> X 10.2.4 eller senare)

### Presto!<sup>®</sup> PageManager<sup>®</sup> bruksanvisning

Anvisningar om hur du skannar med Presto!<sup>®</sup> PageManager<sup>®</sup>

# Så här hittar du anvisningarna för nätverksinställning

Din maskin kan anslutas till ett trådlöst eller kabelanslutet nätverk. Du hittar grundläggande inställningsanvisningar i snabbguiden. Om du vill ha mer information, eller om åtkomstplatsen har stöd för SecureEasySetup™, läs bruksanvisningen för nätverksanvändare.

# Genomgång av kontrollpanelen

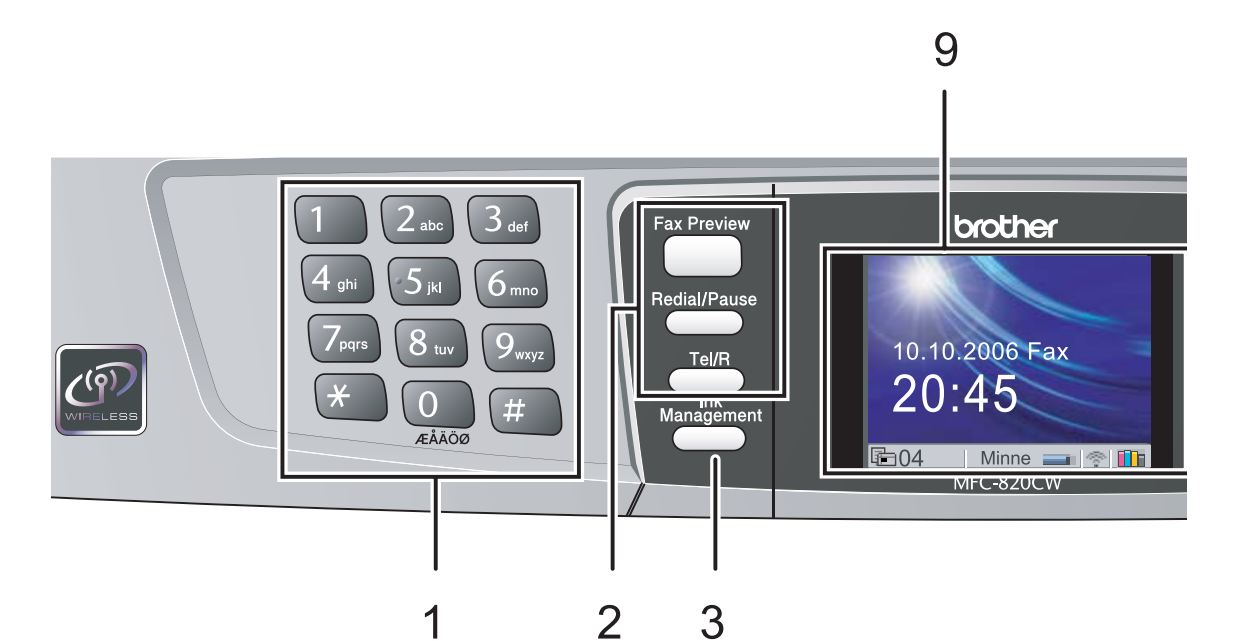

#### 1 Kombinerade siffer- och bokstavsknappar

Med de här knapparna kan du slå telefonoch faxnummer eller skriva in information i maskinen.

#### 2 Faxknappar

#### Fax Preview

Aktiverar förhandsgranskning av inkommande fax på LCD-skärmen.

#### Redial/Pause

Återuppringning av något av de 30 senast uppringda numren. Du kan även lägga in en paus i snabbnummer.

#### ■ Tel/R

Använd den här knappen när du vill prata i den externa telefonen vid F/T-signal.

Använd även den här knappen för att komma åt en utgående linje, eller för att överföra ett samtal till en anknytning som är kopplad till en telefonväxel.

#### 3 Ink Management

Använd den här knappen när du vill rengöra skrivhuvudet samt kontrollera utskriftskvaliteten och bläcknivån.

#### 4 Lägesknappar:

- PhotoCapture Aktiverar PhotoCapture Center™läget.
- Copy

Aktiverar kopieringsläget.

- Fax Aktiverar faxläget.
- ( 🔊 ) Scan

Aktiverar skannerläget.

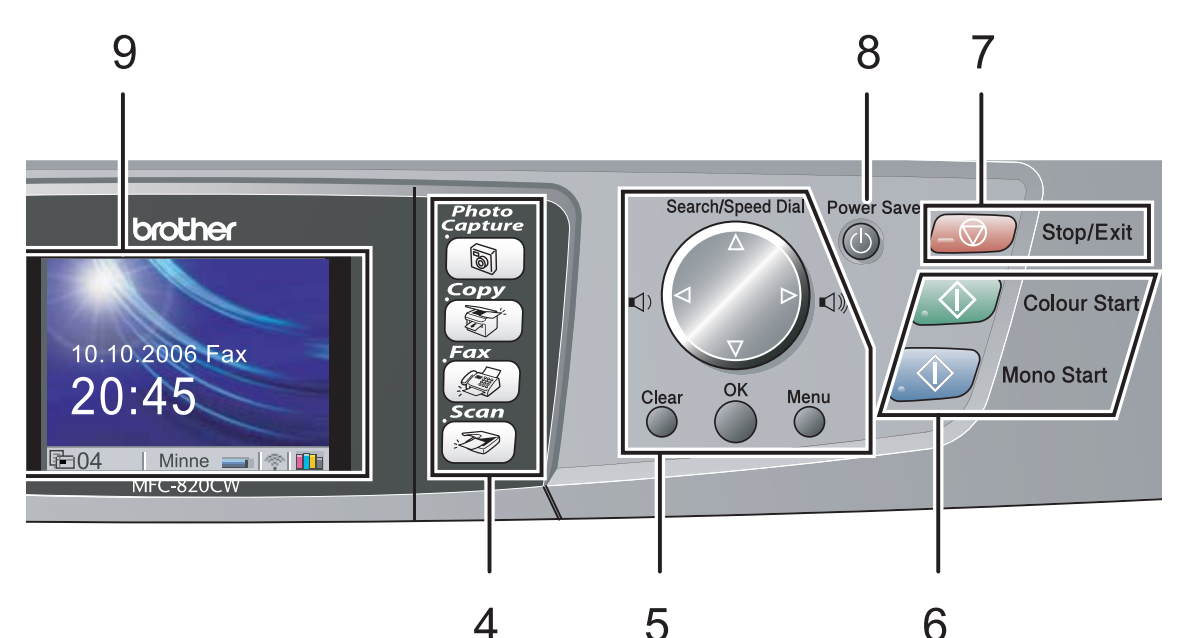

#### 5 Menyknappar:

#### Volymknappar

Du kan trycka på dessa knappar i faxläge för att justera ringvolymen.

#### Search/Speed Dial

Använd den här knappen för att söka efter nummer som lagrats i uppringningsminnet. Du kan även slå nummer från minnet genom att trycka på ett tvåsiffrigt nummer.

#### eller

Tryck på knapparna för att gå till föregående eller nästa meny.

#### A eller

Tryck på knapparna för att gå igenom menyer och alternativ.

#### Menu

Öppnar menyn så att du kan programmera dina maskininställningar.

#### OK

Lagrar dina maskininställningar.

#### Clear

Tryck för att avbryta de aktuella inställningarna.

# 6 Startknappar:

#### Colour Start

Startar faxsändning eller färgkopiering. Du kan även börja skanna (i färg eller svartvitt, beroende på skanningsinställningen i programmet ControlCenter2).

#### Mono Start

Startar faxsändning eller kopiering i svartvitt. Du kan även börja skanna (i färg eller svartvitt, beroende på skanningsinställningen i programmet ControlCenter2).

#### 7 Stop/Exit

Avbryter en operation eller lämnar menyn.

#### 8 Power Save

Aktiverar energisparläget.

#### 9 LCD-skärm (liquid crystal display)

Visar meddelanden som hjälper dig att ställa in och använda maskinen. Du kan även justera LCD-skärmens vinkel genom att lyfta den.

# LCD-skärmens indikatorer

LCD-skärmen visar aktuell maskinstatus när maskinen inte används.

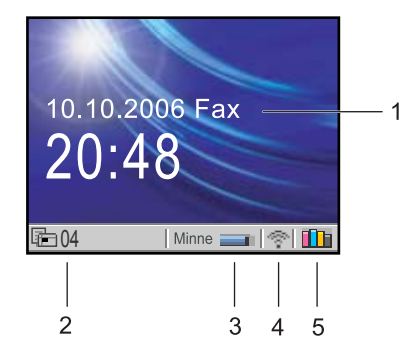

#### 1 Aktuellt mottagningsläge

Visar aktuellt mottagningsläge.

- Fax (Endast fax)
- F/T (Fax/Tel)
- TSV (Ext:Tel/Tsv)
- Man (Manuell)

#### 2 Fax i maskinens minne

Visar hur många mottagna fax som finns i minnet.

3 Minnesstatus

Visar tillgängligt minne i maskinen.

#### 4 Status för trådlös anslutning

En indikator med fyra nivåer visar aktuell trådlös signalstyrka om du använder en trådlös anslutning.

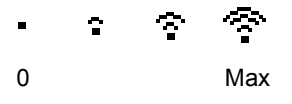

5 Bläckindikator Visar aktuell bläcknivå.

# Grundläggande funktioner

Att t.ex. ställa in lägestimern på 30 Sek.

Tryck på Menu.

Tryck på ▲ eller ▼ för att välja Allmän inställ.

| MENY              |   |
|-------------------|---|
| Allmän inställ    |   |
| Fax               |   |
| LAN               |   |
| Skriv rapport     |   |
| Grundinställn.    | - |
| Välj & Tryck 💿 OK |   |

#### Tryck på OK.

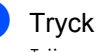

Tryck på ▲ eller ▼ för att välja Lägestimer.

| MENY           |           |
|----------------|-----------|
| Allmän inställ | -         |
| Lägestimer     | I 2 Min   |
| Papperstyp     | I Vanligt |
| Pappersformat  | A4        |
| Volym          |           |
| Välj & Tryck 💿 | OK        |

Tryck på OK.

Tryck på ▲ eller ▼ för att välja 30 Sek.

| MENY              |   |
|-------------------|---|
| Lägestimer        |   |
| 30 Sek            |   |
| 1 Min             |   |
| 2 Min             |   |
| 5 Min             | • |
| Välj & Tryck 💿 OK |   |

#### Tryck på OK.

Aktuell inställning visas på LCDskärmen:

| MENY             |           |
|------------------|-----------|
| Allmän inställ   |           |
| Lägestimer       | I 30 Sek  |
| Papperstyp       | I Vanligt |
| Pappersformat    | A4        |
| Volym            |           |
| Välj & Tryck 💿 🤇 | ЭК        |

Tryck på Stop/Exit.

# Om faxmaskiner

# Faxsignaler och handskakning

När någon sänder ett fax sänder maskinen faxsignaler (CNG-signaler). Dessa är dämpade signaler med 4 sekunders mellanrum. Du hör dem när du har slagit numret och tryckt på **Mono Start** eller **Colour Start**, och de pågår under cirka 60 sekunder efter uppringning. Under den tiden måste den sändande maskinen påbörja "handskakningen" eller anslutningen till den mottagande maskinen.

CNG-signaler skickas över telefonlinjen varje gång du sänder ett faxmeddelande automatiskt. Du lär dig snart att känna igen dessa dämpade signaler när du svarar i telefonen, och kan därmed avgöra om du har ett inkommande telefonsamtal eller faxmeddelande.

Den faxmaskin som tar emot ditt samtal sänder svarssignaler (höga, skrapande ljud). Mottagaren sänder dessa signaler i 40 sekunder samtidigt som meddelandet Mottagning visas på LCD-skärmen.

Om din maskin är inställd på Endast fax kommer den automatiskt att svara på varje samtal med dessa mottagningssignaler. Även om den som ringer upp lägger på, fortsätter maskinen att sända signaler i 40 sekunder samtidigt som meddelandet Mottagning visas på LCD-skärmen. Tryck på **Stop/Exit** för att avbryta överföringen. Den s.k. "handskakningen" mellan faxmaskiner är den tid under vilken sändarens CNG-signaler och mottagarens signaler överlappar varandra. Den måste vara i minst 2 till 4 sekunder för att faxmaskinerna ska kunna registrera hur det aktuella faxmeddelandet ska sändas och tas emot. Handskakningen kan inte inledas förrän mottagaren svarar på det inkommande samtalet. CNG-signalerna varar enbart i 60 sekunder efter att numret har slagits. Det är därför viktigt att den faxmaskin som tar emot meddelandet svarar på så få signaler som möjligt.

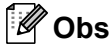

Om du har en extern telefonsvarare (TSV) kopplad till faxlinjen avgörs i telefonsvararen hur många signaler som ska tas emot innan den svarar.

# ECM (felkorrigeringsläge)

Felkorrigeringsläget (ECM) garanterar felfri faxöverföring vid sändning/mottagning. Om ett fel uppstår under överföringen sänder maskinen om de sidor som omfattas av felet. ECM-överföring är endast möjlig mellan två faxmaskiner som är utrustade med ECMfunktionen. Om detta är fallet kontrolleras och felkorrigeras dina inkommande och utgående faxmeddelanden kontinuerligt. 2

# Ladda dokument och papper

# Ladda dokument

Du kan sända fax, kopiera och skanna från dokumentmataren (ADF) och kopieringsglaset.

# Använda dokumentmataren

Dokumentmataren rymmer cirka 10 ark som matas individuellt genom maskinen. Använd standardark 80 g/m<sup>2</sup> (20 lb) och lufta arken väl innan du placerar dem i dokumentmataren.

### Rekommenderad omgivning

| Temperatur:    | 20 till 30° C (68 till 86° F)      |
|----------------|------------------------------------|
| Luftfuktighet: | 50% till 70%                       |
| Papper:        | 80 g/m <sup>2</sup> A4 (20 lb LTR) |

#### Dokumentstorlekar som stöds

| Längd: | 147 till 356 mm                             |
|--------|---------------------------------------------|
|        | (5,8 till 14 tum)                           |
| Bredd: | 147 till 216 mm                             |
|        | (5,8 till 8,5 tum)                          |
| Vikt:  | 64 till 90 g/m <sup>2</sup> (17 till 24 lb) |

#### Ladda dokument

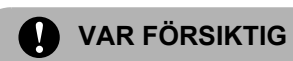

DRA INTE i dokumentet medan det matar.

Använd INTE rullade, skrynkliga, vikta eller rivna dokument eller dokument som innehåller klammer, gem, lim eller tejp.

Använd INTE kartong, tidningar eller tyger.

- Se till att utskrivna dokument är helt torra.
- Lufta papperen noga. Stoppa in dokumenten i dokumentmataren med texten nedåt och med den övre kanten först tills du känner att de vidrör matarrullen.
- 2

Justera pappersguiderna så att de anpassas till dokumentets bredd.

 Vik ut stödfliken för dokumentutmatning (1).

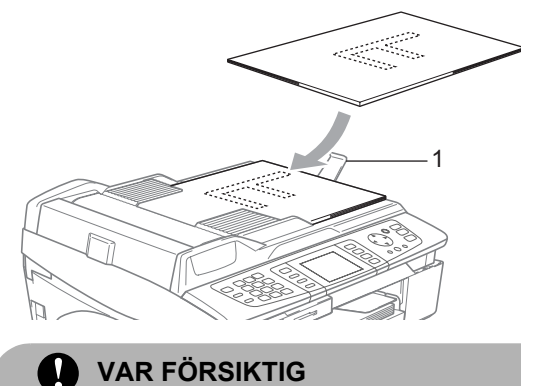

LÄMNA INTE tjocka dokument på kopieringsglaset. Det kan leda till pappersstopp i dokumentmataren.

# Använda kopieringsglaset

Du kan från kopieringsglaset faxa, kopiera eller skanna sidor ur en bok eller enstaka sidor.

### Dokumentstorlekar som stöds

| Längd: | Upp till 297 mm (11 tum)  |
|--------|---------------------------|
| Bredd: | Upp till 216 mm (8,5 tum) |
| Vikt:  | Upp till 2 kg (4,4 lb)    |

#### Ladda dokument

# Obs

Dokumentmataren måste vara tom när du använder kopieringsglaset.

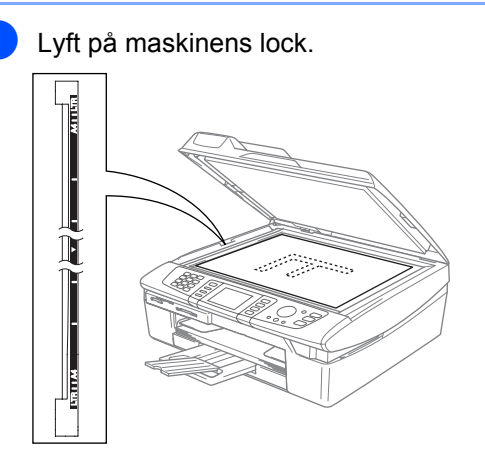

Använd markeringarna på kopieringsglaset för att centrera dokumentet med texten nedåt.

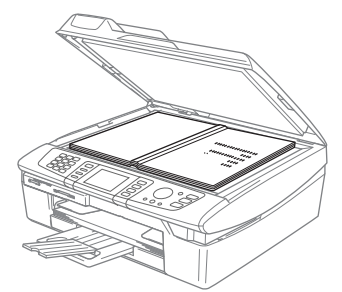

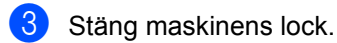

SLÅ INTE igen locket hårt över en bok eller tjockt dokument som ska kopieras. TRYCK INTE heller ner locket.

# Skanningsområde

Hur stort skanningsområdet är beror på inställningarna i det program du använder. Bilderna nedan visar vilka pappersområden du inte kan skanna.

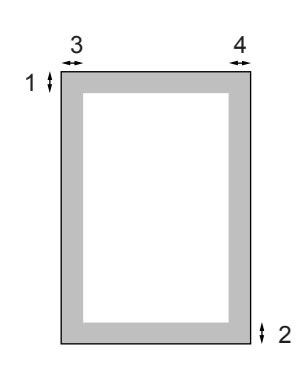

| Funktion  | Dokumentstorlek | Längst<br>upp (1)<br>Längst ner<br>(2) | Vänster (3)<br>Höger (4) |
|-----------|-----------------|----------------------------------------|--------------------------|
| Fax       | Letter          | 3 mm<br>(0,12 tum)                     | 4 mm<br>(0,16 tum)       |
|           | A4              | 3 mm<br>(0,12 tum)                     | 1 mm<br>(0,04 tum)       |
| Kopiering | Letter          | 3 mm<br>(0,12 tum)                     | 3 mm<br>(0,12 tum)       |
|           | A4              | 3 mm<br>(0,12 tum)                     | 3 mm<br>(0,12 tum)       |
| Skanning  | Letter          | 3 mm<br>(0,12 tum)                     | 3 mm<br>(0,12 tum)       |
|           | A4              | 3 mm<br>(0,12 tum)                     | 0 mm<br>(0 tum)          |

# Om papper

Utskriftskvaliteten kan påverkas av den papperstyp som används i maskinen.

Du uppnår bästa utskriftskvalitet för den inställning du har valt genom att ställa in papperstypen så att det överensstämmer med papperet som ligger i mataren.

Du kan använda vanligt papper, papper för bläckstråleskrivare (bestruket papper), glättat papper, OH-film och kuvert.

Vi rekommenderar att du provar dig fram innan du köper en större mängd papper.

Du uppnår bästa resultat om du använder rekommenderat papper.

- Om du skriver ut på papper för bläckstråleskrivare (bestruket papper), OH-film eller glättat papper ska du komma ihåg att välja rätt papperstyp under fliken 'Grundläggande' i skrivardrivrutinen eller i inställningen för papperstyp i menyn (se Inställning av papperstyp på sidan 21).
- Om du skriver ut på glättat Brother-papper ska du först placera instruktionsarket som medföljer det glättade papperet i pappersfacket och sedan lägga det glättade papperet på instruktionsarket.
- Om du använder OH-film eller glättat papper förhindrar du nedfläckning av andra kopior, eller att papper fastnar, genom att avlägsna varje ark så snart det har skrivits ut.
- Undvik att vidröra den utskrivna ytan omedelbart efter utskrift, eftersom ytan kanske inte är torr och du kan få fläckar på fingrarna.

## Rekommenderade papper

För att få bästa utskriftskvalitet bör du använda Brother-papper. (Se tabellen nedan.)

Om det inte går att få tag i Brother-papper, rekommenderar vi att du testar olika papper innan du köper några större kvantiteter.

Vi rekommenderar att du använder "3M Transparency Film" när du skriver ut på OHfilm.

#### **Brother-papper**

| Papperstyp                                  | Artikelnummer |
|---------------------------------------------|---------------|
| A4 Vanligt                                  | BP60PA        |
| A4 Glättat                                  | BP60GLA       |
| A4 bläckstråleskrivare<br>(matt fotopapper) | BP60MA        |
| 10 x 15 cm Glättat                          | BP60GLP       |

# Hantera och använda specialpapper

- Förvara pappersarken i de förseglade originalförpackningarna. Se till att arken ligger plant och på behörigt avstånd från fukt, direkt solljus och värme.
- Den bestrukna sidan av glättat papper är blanka. Undvik att vidröra den här (bestrukna) sidan av papperet. Lägg i glättat papper med den bestrukna sidan nedåt.
- Undvik att vidröra någon sida av OH-filmen, eftersom denna typ av material lätt absorberar fukt och svett, vilket försämrar utskriftskvaliteten. OH-film som är avsedd för laserskrivare/kopieringsmaskiner kan smutsa ned nästa dokument. Använd endast OH-film som är avsedd för bläckstråleutskrift.

### **Olämplig installation**

ANVÄND INTE följande typer av papper:

 Skadat, rullat, skrynkligt eller oregelbundet format papper

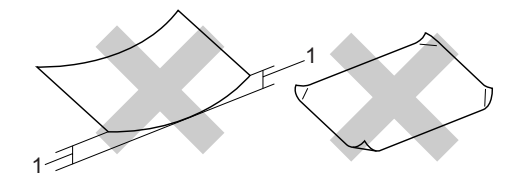

- 1 2 mm (0,08 tum) eller längre
- Extremt blankt eller grovstrukturerat papper
- Papper som redan använts för utskrift
- Papper som inte kan staplas på ett jämnt, enhetligt sätt
- Papper med skrovlig yta

| Papperstyp | Papperssto            | orlek                                                | Funktion |           |                  |          |
|------------|-----------------------|------------------------------------------------------|----------|-----------|------------------|----------|
|            |                       |                                                      | Fax      | Kopiering | Photo<br>Capture | Skrivare |
| Pappersark | Letter                | 216 $\times$ 279 mm (8 1/2 $\times$ 11 tum)          | Ja       | Ja        | Ja               | Ja       |
|            | A4                    | 210 $\times$ 297 mm (8,3 $\times$ 11,7 tum)          | Ja       | Ja        | Ja               | Ja       |
|            | Legal                 | 216 $\times$ 356 mm (8 1/2 $\times$ 14 tum)          | Ja       | Ja        | -                | Ja       |
|            | Executive             | 184 $\times$ 267 mm (7 1/4 $\times$ 10 1/2 tum)      | -        | -         | -                | Ja       |
|            | JIS B5                | $182\times257$ mm (7,2 $\times$ 10,1 tum)            | -        | -         | -                | Ja       |
|            | A5                    | 148 $\times$ 210 mm (5,8 $\times$ 8,3 tum)           | -        | Ja        | -                | Ja       |
|            | A6                    | 105 $	imes$ 148 mm (4,1 $	imes$ 5,8 tum)             | -        | -         | -                | Ja       |
| Kort       | Foto                  | $102 \times 152 \text{ mm} (4 \times 6 \text{ tum})$ | -        | Ja        | Ja               | Ja       |
|            | Foto L                | 89 $\times$ 127 mm (3 1/2 $\times$ 5 tum)            | -        | -         | -                | Ja       |
|            | Foto 2L               | 127 $\times$ 178 mm (5 $\times$ 7 tum)               | -        | -         | Ja               | Ja       |
|            | Registerkort          | 127 $\times$ 203 mm (5 $\times$ 8 tum)               | -        | -         | -                | Ja       |
|            | Vykort 1              | 100 $	imes$ 148 mm (3,9 $	imes$ 5,8 tum)             | -        | -         | -                | Ja       |
|            | Vykort 2<br>(dubbelt) | 148 × 200 mm (5,8 × 7,9 tum)                         | _        | _         | -                | Ja       |
| Kuvert     | C5-kuvert             | 162 $	imes$ 229 mm (6,4 $	imes$ 9 tum)               | -        | -         | -                | Ja       |
|            | DL-kuvert             | 110 $\times$ 220 mm (4,3 $\times$ 8,7 tum)           | -        | -         | -                | Ja       |
|            | COM-10                | $105\times241$ mm (4 1/8 $\times$ 9 1/2 tum)         | -        | -         | -                | Ja       |
|            | Monarch               | $98\times191$ mm (3 7/8 $\times$ 7 1/2 tum)          | -        | -         | -                | Ja       |
|            | JE4-kuvert            | $105\times235$ mm (4,1 $\times$ 9,3 tum)             | -        | -         | -                | Ja       |
| OH-film    | Letter                | 216 $\times$ 279 mm (8 1/2 $\times$ 11 tum)          | _        | Ja        | _                | Ja       |
|            | A4                    | 210 $\times$ 297 mm (8,3 $\times$ 11,7 tum)          | -        | Ja        | -                | Ja       |

### Papperstyp och pappersstorlek för olika funktioner

| Papperstyp |                   | Vikt                                           | Tjocklek                                 | Antal ark        |
|------------|-------------------|------------------------------------------------|------------------------------------------|------------------|
| Pappersark | Vanligt<br>papper | 64 till 120 g/m <sup>2</sup> (17 till 32)      | 0,08 till 0,15 mm (0,003 till 0,006 tum) | 100 <sup>1</sup> |
|            | Bläckpapper       | 64 till 200 g/m <sup>2</sup> (17 till 53)      | 0,08 till 0,25 mm (0,003 till 0,01 tum)  | 20               |
|            | Glättat<br>papper | Upp till 220 g/m <sup>2</sup> (Upp till<br>58) | Upp till 0.25 mm (Upp till 0,01 tum)     | 20               |
| Kort       | Fotokort          | Upp till 240 g/m <sup>2</sup> (Upp till<br>64) | Upp till 0.28 mm (Upp till 0,01 tum)     | 20               |
|            | Registerkort      | Upp till 120 g/m <sup>2</sup> (Upp till<br>32) | Upp till 0,15 mm (Upp till 0,006 tum)    | 30               |
|            | Vykort            | Upp till 200 g/m <sup>2</sup> (Upp till<br>53) | Upp till 0,23 mm (Upp till 0,01 tum)     | 30               |
| Kuvert     |                   | 75 till 95 g/m <sup>2</sup> (20 till 25)       | Upp till 0,52 mm (Upp till 0,02 tum)     | 10               |
| OH-film    | 1                 | -                                              | -                                        | 10               |

#### Papperets vikt, tjocklek och kapacitet

 $^1$  Upp till 50 ark i storlek Legal 80 g/m² (20 lb). Upp till 100 ark 80 g/m² (20 lb) .

#### Pappersutmatningsfackets kapacitet

Upp till 25 ark 20 lb Letter eller 80 g/m<sup>2</sup> A4-papper.

- OH-film eller glättat papper måste avlägsnas från pappersfacket så snart de matats ut för att förhindra nedfläckning av efterföljande kopior.
- Legal kan inte staplas i utmatningsfacket.

#### Utskrivbart område

Hur stort det utskrivbara området är beror på inställningarna i det program du använder. Bilderna nedan visar ej utskrivbara områden på pappersark och kuvert. Om du ställer in funktionen för utskrift utan kanter visas inga ej utskrivbara områden.

#### Pappersark

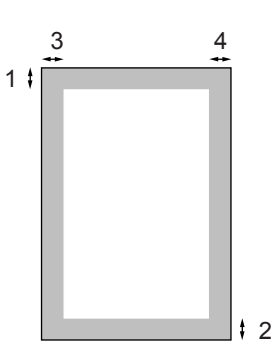

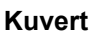

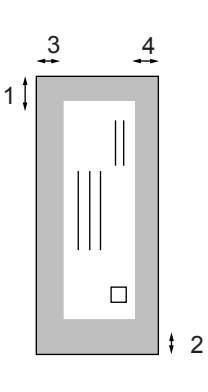

|            | Längst upp (1)   | Längst ner (2)   | Till vänster (3) | Till höger (4)  |
|------------|------------------|------------------|------------------|-----------------|
| Pappersark | 3 mm (0,12 tum)  | 3 mm (0,12 tum)  | 3 mm (0,12 tum)  | 3 mm (0,12 tum) |
| Kuvert     | 12 mm (0,47 tum) | 24 mm (0,94 tum) | 3 mm (0,12 tum)  | 3 mm (0,12 tum) |

# 🖉 Obs

Funktionen för utskrift utan kanter kan inte användas för kuvert.

# Ladda papper, kuvert och vykort

# Ladda papper eller annat utskrivbart media

Dra ut pappersfacket helt ur maskinen och ta bort pappersutmatningsfacket(1).

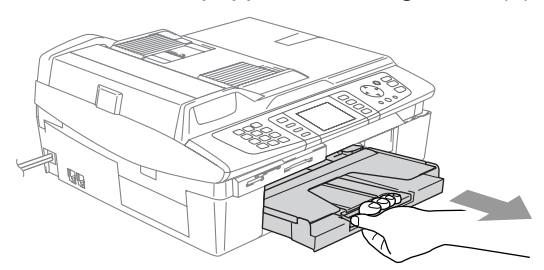

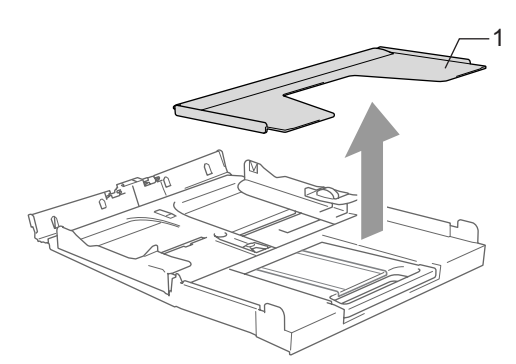

2 Tryck på och flytta sidoguiden (1) tills den ligger i linje med pappersbredden.

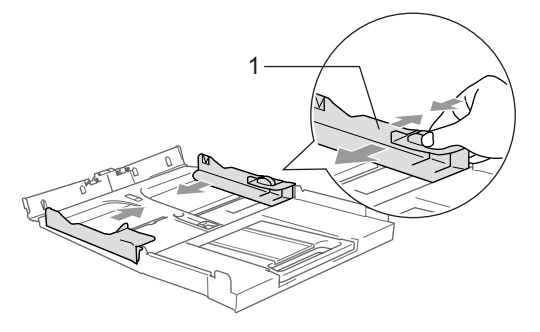

3 Dra ut pappersstödet (1) och veckla ut stödfliken (2).

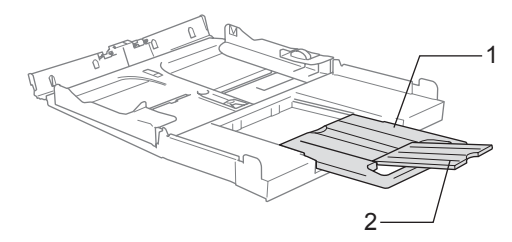

### 🖉 Obs

Använd stödfliken för pappersstorlekarna Letter, Legal eller A4.

4 Om du luftar pappersarken väl, minskar du risken för papperstrassel i maskinen.

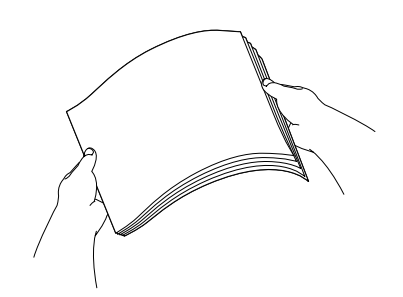

5 Lägg varsamt i papperet i pappersfacket med utskriftssidan ner och övre kanten först.

> Kontrollera att arken ligger plant i facket och att arkhöjden inte överstiger linjen som anger högsta tillåtna arkhöjd (1). Kontrollera att sidoguiderna ligger mot papperets sidor.

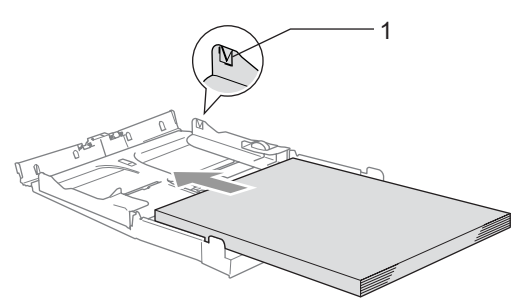

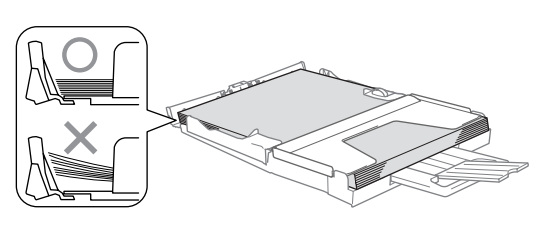

## 🖉 Obs

Skjut inte in papperet för långt eftersom det kan tryckas upp i bakkanten och leda till att matningen inte fungerar som den ska.

6 Sätt tillbaka pappersutmatningsfacket och skjut in pappersfacket ordentligt i maskinen.

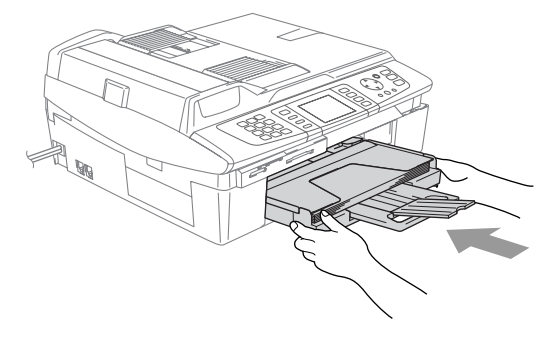

#### Ladda kuvert

- Använd kuvert som väger mellan 75 och 95 g/m<sup>2</sup> (20 och 25 lb).
- För vissa kuvert krävs att du ändrar marginalinställningarna i programmet. Du bör därför göra en testutskrift.

#### VAR FÖRSIKTIG

Om du vill undvika matningsproblem bör du inte använda de kuverttyper som anges nedan.

#### ANVÄND INTE FÖLJANDE KUVERT:

- kuvert som är fodrade
- kuvert med relief (upphöjd skrift)
- kuvert med klämmor
- kuvert som inte är skarpt vikta
- kuvert som är förtryckta på insidan

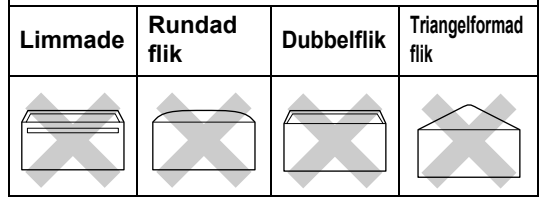

2

#### Ladda kuvert

 Innan du laddar maskinen ska du se till att kuverten ligger så plant och jämnt som möjligt.

### 🖉 Obs

Om kuverten "dubbelmatas" får du ladda pappersfacket med ett kuvert åt gången.

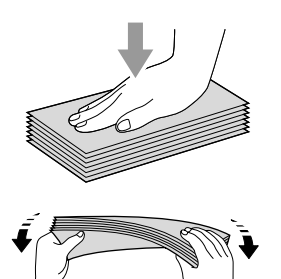

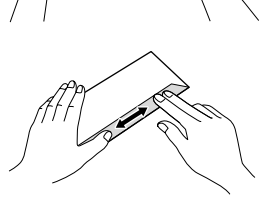

2 Lägg kuverten i pappersfacket med adressidan nedåt och med den övre kanten på kuvertet först. Dra sidoguiden så att den ligger mot kuvertet.

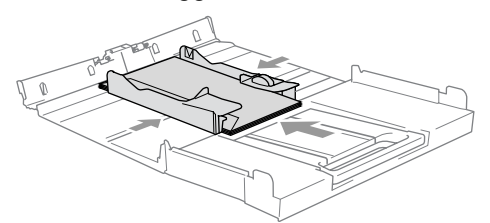

#### Om du får problem med kuvertutskriften ska du pröva någon av följande lösningar:

- 1 Öppna kuvertfliken.
- 2 Kontrollera att den öppna fliken antingen ligger mot sidan eller mot bakkanten innan du startar utskriften.

3

Justera storleken och marginalerna i programmet.

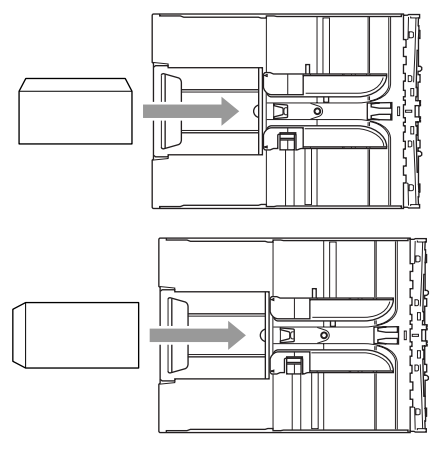

#### Ladda vykort

 Lyft upp pappersstödet (1)och lägg vykorten (2) i pappersfacket. Dra sidoguiden (3) så att den anpassas till vykortets bredd.

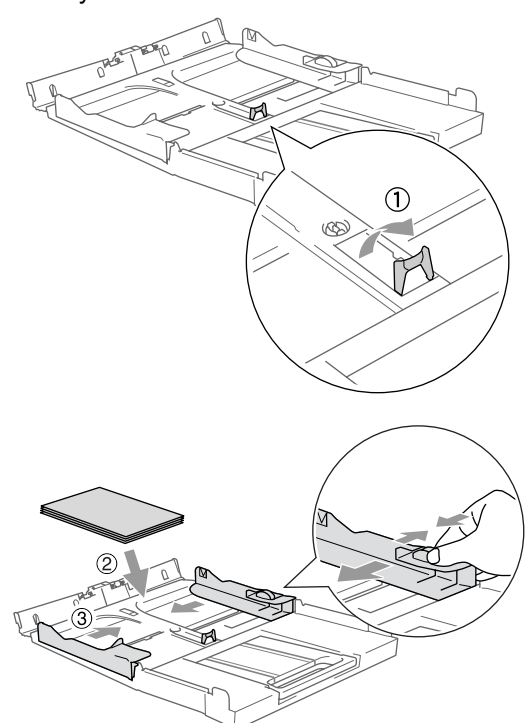

3

# Allmänna inställningar

# Energisparläge

När maskinen inte används kan du ställa in den på energisparläge genom att trycka på **Power Save**. Du kan ta emot telefonsamtal även i energisparläge. Mer information om faxmottagning i energisparläge finns i tabellen på sidan 20. Fördröjda faxsändningar som ställts in kommer att sändas. Du kan ta emot faxmeddelanden med hjälp av fjärråtkomst om du inte befinner dig vid maskinen. Om du vill använda andra funktioner måste du stänga av energisparläget.

# 🖉 Obs

Om en extern telefon eller telefonsvarare är ansluten är den alltid tillgänglig.

# Aktivera energisparläget

 Håll Power Save nedtryckt tills meddelandet Stänger ner visas på LCD-skärmen. LCD-skärmen slocknar.

# Stänga av energisparläget

Håll Power Save nedtryckt tills meddelandet Var god vänta visas på LCD-skärmen. LCD-skärmen visar tid och datum.

# 🖉 Obs

- Även om du har ställt maskinen på energisparläge rengör den regelbundet skrivhuvudet för att bibehålla utskriftskvaliteten.
- Ingen funktion kan användas om du drar ut nätkabeln.
- Du kan anpassa energisparläget så att inga funktioner är tillgängliga förutom automatisk rengöring av skrivhuvudet. (Se *Ta emot fax i* energisparläge på sidan 20.)

# Ta emot fax i energisparläge

Du kan anpassa maskinens Power Saveknapp. Det fabriksinställda läget är Faxmottagn: På Maskinen tar emot faxmeddelanden och samtal även om den är inställd på energisparläge. Om du inte vill att maskinen ska ta emot faxmeddelanden eller samtal, ändrar du den här inställningen till Faxmottagn: Av. (Se Energisparläge på sidan 19.)

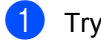

- 1 Tryck på Menu.
- 2 Tryck på ▲ eller ▼ för att välja Allmän inställ. Tryck på OK.
- 3 Tryck på ▲ eller ▼ för att välja Energisparinst. Tryck på OK.
- 4 Tryck på ▲ eller ▼ för att välja Faxmottagn:Av (eller Faxmottagn: På). Tryck på OK.
  - Tryck på Stop/Exit.

| Energispar-<br>inställning            | Mottag-<br>ningsläge          | Tillgängliga<br>funktioner                                                                                                    |
|---------------------------------------|-------------------------------|----------------------------------------------------------------------------------------------------|
| Faxmottagn:På<br>(fabriksinställning) | Endast fax<br>Ext:Tel/<br>Tsv | Faxmottagning,<br>faxavkänning,<br>fördröjd sändning <sup>1</sup> ,<br>Faxvidaresändning <sup>1</sup> ,<br>Faxlagring <sup>1</sup> ,<br>Förhandsgranskning<br>av fax <sup>1</sup> ,<br>PC Fax-mottagning <sup>1</sup> ,<br>fjärråtkomst <sup>1</sup> |
|                                       |                               | <ul> <li>Du kan inte ta<br/>emot ett<br/>faxmeddelande<br/>med</li> <li>Mono Start<br/>eller</li> <li>Colour Start.</li> </ul>                                                                                                    |
|                                       | Manuell                       | Faxavkänning,                                                                                                    |
|                                       | Fax/Tel <sup>2</sup>          | fördröjd sändning <sup>1</sup>                                                                                                    |
|                                       |                               | <ul> <li>Du kan inte ta<br/>emot ett<br/>faxmeddelande<br/>med<br/>Mono Start<br/>eller<br/>Colour Start.</li> </ul>                                                                                                    |
| Faxmottagn:Av                         |                               | Ingen annan<br>funktion än<br>rengöring av<br>skrivhuvudet är<br>tillgänglig.                                                                                                    |

1 Ska ställas in innan du stänger av maskinen.

2 Det går inte att ta emot fax automatiskt även om du ställer in mottagningsläget på Fax/Tel.

# Lägestimer

# Inställning av lägestimer

På maskinens kontrollpanel finns fyra tillfälliga lägesknappar: PhotoCapture, Copy, Fax och Scan. Du kan ställa in den tid som ska gå innan maskinen återgår till faxläget efter kopiering, skanning eller PhotoCapture. Om du väljer Av förblir maskinen i det läge du använde senast.

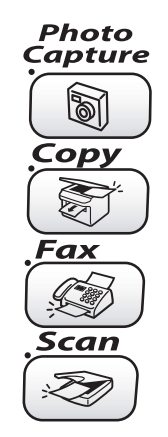

- - Tryck på Menu.
- 2) Tryck på 🔺 eller ▼ för att välja Allmän inställ. Tryck på OK.
- 3 Tryck på 🔺 eller ▼ för att välja Lägestimer. Tryck på OK.
- 4 Tryck på ▲ eller ▼ för att välja 0 Sek, 30 Sek, 1 Min, 2 Min, 5 Min eller Av. Tryck på OK.

5 Tryck på Stop/Exit.

# Pappersinställningar

# Inställning av papperstyp

Du erhåller bästa utskriftskvalitet om du ställer in maskinen för papperstypen du för tillfället använder.

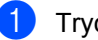

Tryck på Menu.

- 3) Tryck på 🔺 eller ▼ för att välja Papperstyp. Tryck på OK.
- Tryck på ▲ eller ▼ för att välja Vanligt, Bläck, Glättat eller OH-Film. Tryck på OK.
- Tryck på Stop/Exit.

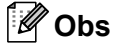

Papper matas ut med texten uppåt i pappersfacket på maskinens framsida. Om du använder OH-film eller glättat papper förhindrar du nedfläckning av andra kopior, eller att papper fastnar, genom att avlägsna varje ark så snart det har skrivits ut.

Tryck på ▲ eller ▼ för att välja Allmän inställ. Tryck på OK.

# Inställning av pappersstorlek

Du kan välja bland fem pappersstorlekar när du kopierar: Letter, Legal, A4, A5 och 10  $\times$ 15 cm (4  $\times$  6 tum)samt tre storlekar för faxutskrift: Letter, Legal och A4. Om du tänker använda en ny pappersstorlek måste du även ändra inställningen för pappersstorlek så att maskinen kan anpassa inkommande faxmeddelanden till en utskriftssida.

- 1 Tryck på Menu.
- 2 Tryck på ▲ eller ▼ för att välja Allmän inställ. Tryck på OK.
- 3 Tryck på ▲ eller ▼ för att välja Pappersformat. Tryck på OK.
- 4 Tryck på ▲ eller ▼ för att välja Letter, Legal, A4, A5 eller 10x15cm. Tryck på OK.
- 5 Tryck på Stop/Exit.

# Volyminställningar

### Inställning av ringvolym

Du kan ställa ringvolymen på Av, eller ställa in önskad volym. Denna inställning gäller tills du ändrar den på nytt.

Tryck på ⊄) ◀ eller ► ⊄》.

#### Ställa in ringvolym från menyn

- 1 Tryck på Menu.
- 2 Tryck på ▲ eller ▼ för att välja Allmän inställ. Tryck på OK.
- 3 Tryck på ▲ eller ▼ för att välja Volym. Tryck på OK.
- 4 Tryck på ▲ eller ▼ för att välja Ringvolym. Tryck på OK.
- 5 Tryck på ▲ eller ▼ för att välja Låg, Med, Hög eller Av. Tryck på OK.
- **6** Tryck på **Stop/Exit**.

# Inställning av knappvolym

Du kan ställa in knappvolymen. Fabriksinställningen är Låg. Om knappvolymen är aktiverad hörs en ton när du trycker på en knapp, gör ett misstag eller efter varje gång du tar emot eller sänder ett faxmeddelande.

- - Tryck på Menu.
- Tryck på ▲ eller ▼ för att välja Allmän inställ. Tryck på OK.
- 3 Tryck på ▲ eller ▼ för att välja Volym. Tryck på **OK**.
- 4) Tryck på 🔺 eller ▼ för att välja Knappvolym. Tryck på OK.
- 5 Tryck på ▲ eller ▼ för att välja Låg, Med, Hög eller Av Tryck på OK.
- 6 Tryck på Stop/Exit.

# Inställning av högtalarvolym

Du kan ställa in volymen på maskinens högtalare.

1 Tryck på Menu.

2 Tryck på 🔺 eller ▼ för att välja Allmän inställ. Tryck på OK.

- 3 Tryck på ▲ eller ▼ för att välja Volym. Tryck på OK.
- 4 🛛 Tryck på 🔺 eller ▼ för att välja Högtalarvolym. Tryck på OK.
- ጛ Tryck på 🔺 eller ▼ för att välja Låg, Med, Hög **eller** Av. Tryck på OK.

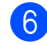

6 Tryck på Stop/Exit.

# Automatisk sommartidsfunktion

Du kan ställa in maskinen så att den automatiskt anpassas till sommartid. Tiden i maskinen ställs då fram en timme på våren och tillbaka en timme på hösten. Kontrollera att du anger rätt datum och tid i Datum/Tid.

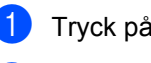

1 Tryck på Menu.

- 3 Tryck på 🔺 eller ▼ för att välja Auto Sommartid. Tryck på OK.
- 4 Tryck på ▲ eller ▼ för att välja Av (eller På). Tryck på OK.

5 Tryck på Stop/Exit.

3

Tryck på ▲ eller ▼ för att välja Allmän inställ. Tryck på OK.

# LCD-skärm

# Inställning av LCDskärmkontrast

Du får en skarpare, mer levande återgivning om du ställer in LCD-skärmkontrasten. Om du har svårt att läsa LCD-skärmen kan du försöka ändra kontrastinställningen.

- 1 т
  - Tryck på Menu.
- 2 Tryck på ▲ eller ▼ för att välja Allmän inställ. Tryck på OK.
- 3 Tryck på ▲ eller ▼ för att välja LCD-inställn.. Tryck på OK.
- 4 Tryck på ▲ eller ▼ för att välja LCD kontrast. Tryck på OK.
- 5 Tryck på ▲ eller ▼ för att välja Ljus, Med eller Mörk. Tryck på OK.
- 6 Tryck på Stop/Exit.

# Inställning av skärmens bakgrundsljus

Om du har svårt att läsa LCD-skärmen kan du försöka ändra inställningen för ljusstyrka.

- 1 Tryck på Menu.
- 2 Tryck på ▲ eller ▼ för att välja Allmän inställ. Tryck på OK.
- 3 Tryck på ▲ eller ▼ för att välja LCD-inställn.. Tryck på OK.
- 4 Tryck på ▲ eller ▼ för att välja Bakgrundsljus. Tryck på OK.
- 5 Tryck på ▲ eller ▼ för att välja Ljus, Med eller Mörk. Tryck på OK.
- 6 Tryck på Stop/Exit.

### Inställning av dämpningstimer för bakgrundsljus

Du kan ställa in hur länge LCD-skärmens bakgrundsljus är tänt efter den senaste knapptryckningen.

- 1) Tryck på Menu.
- 2 Tryck på ▲ eller ▼ för att välja Allmän inställ. Tryck på OK.
- 3 Tryck på ▲ eller ▼ för att välja LCD-inställn.. Tryck på OK.
- 4 Tryck på ▲ eller ▼ för att välja Dämp.timer. Tryck på OK.
- 5 Tryck på ▲ eller ▼ för att välja 10 Sek, 20 Sek, 30 Sek eller Av. Tryck på OK.
- 6 Tryck på Stop/Exit.

### Inställning av avstängningstimer

Du kan ställa in hur länge LCD-skärmen är tänd efter den senaste knapptryckningen. Detta är en energisparande åtgärd. Maskinen kan skriva ut, skanna och ta emot faxmeddelanden och röstsamtal när LCDskärmen är avstängd.

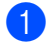

1 Tryck på Menu.

- 2 Tryck på ▲ eller ▼ för att välja Allmän inställ. Tryck på OK.
- 3 Tryck på ▲ eller ▼ för att välja LCD-inställn.. Tryck på OK.
- 4 Tryck på ▲ eller ▼ för att välja Avstängn.timer. Tryck på OK.
- 5 Tryck på ▲ eller ▼ för att välja 1 Min, 2 Min, 3 Min, 5 Min, 10 Min, 30 Min eller Av. Tryck på OK.

6 Tryck på Stop/Exit.

### 🖉 Obs

När skärmen är avstängd kan du trycka på vilken knapp som helst för att aktivera den igen.

4

### Säkerhetsfunktioner

### Säker mottagning

Med säker mottagning förhindrar du att obehöriga får tillträde till maskinen. Du kan inte fortsätta att schemalägga fördröjda sändningar eller pollningsjobb.

Faxsändningar som redan har schemalagts kommer dock att sändas även om du väljer säker mottagning, så de försvinner inte.

Följande funktioner är tillgängliga när säker mottagning är påslagen:

- Mottagning av fax i minnet (begränsas av minneskapaciteten)
- Faxvidaresändning (om faxvidaresändning redan var På)
- Fjärråtkomst (om faxlagring redan var På)

Följande funktioner är INTE tillgängliga när säker mottagning är påslagen:

- Utskrift av mottagna fax
- Sändning av fax
- Kopiering
- PC-utskrift
- Skanning
- PhotoCapture
- PC-Fax-mottagning

### 🖉 Obs

- Stäng av säker mottagning för att skriva ut faxmeddelanden från minnet.
- Du måste stänga av PC Fax-mottagning innan du kan slå på säker mottagning. (Se Stänga av avancerade faxfunktioner på sidan 56.)

### Inprogrammering av lösenord

### 🖉 Obs

- Kontakta din Brother-återförsäljare om du glömt lösenordet för säker mottagning.
- Om du redan angivit lösenordet behöver du inte ange det igen.

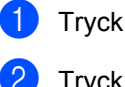

Tryck på Menu.

- Tryck på ▲ eller ▼ för att välja Fax. Tryck på OK.
- 3 Tryck på ▲ eller ▼ för att välja övrigt. Tryck på OK.
- 4 Tryck på ▲ eller ▼ för att välja Säker mottagn.. Tryck på OK.
- 5 Ange ett fyrsiffrigt nummer som lösenord. Tryck på **OK**.
- Om du på LCD-skärmen ser Bekräfta: skriver du lösenordet en gång till. Tryck på OK.

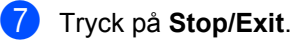

## Byta lösenord för säker mottagning

- 1 Tryck på Menu.
- 2 Tryck på ▲ eller ▼ för att välja Fax. Tryck på OK.
- 3 Tryck på ▲ eller ▼ för att välja övrigt. Tryck på OK.
- 4 Tryck på ▲ eller ▼ för att välja Säker mottagn.. Tryck på OK.
- 5 Tryck på ▲ eller ▼ för att välja Välj lösenord. Tryck på OK.
- 6 Ange det registrerade fyrsiffriga numret för det aktuella lösenordet. Tryck på OK.
- 7 Ange ett fyrsiffrigt nummer som nytt lösenord. Tryck på OK.
- 8 Om du på LCD-skärmen ser Bekräfta: skriver du det nya lösenordet en gång till. Tryck på **OK**.
- 9 Tryck på Stop/Exit.

### Aktivera säker mottagning

- 1 Tryck på Menu.
- Tryck på ▲ eller ▼ för att välja Fax. Tryck på OK.
- 3 Tryck på ▲ eller ▼ för att välja övrigt. Tryck på OK.
- 4 Tryck på ▲ eller ▼ för att välja Säker mottagn.. Tryck på OK.
- 5 Tryck på ▲ eller ▼ för att välja Välj säkert läge. Tryck på OK.
- 6 Ange det registrerade fyrsiffriga lösenordet. Tryck på OK. Maskinen stängs av samtidigt som meddelandet Säkert läge visas på LCD-skärmen.

🖉 Obs

Vid strömavbrott finns uppgifterna kvar i minnet i upp till 24 timmar.

### Stänga av säker mottagning

- 📘 Tryck på Menu.
- Ange det registrerade fyrsiffriga lösenordet. Tryck på OK. Säker mottagning stängs av automatiskt.

### 🖉 Obs

Om du anger fel lösenord visas meddelandet Fel lösenord på LCDskärmen, och maskinen förblir avstängd. Maskinen stannar i säkert läge tills det registrerade lösenordet anges. Kapitel 4

### Avsnitt II

# Fax

| Sända fax                                   | 30 |
|---------------------------------------------|----|
| Ta emot fax                                 | 37 |
| Telefontjänster och externa tjänster        | 41 |
| Alternativ för snabbnummer och uppringning  | 46 |
| Avancerade faxfunktioner (endast svartvitt) | 53 |
| Utskrift av rapporter                       | 61 |
| Pollning                                    | 63 |

5

### Sända fax

### Aktivera faxläge

När du vill sända ett fax, eller ändra inställningarna för att sända och ta emot fax,

tryck på knappen 🥢 (**Fax**) så att den tänds med grönt ljus.

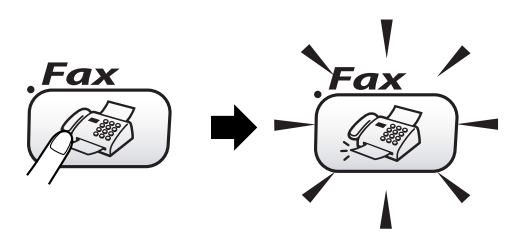

Följande meddelande visas på LCDskärmen:

| FAX                                       |            |
|-------------------------------------------|------------|
| <u> </u>                                  |            |
| Faxupplösning                             | I Standard |
| Kontrast<br>Kortnummer<br>Utgående samtal | I Auto     |
| Fax start ⇒ Tryck                         |            |

Tryck på  $\blacktriangle$  eller  $\blacktriangledown$  för att gå igenom **Fax**knappens alternativ. Vissa funktioner är endast tillgängliga när du sänder svartvita fax.

- Faxupplösning (Se sidan 33.)
- Kontrast (Se sidan 33.)
- Kortnummer (Se sidan 46.)
- Utgående samtal (Se sidan 47.)
- Gruppsändning (Se sidan 32.)
- Fördröjd sänd. (Se sidan 35.)
- Samlad sändn. (Se sidan 35.)
- Direktsändning (Se sidan 34.)
- Pollad sändn. (Se sidan 64.)
- Pollad mottag. (Se sidan 63.)
- Internat. läge (Se sidan 35.)

- Skanningsform. (Se sidan 31.)
- Ställ ny stand. (Se sidan 35.)
- Fabriksåterst. (Se sidan 36.)

Markera önskat alternativ och tryck sedan på **OK**.

## Faxa från dokumentmataren (ADF)

- 1) Tryck på 🏾 🏹 (**Fax**).
- Vänd papperet med texten nedåt i dokumentmataren.
- 3 Ange faxnumret med de kombinerade siffer- och bokstavsknapparna, ett kortnummer eller sök efter ett nummer.
- 4 Tryck på Mono Start eller Colour Start. Maskinen börjar skanna dokumentet.

### 🖉 Obs

- Tryck på Stop/Exit för att avbryta.
- Om minnet är fullt sänds dokumentet i realtid.

### Faxa från kopieringsglaset

Du kan från kopieringsglaset faxa sidor ur en bok som enstaka sidor. Dokumenten kan vara upp till Letter- eller A4-storlek.

Du kan inte skicka flera sidor med färgfax.

### 🖉 Obs

Eftersom du endast kan skanna en sida åt gången är det lättare att använda dokumentmataren om du sänder ett dokument med flera sidor.

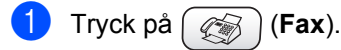

- 2 Lägg dokumentet med rätsidan nedåt på kopieringsglaset.
- 3 Ange faxnumret.
- Tryck på Mono Start eller Colour Start.
  - Maskinen börjar läsa in den första sidan när du trycker på Mono Start. Gå till steg 6.
  - Maskinen börjar sända dokumentet när du trycker på Colour Start.
- 5 Välj ett av följande alternativ:
  - Om du endast vill sända en sida, tryck på 2 för att välja Nej (eller tryck på Mono Start igen). Maskinen börjar sända dokumentet.
  - Om du vill sända mer än en sida, tryck på 1 för att välja Ja och gå till steg 6.

6 Lägg nästa sida på kopieringsglaset. Tryck på OK. Maskinen börjar skanna sidan.

(Upprepa stegen 6 och 6 för alla sidorna.)

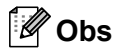

Om minnet är fullt när du avser att faxa en sida kommer den att sändas i realtid.

### Faxa dokument av Letterstorlek från kopieringsglaset

För dokument av Letter-storlek måste du ställa in skanningsformatet på Letter. I annat fall syns inte hela dokumentet på faxet.

- 1) Tryck på 🏾 🏹 (**Fax**).
  - Tryck på ▲ eller ▼ för att välja

Skanningsform.. Tryck på OK.

3 Tryck på ▲ eller ▼ för att välja Letter (eller A4). Tryck på OK.

### 🖉 Obs

Du kan spara din vanligaste inställning genom att ange den som standardinställning. (Se sidan 35.)

### Avbryta ett fax som bearbetas

Om du vill avbryta ett fax medan maskinen skannar, slår numret eller sänder, trycker du på **Stop/Exit**.

### Faxöverföring i färg

Maskinen kan sända färgfax till maskiner som stödjer denna funktion.

Färgfax kan dock inte lagras i minnet. När du sänder ett färgfax kommer maskinen att sända det i realtid (även om Direktsändning är inställd på Av).

### Gruppsändning (endast svartvitt)

Använd gruppsändning om du vill sända samma faxmeddelande till flera mottagare. Du kan välja grupper, kortnummer och upp till 50 manuellt slagna nummer i samma gruppsändning.

När gruppsändningen är slutförd skriver maskinen ut en sändningsrapport.

- 1) Tryck på 🏾 í Tryck på
- 2

Ladda ditt dokument.

- 3 Tryck på ▲ eller ▼ för att välja Gruppsändning. Tryck på OK.
- 4 Tryck på ▲ eller ▼ för att välja Lägg till nr.. Tryck på OK.
- Ange ett nummer med ett kortnummer, ett gruppnummer eller de kombinerade siffer- och bokstavsknapparna. Tryck på OK.
- 7) Tryck på Mono Start.

### 🖉 Obs

- Om du inte använder några nummer för grupper, åtkomstkoder eller kreditkortsnummer kan du "gruppsända" faxmeddelanden till upp till 210 olika mottagare.
- Tillgängligt minne varierar dock beroende på vilka jobb som lagras i minnet och hur många platser som användas för gruppsändning. Om du gruppsänder till maximalt antal mottagare kan du inte använda dubbel åtkomst eller fördröjd sändning.

Ange den långa

nummertagningssekvensen på vanligt sätt, men kom ihåg att varje kortnummer räknas som ett nummer och att lagringsplatserna därför är begränsade. (Se Åtkomstkoder och kreditkortsnummer på sidan 52.)

 Om minnet är fullt, tryck på Stop/Exit för att avbryta jobbet. Om mer än en sida har skannats, tryck på Mono Start för att sända den del som finns i minnet.

## Avbryta en pågående gruppsändning

### 1) Tryck på Menu.

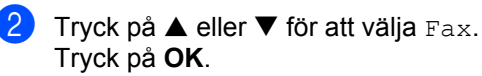

3 Tryck på ▲ eller ▼ och välj Väntande jobb. Tryck på OK. Faxnumret som rings upp o

Faxnumret som rings upp och gruppsändningens jobbnummer visas på LCD-skärmen.

### 4 Tryck på OK.

Följande meddelande visas på LCDskärmen: Avbryta jobb? Ja→Tryck 1 Nej→Tryck 2

- 5 Tryck på 1 om du vill radera numret som rings upp.
   LCD-skärmen visar sedan gruppsändningens jobbnummer.
- 6 Tryck på OK.
   Följande meddelande visas på LCD-skärmen:
   Avbryta jobb?
   Ja→Tryck 1
   Nej→Tryck 2
- 7 Tryck på **1** om du vill avbryta gruppsändningen.
- 8 Tryck på Stop/Exit.

# Extra sändningsfunktioner

### Sända fax med flera inställningar

Du kan ställa in valfri kombination av följande funktioner när du sänder faxmeddelanden: upplösning, kontrast, internationellt läge, fördröjd sändning, pollning och realtidsöverföring.

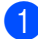

Tryck på ( 🐼 ) (**Fax**).

Följande meddelande visas på LCDskärmen:

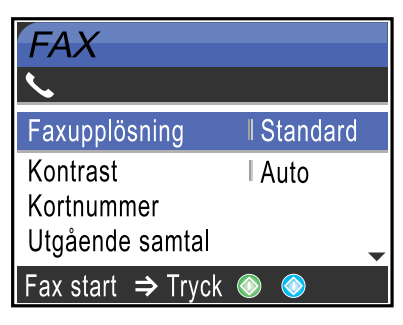

- 2 Tryck på ▲ eller ▼ för att välja de eventuella inställningar som du vill ändra. Tryck på OK.
- 3 När du har bekräftat en inställning kan du gå vidare och ändra andra inställningar.

### 🖉 Obs

- De flesta inställningar är tillfälliga, och maskinen återgår då till standardinställningen när du har skickat ett fax.
- Du kan spara dina vanligaste inställningar genom att ange dem som standardinställningar. Dessa inställningar gäller tills du ändrar dem på nytt. (Se Ställa in ändringar som ny standard på sidan 35.)

### Kontrast

Du kan ändra kontrasten om du tycker att ett dokument är för mörkt eller för ljust. För de flesta dokument kan fabriksinställningen Auto användas. Den väljer automatiskt lämplig kontrast för dokumentet.

Välj Ljus om du vill skicka ett ljust dokument.

Välj Mörk om du vill skicka ett mörkt dokument.

- 1) Tryck på 🥳 (**Fax**).
- 2 Tryck på ▲ eller ▼ för att välja Kontrast. Tryck på OK.
- 3 Tryck på ▲ eller ▼ för att välja Auto, Ljus eller Mörk. Tryck på OK.

### 🖉 Obs

Även om du väljer Ljus eller Mörk kommer maskinen att sända faxet med Auto-inställningen under följande förhållanden:

- När du sänder ett färgfax.
- När du väljer Foto som faxupplösning.

### Faxupplösning

Faxets kvalitet kan förbättras om du byter faxupplösning.

- 🚺 Tryck på 🤇 🏹 (Fax).
- Tryck på ▲ eller ▼ för att välja Faxupplösning. Tryck på OK.
- 3 Tryck på ▲ eller ▼ för att välja den upplösning du vill ha. Tryck på OK.

### 🖉 Obs

Det finns fyra inställningar för upplösning i svartvitt och två i färg.

| Svartvitt |                                                                                                    |
|-----------|----------------------------------------------------------------------------------------------------|
| Standard  | Passar de flesta dokument.                                                                                                    |
| Fin       | Lämpligt för liten text.<br>Sändningen tar lite längre tid<br>än med Standard.                                                                     |
| Superfin  | Lämpligt för liten text och<br>grafik. Sändning tar längre tid<br>än med Fin.                                                                      |
| Foto      | Lämpligt för dokument med<br>många olika gråskalor eller om<br>det är ett fotografi. Den här<br>inställningen ger den längsta<br>överföringstiden. |

| Färg     |                                                                                              |
|----------|----------------------------------------------------------------------------------------------|
| Standard | Passar de flesta dokument.                                                                   |
| Fin      | Används när dokumentet är ett<br>fotografi. Det tar längre tid att<br>sända än med Standard. |

Om du väljer Superfin eller Foto och sedan använder knappen Colour Start för att sända ett fax, sänder maskinen faxet med inställningen Fin.

### Dubbel åtkomst (endast svartvitt)

Du kan slå ett nummer och börja skanna in faxet i minnet—även om maskinen sänder från minnet, tar emot fax eller skriver ut PCdata. Det nya jobbnumret och tillgängligt minne anges på LCD-skärmen.

När du sänder ett färgfax kommer maskinen att sända dokumentet i realtid (även om Direktsändning är inställd på Av).

Antalet sidor du kan skanna in i minnet beror på hur mycket data de innehåller.

### 🖉 Obs

Om meddelandet Minnet är fullt visas vid skanning av ett dokument ska du trycka på **Stop/Exit** för att avbryta eller **Mono Start** för att sända de skannade sidorna.

### Realtidsöverföring

När du sänder ett fax skannar maskinen in dokumenten i minnet innan den sänder dem. Så snart telefonlinjen blir ledig börjar maskinen att slå numret och sända faxet.

Om minnet är fullt sänder maskinen dokumentet i realtid (även om Direktsändning är inställt på Av).

Ibland kanske du vill sända viktiga dokument utan att använda minnesfunktionen. Du kan aktivera Direktsändning.

Om du vill sända ett dokument genast utan att vänta på minnesöverföring, ställ in Direktsändning på På.

- 1) Tryck på 🏾 🧒 (Fax).
- 2 Tryck på ▲ eller ▼ för att välja Direktsändning. Tryck på OK.
- 3 Tryck på ▲ eller ▼ för att välja På. Tryck på OK.

### Obs

- Den automatiska återuppringningsfunktionen fungerar inte vid realtidsöverföring när kopieringsglaset används.
- Om du sänder ett färgfax kommer maskinen att sända det i realtid (även om Direktsändning är inställd på Av).

### Internationellt läge

Du bör använda internationellt läge om störningar förekommer på linjen när du sänder fax utomlands. Den här funktionen stängs automatiskt av efter att du har sänt ett fax.

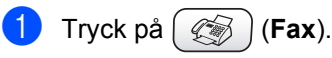

- 2 Ladda ditt dokument.
- 3 Tryck på ▲ eller ▼ för att välja Internat. läge. Tryck på OK.
- 4 Tryck på ▲ eller ▼ för att välja På (eller Av). Tryck på OK.

## Fördröjd sändning (endast svartvitt)

Du kan lagra upp till 50 faxmeddelanden i minnet och sända dem vid valfri tidpunkt inom 24- timmar. Faxmeddelandena sänds vid den tidpunkt du anger i steg **5**.

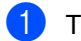

Tryck på ( 🐼 ) (Fax).

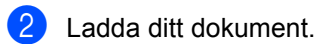

- Tryck på ▲ eller ▼ för att välja Fördröjd sänd.. Tryck på OK.
- 4 Tryck på ▲ eller ▼ för att välja På. Tryck på OK.
- Ange vilken tid faxet ska sändas (i 24-timmarsformat).
   (Skriv till exempel 19:45 för kvart i åtta på kvällen)
   Tryck på OK.

### 🖉 Obs

Det antal sidor du kan skanna in i minnet beror på hur mycket data de innehåller.

## Fördröjd gruppsändning (endast svartvitt)

Innan maskinen sänder fördröjda faxmeddelanden sparar den tid genom att sortera samtliga faxdokument i minnet efter destination och tidpunkt för sändning. Samtliga fördröjda faxmeddelanden med samma sändningstid kommer att skickas i samma sändning.

(Fax).

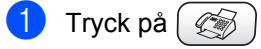

- 2 Tryck på ▲ eller ▼ för att välja Samlad sändn.. Tryck på OK.
- 3 Tryck på ▲ eller ▼ för att välja På. Tryck på OK.
- Tryck på Stop/Exit.

## Ställa in ändringar som ny standard

Du kan spara faxinställningarna för

Faxupplösning, Kontrast,

Direktsändning och Skanningsform. som du använder mest genom att ange dem som standardinställning. Dessa inställningar gäller tills du ändrar dem på nytt.

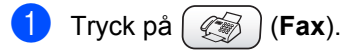

- 2 Tryck på ▲ eller ▼ för att välja en ny inställning. Tryck på OK. Upprepa detta steg för varje inställning du vill ändra.
- 3 När du har ändrat den sista inställningen trycker du på ▲ eller ▼ för att välja Ställ ny stand.. Tryck på OK.
- **4** Tryck på **1** för att välja Ja.
- 5 Tryck på Stop/Exit.

### Återställa alla inställningar till fabriksinställningen

Du kan återställa alla inställningar du har ändrat till fabriksinställningarna.

- Tryck på 🛛 🏹
  - (Fax).
- Tryck på ▲ eller ▼ för att välja Fabriksåterst. Tryck på OK.
- 3 Tryck på 1 för att välja Ja.
- Tryck på Stop/Exit.

### Kontrollera jobbstatus eller avbryta ett schemalagt jobb

Du kan kontrollera vilka jobb som ligger i minnet och inväntar sändning, och avbryta ett jobb. (Meddelandet Inga jobb väntar visas på LCD-skärmen om det inte finns några jobb.)

- Tryck på Menu.
- 2 Tryck på ▲ eller ▼ för att välja Fax. Tryck på **OK**.
- 3 Tryck på 🔺 eller ▼ för att välja Väntande jobb. Tryck på OK. Eventuella väntande jobb visas på LCDskärmen.
- 4 Tryck på ▲ eller ▼ för att gå igenom jobben och välja det jobb du vill avbryta. Tryck på OK.
- 5 Välj ett av följande alternativ:
  - För att avbryta, tryck på 1 för att välja Ja.

Om du vill avbryta ett annat jobb, gå till steg 4.

- För att avsluta utan att avbryta, tryck på 2 för att välja Nej.
- Tryck på Stop/Exit.

### Sända ett fax manuellt

Om du använder manuell överföring hör du uppringningssignal, ringsignal och faxmottagningssignal när du sänder ett faxmeddelande.

Tryck på 🛛 🏹 (Fax).

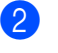

- Ladda ditt dokument.
- 3 Lyft den externa telefonluren och lyssna efter kopplingstonen.
- 4 Ange det faxnummer du vill använda.
- 5 När du hör faxsignalen trycker du på Mono Start eller Colour Start.
- 6 Lägg på luren.

### Meddelandet Minne fullt

Om du får meddelandet Minnet är fullt vid skanning av första sidan av ett fax ska du trycka på Stop/Exit för att avbryta sändningen.

Om du får meddelandet Minnet är fullt vid skanning av en följdsida kan du välja mellan alternativen att trycka på Mono Start för att sända de sidor som redan skannats, eller att trycka på Stop/Exit för att avbryta pågående funktion.

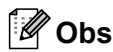

Om du får meddelandet

Minnet är fullt vid faxning och du inte vill radera lagrade faxmeddelanden för att rensa minnet, kan du sända faxet i realtid. (Se

Realtidsöverföring på sidan 34.)

### Grundläggande mottagningsfunktioner

### Välja mottagningsläge

Maskinen har fyra olika mottagningslägen. Välj det mottagningsläge som passar dig bäst.

| LCD-skärm                 | Så här fungerar det                                               | När det ska användas                                                                                     |  |
|---------------------------|-------------------------------------------------------------------|----------------------------------------------------------------------------------------------------|--|
| Endast fax<br>(automatisk | Varje samtal besvaras<br>som om det vore ett                      | För reserverade faxlinjer.                                                                               |  |
| mottagning)               | faxmeddelande.                                                    |                                                                                                    |  |
| Fax/Tel                   | Maskinen kontrollerar linjen                                      | Använd den här funktionen om du förväntar dig                                                            |  |
| (fax och telefon)         | och svarar automatiskt på varie samtal. Faxsamtal tas             | manga faxmeddelanden och fa telefonsamtal. Du s kan inte ha en telefonsvarare på samma linie äve         |  |
| (endast med en extern     | emot automatiskt. Om det                                          | om den är ansluten till ett separat vägguttag. Du kan                                                    |  |
| sidoapparat)              | handlar om ett<br>telefonsamtal ringer                            | inte heller anvanda telebolagets röstbrevlådefunktion.                                                   |  |
|                           | maskinen med en                                                   |                                                                                                    |  |
|                           | dubbelsignal så att du vet<br>att du ska lvfta på luren.          |                                                                                                    |  |
| Ext:Tel/Tsv               | Den externa                                                       | Använd den här funktionen om du vill ansluta en                                                          |  |
| (endast med en extern     | n telefonsvararen (Tsv)<br>svarar automatiskt på<br>varje samtal. | telefonsvarare till din maskin.                                                                          |  |
| telefonsvarare)           |                                                                   | Den externa Tsv-inställningen fungerar endast med<br>en extern telefonsvarare. Funktionen Antal signaler |  |
|                           | Röstmeddelanden lagras                                            | fungerar inte med dessa inställningar.                                                                   |  |
|                           | telefonsvararen (Tsv).                                            |                                                                                                    |  |
|                           | Faxsamtal tas emot av                                             |                                                                                                    |  |
| Manuall                   | Du kontrollerar                                                   | Använd detta läge om du inte får så många fav om                                                         |  |
| (manuell mottagning)      | telefonlinjen och måste<br>själv svara på varje                   | du använder en dator samtidigt.                                                                          |  |
| (endast med en extern     |                                                                   | Om du hör faxsignaler väntar du tills maskinen tar                                                       |  |
| telefon eller             | Samudi.                                                           | över samtalet. Lägg sedan på. (Se                                                                        |  |
| sidoapparat)              |                                                                   | raxavkanning pa siuan 59.)                                                                               |  |

### Välja eller byta mottagningsläge

1 Tryck på Menu.

- Tryck på ▲ eller ▼ för att välja Grundinställn.. Tryck på OK.
- 3 Tryck på ▲ eller ▼ för att välja Svarsläge. Tryck på OK.
- 4 Tryck på ▲ eller ▼ för att välja Endast fax, Fax/Tel, Ext:Tel/Tsv eller Manuell. Tryck på OK.
- Tryck på Stop/Exit.

### Inställning av antal signaler

Med funktionen Antal signaler ställer du in det antal signaler maskinen ringer innan den svarar i läge Endast fax eller Fax/Tel. Om du har en externa telefoner eller sidoapparater på samma linje som maskinen, ska du välja det maximala antalet ringsignaler.

(Se Användning av sidoapparat på sidan 41 och Faxavkänning på sidan 39.)

- Tryck på Menu.
- Tryck på ▲ eller ▼ för att välja Fax. Tryck på OK.
- 3 Tryck på ▲ eller ▼ för att välja Mottagning. Tryck på OK.
- 4 Tryck på ▲ eller ▼ för att välja Antal signaler. Tryck på OK.
- 5 Tryck på ▲ eller ▼ för att välja hur många gånger linjen det ska ringa innan maskinen svarar (0-5). Tryck på OK. Om du väljer 0 ringer inga signaler alls.
- 6 Tryck på Stop/Exit.

### Inställning av F/T signaltid (enbart Fax/Tel-läget)

I läget Fax/Tel måste du ställa in hur länge maskinen ska dubbelringa vid ett inkommande *röstsamtal*. (Maskinen tar automatiskt emot inkommande faxmeddelanden.)

Dubbelsignalen ges efter den vanliga telefonsignalen. Det är bara maskinen som ringer med dubbelsignalen och inga andra telefoner på samma linje. Du kan dock ändå besvara samtalet med vilken telefon som helst.

- Tryck på Menu.
- Tryck på ▲ eller ▼ för att välja Fax. Tryck på OK.
- 3 Tryck på ▲ eller ▼ för att välja Mottagning. Tryck på OK.
- 4 Tryck på ▲ eller ▼ för att välja F/T signaltid. Tryck på OK.
- 5 Tryck på ▲ eller ▼ för att välja hur länge maskinen ska ringa för att uppmärksamma dig på att du har ett inkommande telefonsamtal (20, 30, 40 eller 70 sekunder). Tryck på OK.

#### 6 Tryck på Stop/Exit.

#### 🖉 Obs

Maskinen fortsätter att ringa under angiven tid även om den som ringer upp lägger på under dubbelsignalen.

### Faxavkänning

### Om faxavkänning är På:

Maskinen tar emot faxsamtal automatiskt, även om du lyfter på luren på en sidoapparat eller extern telefon. När du ser meddelandet Mottagning på LCD-skärmen eller hör faxsignaler i luren till en sidoapparat som är kopplad till ett annat vägguttag lägger du på luren och låter maskinen sköta resten.

### Om faxavkänning är Av:

När du hör en faxsignal i telefonluren måste du trycka på **Mono Start** eller **Colour Start** på maskinen.

Om du inte befinner dig vid maskinen trycker du på **X 5 1** på sidoapparaten. (Se *Användning av sidoapparat* på sidan 41.)

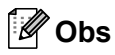

- Om den här funktionen är På, och maskinen inte kan ta emot ett faxsamtal när du lyfter på luren på en sidoapparat eller extern telefon trycker du på faxaktiveringskoden ¥ 5 1. På maskinen trycker du på Mono Start eller Colour Start.
- Välj faxavkänning Av om du sänder faxmeddelanden från en dator som ligger på samma telefonlinje som maskinen som tar emot meddelandena.
- 1) Tryck på Menu.
- Tryck på ▲ eller ▼ för att välja Fax. Tryck på OK.
- 3 Tryck på ▲ eller ▼ för att välja Mottagning. Tryck på OK.
- 4 Tryck på ▲ eller ▼ för att välja Faxavkänning. Tryck på OK.

- 5 Tryck på ▲ eller ▼ för att välja På (eller Av). Tryck på OK.
- 6 Tryck på Stop/Exit.

### Skriva ut en förminskad kopia av ett inkommande fax (Automatisk förminskning)

Inställningen ger automatisk förminskning av ett inkommande fax så att det får plats på en sida av storleken Letter, Legal eller A4. Maskinen räknar ut förminskningsgraden med hjälp av dokumentets sidstorlek och inställningen för pappersformat i din maskin (se *Inställning av* 

pappersstorlek på sidan 22).

- 1 Tryck på Menu.
- Tryck på ▲ eller ▼ för att välja Fax. Tryck på OK.
- 3 Tryck på ▲ eller ▼ för att välja Mottagning. Tryck på OK.
- 4 Tryck på ▲ eller ▼ för att välja Auto förminsk.. Tryck på OK.
- 5 Tryck på ▲ eller ▼ för att välja På (eller Av). Tryck på OK.
- 6 Tryck på Stop/Exit.

### 🖉 Obs

- Använd den här inställningen om du tar emot faxmeddelanden som är uppdelade på två sidor. Om det skickade dokumentet är för långt kan maskinen dock skriva ut det på två sidor ändå.
- Aktivera den här inställningen om vänsteroch högermarginalerna skärs av.

 När denna funktion är På kan de A4-fax som skickas till dig se en aning förminskade ut, även om maskinen skriver ut dem på A4-papper. Detta beror på att maskinen måste skriva ut den sändande maskinens fax-ID längst upp på sidan.

### Skriva ut ett fax från minnet

Även om du har valt faxlagring kan du skriva ut ett fax från minnet när du befinner dig vid maskinen. (Se *Stänga av avancerade faxfunktioner* på sidan 56.)

- Tryck på Menu.
- 2 Tryck på ▲ eller ▼ för att välja Fax. Tryck på OK.
- 3 Tryck på ▲ eller ▼ för att välja Avanc. faxoper. Tryck på OK.
- 4 Tryck på ▲ eller ▼ för att välja Skriv ut fax. Tryck på OK.
  - Tryck på Mono Start.

## Mottagning till minne (endast svartvitt)

Om pappersfacket töms under faxmottagning visas meddelandet Inget papper på LCDskärmen; lägg i papper i pappersfacket. (Se Ladda papper, kuvert och vykort på sidan 16.)

### Om Minnesmottagn. är På vid detta tillfälle...

Aktuell faxmottagning fortsätter samtidigt som kvarvarande sidor lagras i det lediga minnet. Efterföljande inkommande fax lagras också i minnet tills minnet är fullt. Därefter besvaras inga inkommande fax automatiskt. För att skriva ut all information fyller du på nytt papper i pappersfacket och trycker på **Mono Start** eller **Colour Start**.

### Om Minnesmottagn. är Av vid detta tillfälle...

Aktuell faxmottagning fortsätter samtidigt som kvarvarande sidor lagras i det lediga minnet. Maskinen tar inte emot några fler faxmeddelanden förrän du lägger mer papper i pappersfacket. För att skriva ut det senast mottagna faxet fyller du på papper i pappersfacket och trycker på **Mono Start** eller **Colour Start**.

- 🚺 Tryck på Menu.
- Tryck på ▲ eller ▼ för att välja Fax. Tryck på OK.
- 3 Tryck på ▲ eller ▼ för att välja Mottagning. Tryck på OK.
- 4 Tryck på ▲ eller ▼ för att välja Minnesmottagn.. Tryck på OK.
- 5 Tryck på ▲ eller ▼ för att välja På (eller Av). Tryck på OK.
- 6 Tryck på Stop/Exit.

# Telefontjänster och externa tjänster

### Röstfunktioner

En sidoapparat eller en extern telefon kan användas för röstsamtal.

### Användning av sidoapparat

Om du svarar på ett faxsamtal i en sidoapparat eller i en extern telefon som är kopplad till rätt uttag på maskinen, kan du låta maskinen ta över genom att använda faxaktiveringskoden. Maskinen börjar att ta emot faxmeddelandet när du trycker på faxaktiveringskoden **¥ 5 1**.

Om maskinen svarar på ett röstsamtal och ringer med dubbelsignal för att du ska ta över, ska du använda telefonaktiveringskoden **# 5 1** för att ta emot samtalet med sidoapparaten. (Se *Inställning av F/T signaltid (enbart Fax/Tel-läget)* på sidan 38.)

### Om du besvarar ett samtal och det inte är någon på linjen:

Du kan anta att du får ett manuellt fax.

Om du vill använda fjärrstyrd aktivering måste du aktivera fjärrkoderna. (Mer information finns i *Byte av fjärrkoder* på sidan 45.)

Tryck på **X** 5 1 och vänta på faxsignalen eller tills maskinens LCD-skärm visar Mottagning. Därefter lägger du på.

### 🖉 Obs

Du kan även använda faxavkänning för att få maskinen att ta emot samtalet automatiskt. (Se *Faxavkänning* på sidan 39.)

### Fax/Tel-läge

När maskinen befinner sig i Fax/Tel-läget använder den F/T signaltid (dubbelsignal) för att göra dig uppmärksam på att du har ett inkommande telefonsamtal.

Om du befinner dig vid en extern telefon lyfter du den externa telefonens lur och trycker på **Tel/R** för att svara.

Om du befinner dig vid en sidoapparat måste du lyfta på luren under F/T signaltiden och trycka på **# 5 1** mellan dubbelsignalerna. Om det inte är någon på linjen, eller om någon vill sända ett fax till dig, skickar du tillbaka samtalet till maskinen genom att trycka på **X 5 1**.

### Fax/Tel-läge i energisparläge

Fax/Tel-läget fungerar inte när energisparfunktionen är aktiverad. Maskinen kommer inte att besvara telefon- eller faxsamtal och den kommer att fortsätta ringa. Om du har en extern telefon eller en sidoapparat ska du lyfta luren och svara. Om du hör faxsignaler håller du kvar luren tills faxavkänningsfunktionen aktiverar maskinen. Om den som ringer upp säger att han/hon vill sända ett fax aktiverar du maskinen genom att trycka på **¥ 5 1**.

### Telefontjänster

## Inställning av telefonledningens typ.

Om du ansluter maskinen till en telefonlinje med automatisk telefonväxel (PBX) eller ISDN för att sända och ta emot fax, är det också nödvändigt att ändra telefonledningstyp enligt följande.

- Tryck på Menu.
- 2 Tryck på ▲ eller ▼ för att välja Grundinställn.. Tryck på OK.
- 3 Tryck på ▲ eller ▼ för att välja Välj linjetyp. Tryck på OK.
- 4 Tryck på ▲ eller ▼ för att välja Telefonväxel, ISDN (eller Normal). Tryck på OK.
- 5 Tryck på Stop/Exit.

### Telefonväxel och överföring

Maskinen är från början inställd på Normal, vilket innebär att maskinen kan anslutas till en standardlinje i ett allmänt telefonnät. Flera kontor använder dock ett centralt telefonsystem eller automatisk telefonväxel (PBX). Din maskinen kan kopplas till de flesta telefonväxelsystem (PBX). Maskinens återuppringningsfunktion stöder endast timed break recall (TBR). TBR fungerar med de flesta telefonväxelsystem så att du kan få kontakt med en utgående linje eller överföra samtal till en annan anknytning. Den här funktionen kan användas när knappen **Tel/R** trycks ned.

### 🖉 Obs

Du kan välja knappen **Tel/R** som en del av ett lagrat kortnummer. Vid inprogrammering av kortnumret trycker du på **Tel/R** först (LCD-skärmen visar '!'), och anger sedan telefonnumret. Om du gör detta behöver du inte trycka på **Tel/R** varje gång du slår ett kortnummer. (Se *Lagring av nummer för* 

snabbuppringning på sidan 48.)

Om du inte valt telefonväxel (PBX) som telefonledningstyp kan du dock inte använda det kortnummer där **Tel/R** ingår.

### Anslutning av en extern telefon till maskinen

## Anslutning av en extern telefon eller en sidoapparat

Du kan ansluta en separat telefon till maskinenenligt bilden nedan.

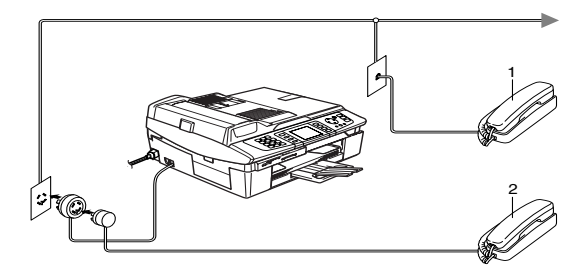

1 Sidoapparat

2 Extern telefon

När du använder en extern telefon visas Telefon på LCD-skärmen.

## Anslutning av en extern telefonsvarare (Tsv)

Du kan välja att ansluta en extern telefonsvarare. Om du har en **extern** telefonsvarare på samma telefonlinje som maskinen besvarar telefonsvararen dock alla samtal, och maskinen "lyssnar" efter CNGsignaler. Om det finns sådan signaler tar maskinen över och tar emot faxmeddelandet. Om det inte finns några CNG-signaler besvarar maskinen inte samtalet, vilket innebär att den som ringer upp kan lämna meddelanden till telefonsvararen. Telefonsvararen måste svara inom fyra signaler (vi rekommenderar att du ställer in telefonsvararen på två signaler). Maskinen kan inte höra CNG-signaler förrän telefonsvararen har besvarat samtalet, vilket innebär att det bara finns utrymme för 8-10 sekunders "handskakning" med CNGsignaler om du ställer in fyra signaler. Följ noga anvisningarna i den här bruksanvisningen om hur man spelar in meddelanden på telefonsvararen. Använd inte en avgiftsbesparande inställning för telefonsvararen om denna är inställd på fler än fem signaler.

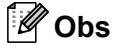

Reducera inställningen av antal signaler för den externa telefonsvararen om inte maskinen kan ta emot alla faxmeddelanden.

### Olämplig installation

Anslut inga fler telefonsvarare på samma telefonlinje.

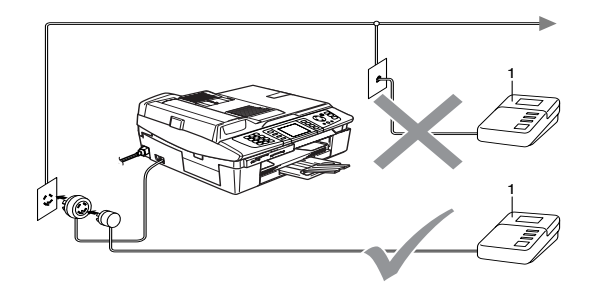

#### 1 Tsv

När telefonsvararen besvarar ett samtal visas Telefon på LCD-skärmen.

### Anslutningar

Extern telefonsvarare måste anslutas enligt bilden ovan.

- Ställ in den externa telefonsvararen på en eller två signaler. (Inställningar för antal signaler gäller inte.)
- Spela in ett meddelande på telefonsvararen.
- 3 Ställ in telefonsvararen på att ta emot samtal.
- 4 Ställ in mottagningsläget på Ext:Tel/Tsv. (Se Välja mottagningsläge på sidan 37.)

### Inspelning av meddelande på en extern telefonsvarare

Ge akt på inläsningstiden för det här meddelandet. Meddelandets utformning avgör hur maskinen tar emot fax manuellt och automatiskt.

- Låt meddelandet föregås av fem sekunders tystnad. (Detta gör att maskinen kan registrera faxens CNGsignaler för automatisk överföring innan de upphör).
- 2 Meddelandet bör inte vara längre än 20 sekunder.

### 🖉 Obs

Eftersom maskinen inte kan registrera faxsignaler samtidigt med höga röster, rekommenderar vi att du inleder meddelandet med fem sekunders tystnad. Du kan givetvis läsa in ett meddelande utan denna paus, men om maskinen får svårigheter att ta emot meddelanden bör du lägga in den tysta perioden i meddelandet på nytt.

### Telefonväxelsystem (PBX)

De flesta kontor använder ett centralt telefonsystem. Det går i regel relativt enkelt att ansluta maskinen till ett centralt system eller ett telefonväxelsystem (PBX), men vi rekommenderar att du kontaktar det bolag som installerat telefonsystemet och ber dem hjälpa till. Maskinen bör ligga på en egen linje.

Om maskinen ansluts till ett telefonväxelsystem ska du kontrollera att detta sker på den sista linjen i systemet. Det förhindrar att maskinen aktiveras varje gång ett telefonsamtal tas emot.

### Installation av maskinen i ett telefonväxelsystem

- Under vissa förhållanden fungerar inte maskinen tillsammans med en telefonväxel. Eventuella problem ska i första hand rapporteras till telefonväxelbolaget.
- Om alla inkommande samtal besvaras av en växeltelefonist rekommenderar vi att mottagningsläget ställs in på Manuell. Alla inkommande samtal bör inledningsvis betraktas som telefonsamtal.
- 3 Kontrollera att telefonledningstypen är inställd på telefonväxel (PBX). (Se *Inställning av telefonledningens typ.* på sidan 42.)

## Extrafunktioner på telefonlinjen

Extrafunktioner som röstbrevlådefunktion, samtal väntar, samtal väntar/nummerpresentation, RingMaster, telefonsvarare, larmsystem eller någon annan extrafunktion på telefonlinjen kan de störa maskinens normala funktioner. (Se *Driftsproblem* på sidan 104.)

### Använda en trådlös telefon

Det är lättare att besvara samtal inom det antal signaler du valt om den trådlösa telefonens basenhet är ansluten till telefonsladden (se Anslutning av en extern telefon till maskinen på sidan 43) och du har den trådlösa telefonen på dig.

Om du låter maskinen svara först måste du gå till den och trycka på Tel/R för att sända samtalet till den trådlösa telefonen.

### Byte av fjärrkoder

Med fjärrstyrd aktivering kan du sända kommandon till maskinen via en sidoapparat eller extern telefon. Om du vill använda fjärrstyrd aktivering måste du aktivera fjärrkoderna. Den förinställda faxaktiveringskoden är 🗙 5 1. Den förinställda telefonaktiveringskoden är # 5 1. Om du vill kan du byta ut koderna mot egna koder.

1 Tryck på Menu.

- 2 Tryck på ▲ eller ▼ för att välja Fax. Tryck på OK.
- 3 Tryck på ▲ eller ▼ för att välja Mottagning. Tryck på OK.
- 👍 Tryck på 🛦 eller ▼ för att välja Fjärrkod. Tryck på OK.
- 5 Tryck på ▲ eller ▼ för att välja På (eller Av). Tryck på OK.
- 6 Ange den nya faxaktiveringskoden. Tryck på OK.
- Ange den nya telefonaktiveringskoden. Tryck på OK.
- 8 Tryck på Stop/Exit.

### 🖉 Obs

- Om du alltid kopplas bort när du försöker komma åt din externa telefonsvarare via fjärråtkomst kan du försöka ändra faxaktiveringskoden och telefonaktiveringskoden till en annan tresiffrig kod med siffrorna 0-9,  $\times$ , #.
- · Fjärrkoder fungerar inte alltid med alla telefonsystem.

# 8

### Alternativ för snabbnummer och uppringning

### Uppringningsalternativ

Du slår numret på något av följande sätt.

### Manuell uppringning

Mata in alla siffrorna i faxnumret.

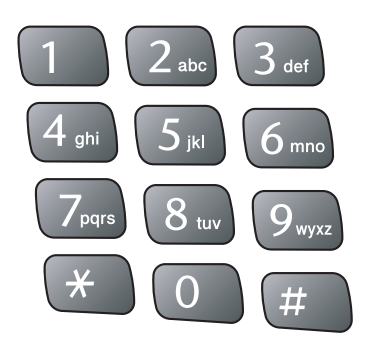

### Uppringning med kortnummer

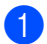

Tryck på Search/Speed Dial.

### Search/Speed Dial

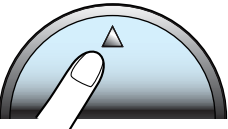

Du kan även välja Kortnummer genom att trycka på (Fax).

- 2 Tryck på det tvåsiffriga kortnumret. (Se Lagring av kortnummer på sidan 48.)
- 3 Om du har två nummer på aktuell plats trycker du på ▲ eller ▼ för att välja det nummer du vill ringa. Tryck på **OK**.

### 🖉 Obs

Om LCD-skärmen visar Ej registrerad när du anger ett kortnummer innebär det att inget nummer har sparats på denna plats.

### Sök i alfabetisk ordning

Du kan söka efter namn som du har lagrat i kortnummerminnet.

1

Tryck på Search/Speed Dial. Du kan även välja Kortnummer genom

att trycka på 🥢 í (Fax).

2 Tryck på ▲ eller ▼ för att välja Bokstavsordning. Tryck på OK.

### 🖉 Obs

- Tryck på ★ för att förstora LCD-skärmens font.
- Tryck på **#** för att förminska LCDskärmens font.

3

Använd de kombinerade siffer- och bokstavsknapparna för att ange första bokstaven i namnet, och tryck sedan på
 ▲ eller ▼ för att välja det namn och nummer du vill ringa upp.
 Tryck på OK.

Alternativ för snabbnummer och uppringning

### Sök i numerisk ordning

Du kan använda kortnummerplatsen för att söka efter namn och nummer som har lagrats i kortnummerminnet.

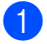

Tryck på Search/Speed Dial.

Du kan även välja Kortnummer genom

att trycka på ( 🏹 ) (Fax).

2 Tryck på ▲ eller ▼ för att välja Nummerordning. Tryck på OK.

### 🖉 Obs

- Tryck på <del>X</del> för att förstora LCD-skärmens font.
- Tryck på # för att förminska LCDskärmens font.
- Ange den första siffran (1 till 8) i den tvåsiffriga kortnummerplatsen, och tryck sedan på ▲ eller ▼ för att välja det namn och nummer du vill ringa.
   (Du kan t.ex. ange 3 för att påbörja sökningen på kortnummerplats 30.) Tryck på OK.

### Återuppringning med fax

Om du sänder ett fax manuellt och linjen är upptagen trycker du på **Redial/Pause** och sedan **Mono Start** eller **Colour Start** för att försöka igen. Om du vill ringa ett nytt samtal till ett nummer du nyligen ringt, kan du trycka på **Redial/Pause** och välja ett av de senaste 30 numren från listan över utgående samtal.

**Redial/Pause** fungerar endast om du slog numret från kontrollpanelen. *Om linjen är upptagen* när du sänder ett fax automatiskt, slår maskinen om numret upp till tre gånger med fem minuters paus mellan varje uppringning.

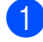

Tryck på Redial/Pause.

Tryck på ▲ eller ▼ för att välja det nummer du vill ringa upp igen. Tryck på **OK**.

- 3 Tryck på ▲ eller ▼ för att välja Sända ett fax. Tryck på OK.
- 4

Tryck på Mono Start eller Colour Start.

### 🖉 Obs

Den automatiska återuppringningsfunktionen fungerar inte vid realtidsöverföring när kopieringsglaset används.

### Utgående samtal

De senaste 30 numren du har sänt fax till finns lagrade i historiken över utgående samtal. Du kan välja ett av dessa nummer om du vill sända ett fax, lägga till det som kortnummer eller radera det från historiken.

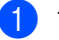

### Tryck på **Redial/Pause**.

Du kan även välja Utgående samtal

genom att trycka på ( 🍘 ) (Fax).

(Fax).

- 2 Tryck på ▲ eller ▼ för att välja det nummer du vill ringa. Tryck på OK.
- Välj ett av följande alternativ:
   För att sända ett fax trycker du på ▲ eller ▼ för att välja Sända ett fax. Tryck på OK.
   Om du vill lagra numret trycker du på

Off du vin lagra numret trycker du pa ▲ eller ▼ för att välja Lägg till kortnummer.

Tryck på **OK**. (Se Lagring av kortnummer från utgående samtal på sidan 48.)

■ Tryck på ▲ eller ▼ för att välja Ta bort. Tryck på OK. Bekräfta genom att trycka på 1.

### Paus

Tryck på **Redial/Pause** för att lägga in en paus på 3,5 sekunder mellan de nummer som slås. Om du ringer utomlands kan du trycka på **Redial/Pause** så många gånger du vill för att öka pausens längd.

### Lagring av nummer för snabbuppringning

Du kan ställa in maskinen på följande typer av snabbuppringning: kortnummer och grupper för gruppsändning av fax. När du slår ett snabbnummer visas aktuellt namn, om det finns lagrat, eller nummer på LCD-skärmen.

### 🖉 Obs

Snabbnummer som finns lagrade i minnet raderas inte vid strömavbrott.

### Lagring av kortnummer

Du kan lagra upp till 80 tvåsiffriga kortnummerplatser med namn och varje namn kan ha två faxnummer. När du ska slå ett nummer behöver du bara trycka på några få knappar (t.ex. Search/Speed Dial, det tvåsiffriga numret och Mono Start eller Colour Start).

- 1 Tryck på Menu.
- 2 Tryck på ▲ eller ▼ för att välja Fax. Tryck på OK.
- 3 Tryck på ▲ eller ▼ för att välja Prog. Kortnr.. Tryck på OK.
- 4 Tryck på ▲ eller ▼ för att välja Kortnummer. Tryck på OK.
- 5 Tryck på ▲ eller ▼ för att välja den kortnummerplats du vill lagra numret på. Tryck på OK.

6 Välj ett av följande alternativ:

 Ange namnet (högst 15 tecken) med kombinerade siffer- och bokstavsknappar.
 Tryck på OK.
 (Se *Inmatning av text* på sidan 131 för information om att ange bokstäver.)

- Tryck på OK för att lagra numret utan namn.
- 7 Ange fax- eller telefonnumret (högst 20 tecken). Tryck på OK.
- 8 Välj ett av följande alternativ:
   Ange det andra faxnumret (högst 20 tecken).
   Tryck på OK.
  - Om du inte vill lagra ett andra nummer trycker du på OK.
- 9 Välj ett av följande alternativ:
  - Gå till steg 6 för att lagra ett nytt kortnummer.
  - Tryck på Stop/Exit för att avsluta inställningen.

### Lagring av kortnummer från utgående samtal

Du kan även lagra kortnummer från historiken över utgående samtal.

1 Tryck på Redial/Pause. Du kan även välja Utgående samtal

genom att trycka på ( 🍘 ) (Fax).

- 2 Tryck på ▲ eller ▼ för att välja det namn eller nummer som du vill lagra. Tryck på OK.
- 3 Tryck på ▲ eller ▼ för att välja Lägg till kortnummer. Tryck på OK.
- 4 Tryck på ▲ eller ▼ för att välja den kortnummerplats du vill lagra numret på. Tryck på OK.
- Välj ett av följande alternativ:
   Ange namnet (högst 15 tecken) med kombinerade siffer- och bokstavsknappar. Tryck på OK.
   (Se *Inmatning av text* på sidan 131 för information om att ange bokstäver.)

Alternativ för snabbnummer och uppringning

- Tryck på OK för att lagra numret utan namn.
- 6 Tryck på OK för att bekräfta fax- eller telefonnumret.

Välj ett av följande alternativ:

- Ange det andra faxnumret (högst 20 tecken). Tryck på OK.
- Om du inte vill lagra ett andra faxnummer trycker du på OK.
- 8 Tryck på Stop/Exit.

## Ändra namn eller nummer för kortnummer

Du kan ändra namnet eller numret för ett kortnummer som redan har lagrats.

- 1 Tryck på Menu.
- 2 Tryck på ▲ eller ▼ för att välja Fax. Tryck på OK.
- 3 Tryck på ▲ eller ▼ för att välja Prog. Kortnr.. Tryck på OK.
- 4 Tryck på ▲ eller ▼ för att välja Kortnummer. Tryck på OK.
- 5 Tryck på ▲ eller ▼ för att välja den tvåsiffriga kortnummerplats du vill ändra på. Tryck på OK.
- 6 Välj ett av följande alternativ:
   Tryck på ▲ eller ▼ för att välja Ändra.
   Tryck på OK och gå till steg ⑦.
  - Tryck på ▲ eller ▼ för att välja Ta bort.
     Tryck på OK.
     Bekräfta genom att trycka på 1 och tryck på Stop/Exit.

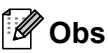

Ändra namn eller nummer som lagrats:

- Om du vill ändra ett tecken ska du trycka på ◀ eller ► och positionera markören under tecknet som du vill ändra och sedan skriva över det.
- Om du vill radera hela namnet eller numret ska du trycka på Clear när markören är placerad under det första tecknet. Tecknen ovanför och till höger om markören raderas.

7 Välj ett av följande alternativ:

- Ange namnet (högst 15 tecken) med kombinerade siffer- och bokstavsknappar. Tryck på OK.
  - (Se Inmatning av text på sidan 131.)
- Om du inte vill ändra namnet trycker du på OK.
- 8 Välj ett av följande alternativ:
  - Ange det nya fax- eller telefonnumret. Tryck på OK.
  - Om du inte vill ändra numret trycker du på OK.

 9 Välj ett av följande alternativ:
 ■ Ange det andra nya fax- eller telefonnumret (högst 20 tecken). Tryck på OK.

- Om du inte vill ändra numret trycker du på OK.
- Tryck på Stop/Exit.

## Skapa grupper för gruppsändning

Grupper kan lagras på en kortnummerplats och gör det möjligt att sända samma faxmeddelande till flera faxnummer genom att endast trycka på **Search/Speed Dial**, den tvåsiffriga kortnummerplatsen och **Mono Start**. Först måste du lagra varje faxnummer som en kortnummerplats. Sedan kan du inkludera dem som nummer i gruppen. Varje grupp motsvaras av en kortnummerplats. Du kan skapa upp till sex grupper, eller inkludera upp till 79 nummer i en stor grupp.

(Se Lagring av kortnummer på sidan 48 och Gruppsändning (endast svartvitt) på sidan 32.)

- 🚺 Tryck på **Menu**.
- 2 Tryck på ▲ eller ▼ för att välja Fax. Tryck på OK.
- 3 Tryck på ▲ eller ▼ för att välja Prog. Kortnr.. Tryck på OK.
- 4 Tryck på ▲ eller ▼ för att välja Skapa grupper. Tryck på OK.
- 5 Tryck på ▲ eller ▼ för att välja GRUPP 1, GRUPP 2, GRUPP 3, GRUPP 4, GRUPP 5 eller GRUPP 6 för det gruppnamn där du ska lagra faxnumren. Tryck på OK.
- 6 Tryck på ▲ eller ▼ för att välja den tvåsiffriga kortnummerplats där du vill lägga till gruppen. Tryck på OK.
- 7 Tryck på ▲ eller ▼ för att välja Lägg till nr.. Tryck på OK.

8 Tryck på ▲ eller ▼ för att välja det nummer du vill lägga till. Tryck på OK. (Se Sök i alfabetisk ordning på sidan 46 eller Sök i numerisk ordning på sidan 47.)

- 9 När du har lagt till de nummer du vill lägga till genom att upprepa steg ⑦ och
   ③ trycker du på ▲ eller ▼ för att välja Slutför.
   Tryck på OK.
- 10 Tryck på Stop/Exit.

### 🖉 Obs

Du kan skriva ut en lista med samtliga kortnummer. Gruppnumren anges i GROUP-kolumnen. (Se *Rapporter* på sidan 62.)

#### Byte av gruppnamn

- 1) Tryck på Menu.
- 2 Tryck på ▲ eller ▼ för att välja Fax. Tryck på OK.
- 3 Tryck på ▲ eller ▼ för att välja Prog. Kortnr.. Tryck på OK.
- 4 Tryck på ▲ eller ▼ för att välja Skapa grupper. Tryck på OK.
- 5 Tryck på ▲ eller ▼ för att välja det gruppnamn du vill ändra. Tryck på OK.
- 6 Tryck på ▲ eller ▼ för att välja Ändra gruppnamn. Tryck på OK.

### 🖉 Obs

Ändra namn eller nummer som lagrats:

 Om du vill ändra ett tecken ska du trycka på ◀ eller ► och positionera markören under tecknet som du vill ändra och sedan skriva över det.

- Om du vill radera hela namnet eller numret ska du trycka på Clear när markören är placerad under det första tecknet. Tecknen ovanför och till höger om markören raderas.
- 7 Ange det nya namnet (högst 15 tecken) med kombinerade siffer- och bokstavsknappar. Tryck på OK. (Se Inmatning av text på sidan 131.) Exempel: skriv NYA KUNDER).
- 8 Tryck på 🔺 eller ▼ för att välja Slutför. Tryck på OK.
- 9 Tryck på Stop/Exit.

#### Radera en grupp

- Tryck på Menu.
- 2 Tryck på ▲ eller ▼ för att välja Fax. Tryck på OK.
- 3 Tryck på 🔺 eller ▼ för att välja Prog. Kortnr.. Tryck på OK.
- 4 Tryck på ▲ eller ▼ för att välja Skapa grupper. Tryck på OK.
- 5 Tryck på ▲ eller ▼ för att välja den grupp du vill radera. Tryck på OK.
- 🤞 Tryck på 🔺 eller ▼ för att välja Ta bort. Tryck på OK. Bekräfta genom att trycka på 1.
- 7 Tryck på ▲ eller ▼ för att välja Slutför. Tryck på OK.

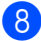

8 Tryck på Stop/Exit.

#### Radera ett nummer från en grupp

- 1 Tryck på Menu.
- Tryck på ▲ eller ▼ för att välja Fax. Tryck på OK.
- Tryck på ▲ eller ▼ för att välja Prog. Kortnr.. Tryck på OK.
- 4 Tryck på ▲ eller ▼ för att välja Skapa grupper. Tryck på OK.
- 5 Tryck på ▲ eller ▼ för att välja den grupp du vill ändra. Tryck på OK.
- Tryck på ▲ eller ▼ för att välja det nummer du vill radera. Tryck på OK. Bekräfta genom att trycka på 1.
- 🖊 Tryck på 🛦 eller ▼ för att välja Slutför. Tryck på **OK**.
- Tryck på Stop/Exit.

## Åtkomstkoder och kreditkortsnummer

Ibland kanske du vill ha möjlighet att välja mellan ett antal telefonbolag när du vill ringa ett samtal. Taxan kan variera beroende på tidpunkt och destination. Du kan utnyttja låga taxor genom att lagra åtkomstkoder, telefonoperatör eller kreditkortsnummer som kortnummer. Du lagrar dessa långa nummersekvenser genom att dela upp dem och ange dem som separata kortnummer i valfri kombination. Du kan t.o.m. inkludera manuell uppringning med de kombinerade siffer- och bokstavsknapparna. (Se *Lagring av kortnummer* på sidan 48.)

Exempel: du har lagrat "555" på kortnummer 03, och "7000" på kortnummer 02.

1 Tr

Tryck på Search/Speed Dial.

2 Ange **03**.

### 🖉 Obs

Om du har lagrat 2 nummer på en kortnummerplats, frågar maskinen vilket nummer du vill sända till.

- 3 Tryck på ▲ eller ▼ och välj Kortnummer. Tryck på OK.
- 4 Ange **02**.
- 5 Tryck på Mono Start eller Colour Start. 555-7000' rings upp.

Om du temporärt vill ändra ett nummer kan du ersätta en del av numret med manuell uppringning med de kombinerade siffer- och bokstavsknapparna. För att t.ex. ändra numret till 555-7001 kan du trycka på **Search/Speed Dial**, **03** och sedan **7001** med de kombinerade siffer- och bokstavsknapparna.

### 🖉 Obs

Om du måste invänta en ny kopplingston eller signal under uppringning ska du skapa en paus i numret genom att trycka på **Redial/Pause**. Varje knapptryckning motsvarar en paus på 3,5 sekunder.

# 9

# Avancerade faxfunktioner (endast svartvitt)

### Du kan endast använda en avancerad faxfunktion åt gången:

- Faxvidaresändning
- Faxlagring
- Förhandsgranskning av fax
- PC-Fax-mottagning
- Av

Du kan byta funktion när som helst. Om det finns kvar mottagna fax i maskinens minne när du ändrar avancerade faxinställningar, visas en fråga på LCD-skärmen. (Mer information finns i *Byta avancerade faxfunktioner* på sidan 57.)

### Faxfunktioner

### Faxvidaresändning

När du väljer faxvidaresändning lagrar maskinen mottagna faxmeddelanden i minnet. Därefter slås faxnumret som programmerats in och faxmeddelandet sänds vidare.

- 1 Tryck på Menu.
  - 2 Tryck på ▲ eller ▼ för att välja Fax. Tryck på OK.
- 3 Tryck på ▲ eller ▼ för att välja Avanc. faxoper. Tryck på OK.
- 4 Tryck på ▲ eller ▼ för att välja Vidares./Lagra. Tryck på OK.
- 5 Tryck på ▲ eller ▼ för att välja Fax vidaresändn.. Tryck på OK.

- 6 Ange numret för vidaresändningen (högst 20 tecken). Tryck på **OK**.
- 7

Tryck på ▲ eller ▼ för att välja Backuputskr.:På eller Backuputskr.:Av. Tryck på OK.

### 🖉 Obs

- Om du väljer Backuputskr.: På skriver maskinen även ut faxmeddelandet så att du får ett exemplar. Detta är en säkerhetsfunktion för om det skulle bli strömavbrott innan faxet sänds vidare, eller om det uppstår problem vid mottagarmaskinen. Maskinen kan lagra fax i upp till 24 timmar vid strömavbrott.
- När faxvidaresändning är aktiverat tar maskinen endast emot svartvita fax i minnet. Färgfax tas inte emot om inte avsändarmaskinen konverterar dem till svartvitt innan sändning.

8 Tryck på Stop/Exit.

Tryck på Menu.

### Faxlagring

Om du väljer faxlagring lagrar maskinen mottagna faxmeddelanden i minnet. Du kan hämta faxmeddelanden från en annan plats om du använder kommandot för fjärråtkomst.

Om du har ställt in faxlagring skrivs en säkerhetskopia automatiskt ut på maskinen.

- 1
- 2

Tryck på ▲ eller ▼ för att välja Fax. Tryck på OK.

3 Tryck på ▲ eller ▼ för att välja Avanc. faxoper. Tryck på OK.

#### Kapitel 9

- 4 Tryck på ▲ eller ▼ för att välja Vidares./Lagra. Tryck på OK.
- 5 Tryck på ▲ eller ▼ för att välja Faxlagring. Tryck på OK.
- Tryck på Stop/Exit.

### 🖉 Obs

Om faxlagring är aktiverat kan maskinen inte ta emot ett färgfax om avsändarmaskinen inte konverterar det till svartvitt.

### Förhandsgranskning av fax

Om du väljer förhandsgranskning av fax kan du visa mottagna fax på LCD-skärmen genom att trycka på Fax Preview. När maskinen är inställd på beredskapsläge visas ett popupp-meddelande på LCD-skärmen för att uppmärksamma dig på att du har nya fax. Du kan fortsätta med pågående funktion.

#### Ställa in förhandsgranskning av fax

- 🚺 Tryck på **Menu**.
- Z) Tryck på ▲ eller ▼ för att välja Fax. Tryck på OK.
- 3 Tryck på ▲ eller ▼ för att välja Avanc. faxoper. Tryck på OK.
- 4 Tryck på ▲ eller ▼ för att välja Vidares./Lagra. Tryck på OK.
- 5 Tryck på ▲ eller ▼ för att välja Förhandsg. Fax. Tryck på OK.

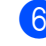

#### Tryck på Stop/Exit.

#### 🖉 Obs

När förhandsgranskning av fax är aktiverat kan maskinen endast skriva ut de färgfax den tar emot. Förhandsgranskning av fax är enbart tillgängligt för svartvita faxmeddelanden.

#### Förhandsgranska ett fax

När du får ett fax visas ett meddelande på LCD-skärmen. (Exempel: Nya fax:02)

1

Du kan se den nya faxlistan.

Tryck på Fax Preview.

### 🖉 Obs

Du kan även se din gamla faxlista genom att trycka på  $\bigstar$ . Tryck på **#** för att gå tillbaka till din nya faxlista.

 Z Tryck på ▲ eller ▼ för att välja det faxmeddelande du vill titta på. Tryck på OK.

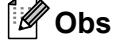

Om det är ett stort faxmeddelande kan det ta en stund innan det visas på LCD-skärmen.

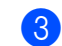

#### Tryck på Stop/Exit.

När ett fax är öppet fungerar kontrollpanelens knappar enligt beskrivningarna nedan.

| Knapp             | Beskrivning                                  |  |
|-------------------|----------------------------------------------|--|
| *                 | Förstora faxet.                              |  |
| #                 | Förminska faxet.                             |  |
| ▲ eller ▼         | Hoppa vertikalt.                             |  |
| ◄ eller ►         | Hoppa horisontellt.                          |  |
| 0                 | Rotera faxet medurs.                         |  |
| 2 abc             | Radera faxet.                                |  |
|                   | Bekräfta genom att trycka på 1.              |  |
| 7 <sub>pqrs</sub> | Gå tillbaka till föregående sida.            |  |
| 9 <sub>wyrz</sub> | Gå till nästa sida.                          |  |
| OK                | Gå till nästa steg.                          |  |
|                   | (Skriv ut, Bakåt och Avsluta kan<br>väljas.) |  |
| Clear             | Gå tillbaka till faxlistan.                  |  |
| $\bigcirc$        | Skriv ut faxet.                              |  |
| Mono Start        |                                              |  |

### Radera alla faxmeddelanden på listan

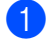

Tryck på Fax Preview.

Tryck på ▲ eller ▼ för att välja Radera alla. Tryck på OK. Bekräfta genom att trycka på 1.

#### Skriva ut alla faxmeddelanden på listan

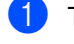

Tryck på Fax Preview.

2) Tryck på ▲ eller ▼ för att välja Skriv ut alla. Tryck på OK.

### **PC-Fax-mottagning**

Om du aktiverar funktionen för PC-Faxmottagning lagrar maskinen mottagna fax i minnet och sänder dem till datorn automatiskt. Du kan sedan visa och spara faxmeddelandena på datorn.

Maskinen tar emot och lagrar faxmeddelandena i minnet även när datorn är avstängd (t.ex. på natten eller på helgen). Antalet mottagna faxmeddelanden som lagras i minnet visas nederst till vänster på LCD-skärmen.

Maskinen överför automatiskt faxmeddelandena till datorn när du startar datorn och programmet för PC-FAXmottagning körs.

För att överföra de mottagna faxmeddelandena till datorn måste programmet för PC-FAX-mottagning köras på datorn. (Se kapitel 6 in bruksanvisningen för programanvändare på CD-skivan för ytterligare information.)

Om du väljer Backuputskr.: På skriver maskinen även ut faxet.

1 Tryck på Menu.

Tryck på ▲ eller ▼ för att välja Fax. Tryck på OK.

- 3 Tryck på ▲ eller ▼ för att välja Avanc. faxoper. Tryck på OK.
- 4 🛛 Tryck på 🔺 eller ▼ för att välja Vidares./Lagra. Tryck på OK.
- ち Tryck på 🔺 eller ▼ för att välja Pcfax mottagn.. Tryck på OK.
- 6 Tryck på ▲ eller ▼ för att välja <usb> eller den dator där du vill ta emot fax. Tryck på OK.

#### Kapitel 9

- 7 Tryck på ▲ eller ▼ för att välja Backuputskr.:På eller Backuputskr.:Av. Tryck på OK.
- Tryck på Stop/Exit.

### 🖉 Obs

- PC-Fax-mottagning stöds inte av Mac OS<sup>®</sup>.
- Innan du kan ställa in PC-Fax-mottagning måste du installera programsviten MFL-Pro på datorn. Kontrollera att datorn är ansluten och påslagen. (Se kapitel 6 i bruksanvisningen för programanvändare på CD-skivan för ytterligare information.)
- Vid eventuellt strömavbrott kommer maskinen att lagra dina fax i minnet i upp till 24 timmar. Om du väljer Backuputskr.: På kommer maskinen dock att skriva ut faxmeddelandet så att du har en kopia om ett strömavbrott inträffar innan faxmeddelandet sänds till datorn.
- Om ett felmeddelande visas och maskinen inte kan skriva ut faxmeddelanden i minnet kan du använda den här inställningen och överföra faxmeddelandena till datorn. (Se *Felmeddelanden* på sidan 97 för ytterligare information.)
- När PC-Fax-mottagning är aktiverat kan endast svartvita faxmeddelanden tas emot i minnet och sändas till datorn. Färgfax tas emot i realtid och skrivs ut i färg.

### Byta mottagningsdator

- 1 Tryck på Menu.
- Tryck på ▲ eller ▼ för att välja Fax. Tryck på OK.
- 3 Tryck på ▲ eller ▼ för att välja Avanc. faxoper. Tryck på OK.

- 4 Tryck på ▲ eller ▼ för att välja Vidares./Lagra. Tryck på OK.
- 5 Tryck på ▲ eller ▼ för att välja Pcfax mottagn.. Tryck på OK.
- 6 Tryck på ▲ eller ▼ för att välja Ändra. Tryck på OK.
- 7 Tryck på ▲ eller ▼ för att välja <USB> eller den dator där du vill ta emot fax. Tryck på OK.
- 8 Tryck på ▲ eller ▼ för att välja Backuputskr.:På eller Backuputskr.:Av. Tryck på OK.
- 9 Tryck på Stop/Exit.

## Stänga av avancerade faxfunktioner

- 1 Tryck på Menu.
- Tryck på ▲ eller ▼ för att välja Fax. Tryck på OK.
- 3 Tryck på ▲ eller ▼ för att välja Avanc. faxoper. Tryck på OK.
- 4 Tryck på ▲ eller ▼ för att välja Vidares./Lagra. Tryck på OK.
- 5 Tryck på ▲ eller ▼ för att välja Av. Tryck på OK.
- 6 Tryck på Stop/Exit.

### 🖉 Obs

Om det finns mottagna faxmeddelanden kvar i maskinens minne visas fler alternativ på LCD-skärmen. (Se *Byta avancerade faxfunktioner* på sidan 57.)

Avancerade faxfunktioner (endast svartvitt)

### Byta avancerade faxfunktioner

Om det finns mottagna fax kvar i maskinens minne när du byter avancerad faxfunktion visas en av följande frågor på LCD-skärmen:

```
Radera alla dok.?
```

Ja→Tryck **1** 

Nej→Tryck **2** 

Skriv ut alla?

```
Ja→Tryck 1
```

```
Nej→Tryck 2
```

- Om du trycker på **1** kommer faxen i minnet att raderas eller skrivas ut innan inställningen ändras. Om en säkerhetskopia redan skrivits ut, skrivs den inte ut en gång till.
- Om du trycker på 2 kommer faxen i minnet inte att raderas eller skrivas ut, och inställningen ändras inte.

Om det finns mottagna faxmeddelanden kvar i maskinens minne när du byter till Pcfax mottagn. från ett annat alternativ (Fax vidaresändn., Faxlagring eller Förhandsg. Fax) visas följande meddelande på LCD-skärmen:

■ Sänd fax > PC?

Ja→Tryck **1** 

```
Nej→Tryck 2
```

- Om du trycker på **1** kommer faxen i minnet att skickas till din dator innan inställningen ändras.
- Om du trycker på **2** kommer faxen i minnet inte att raderas eller överföras till datorn, och inställningen ändras inte.

### Fjärråtkomst

Du kan ringa till maskinen från en tonvalstelefon eller en annan faxmaskin och sedan använda fjärråtkomstkoden och fjärrkommandon för att hämta faxmeddelanden.

### Inställning av fjärråtkomstkod

Med en fjärråtkomstkod kan du nå maskinens fjärråtkomstfunktioner trots att du inte befinner dig vid maskinen. Innan du använder de olika fjärråtkomstfunktionerna måste du välja en egen kod. Den fabriksinställda koden är en inaktiv kod (--- $\times$ ).

- 🚺 Tryck på Menu.
- Tryck på ▲ eller ▼ för att välja Fax. Tryck på OK.
- 3 Tryck på ▲ eller ▼ för att välja Avanc. faxoper. Tryck på OK.
- 4 Tryck på ▲ eller ▼ för att välja Fjärråtkommst. Tryck på OK.
- Ange en tresiffrig kod med siffrorna 0-9, <del>X</del>, eller #. Tryck på OK. (Tecknet '<del>X</del>' kan inte ändras.)

🖉 Obs

Använd inte samma kod som faxaktiveringskoden (**¥ 5 1**) eller telefonaktiveringskoden (**# 5 1**). (Se *Användning av sidoapparat* på sidan 41.)

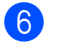

Tryck på Stop/Exit.

### 🖉 Obs

Du kan byta kod när som helst genom att ange en ny kod. Om du vill inaktivera koden trycker du på **Clear** i steg 5 för att återgå till den inaktiva inställningen (--- $\bigstar$ ). Tryck sedan på **OK**.

### Använda fjärråtkomstkod

- Slå ditt faxnummer från en tonvalstelefon eller en annan faxmaskin.
- 2 Ange din fjärråtkomstkod omedelbart när maskinen svarar (tre siffror följt av <del>X</del>).
- 3 Maskinen ger en signal om den har tagit emot faxmeddelanden:
  - 1 lång signal— Faxmeddelanden
  - Inga signaler Inga meddelanden
- 4 När två korta signaler hörs från maskinen ska du ange ett kommando. Maskinen lägger på om du inte anger ett kommando inom 30 sekunder. Tre signaler talar om att du angett ett felaktigt kommando.
- 5 Tryck på 9 0 för att avbryta fjärråtkomstkoden när proceduren slutförts.
- 6 Lägg på.

### 🖉 Obs

Om maskinen är inställd på läge Manuell samtidigt som du vill använda fjärråtkomstfunktionerna når du maskinen genom att låta den ringa i två minuter och därefter ange din fjärråtkomstkod inom 30 sekunder.

### Fjärrkommandon

Följ de kommandon som listas nedan för att nå fjärråtkomstkodfunktionerna i maskinen. Om du ringer upp maskinen och anger din fjärråtkomstkod (tre siffror följt av  $\times$ ), ger maskinen ifrån sig två korta signaler och du måste ange ett fjärrkommando.

| Fjärr | kommandon                                                     | Funktioner                                                                                                    |
|-------|---------------------------------------------------------------|----------------------------------------------------------------------------------------------------|
| 95    | Ändra inställningar för<br>faxvidaresändning eller faxlagring |                                                                                                    |
|       | 1 AV                                                          | Du kan välja Av sedan du har tagit emot eller raderat alla dina meddelanden.                                                                                                    |
|       | 2 Faxvidaresändning                                           | En lång signal innebär att ändringen har accepterats. Om du                                                                                                    |
|       | 4 Nummer för faxvidaresändning                                | hör tre korta signaler kan ändringen inte göras eftersom                                                                                                    |
|       | 6 Faxlagring                                                  | faxvidaresändning inte har registrerats). Du kan registrera<br>ditt nummer för faxvidaresändning genom att skriva 4. (Se<br><i>Byta nummer för faxvidaresändning</i> på sidan 60.) När du<br>har registrerat numret kommer faxvidaresändning att<br>fungera. |
| 96    | Hämta ett fax                                                 |                                                                                                    |
|       | 2 Hämta alla fax                                              | Ange numret på fjärrmaskinen för att hämta lagrade<br>faxmeddelanden. (Se <i>Hämta</i><br><i>faxmeddelanden</i> på sidan 60.)                                                                                                    |
|       | 3 Radera faxmeddelanden från<br>minnet                        | Om du hör en lång signal har faxmeddelandena raderats från minnet.                                                                                                    |
| 97    | Kontrollera mottagningsstatus                                 |                                                                                                    |
|       | 1 Fax                                                         | Du kan kontrollera om maskinen har tagit emot några<br>faxmeddelanden. En lång signal betyder att den har tagit<br>emot meddelanden. Om inte, kommer du att höra tre korta<br>signaler.                                                                      |
| 98    | Ändra mottagningsläge                                         |                                                                                                    |
|       | 1 Extern telefonsvarare                                       | En lång signal betyder att ändringen har accepterats.                                                                                                    |
|       | 2 Fax/Tel                                                     |                                                                                                    |
|       | 3 Endast fax                                                  |                                                                                                    |
| 90    | Avsluta                                                       | Tryck på <b>9 0</b> för att avsluta fjärråtkomstläget. Vänta på den<br>långa signalen och lägg sedan på luren.                                                                                                    |

### Hämta faxmeddelanden

Du kan ringa upp din maskin från en tonvalstelefon och få dina fax skickade till en maskin.

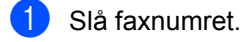

- 2 Ange din fjärråtkomstkod omedelbart när maskinen svarar (tre siffror följt av  $\mathbf{X}$ ). En lång signal betyder att du har meddelanden.
- 3 När du hör två korta signaler ska du trycka på 962.
- 4 Invänta den långa signalen och ange sedan numret till den faxmaskin du vill sända dina faxmeddelanden till, med hjälp av de kombinerade siffer- och bokstavsknapparna. Ange sedan ## (högst 20 tecken).

### 🖉 Obs

Du kan inte använda X och # när du slår nummer. Du kan dock trycka på # för att skapa en paus.

- 5 Tryck på 9 0 för att återställa maskinen när proceduren slutförts.
- 6 Lägg på efter signalen. Maskinen ringer upp den andra faxmaskinen, som därefter skriver ut dina faxmeddelanden.

### Byta nummer för faxvidaresändning

Du kan ändra standardnumret för faxvidaresändning från en annan tonvalstelefon eller faxmaskin.

- 1 Slå faxnumret.
- Ange din fjärråtkomstkod omedelbart när maskinen svarar (tre siffror följt av  $\times$ ). En lång signal betyder att du har meddelanden.
- 3 När du hör två korta signaler ska du trycka på 9 5 4.
  - Invänta den långa signalen och ange sedan det nya numret till den faxmaskin du vill sända dina faxmeddelanden till. med hjälp av de kombinerade siffer- och bokstavsknapparna. Ange sedan ## (högst 20 tecken).

### 🖉 Obs

Du kan inte använda X och # när du slår nummer. Du kan dock trycka på # för att skapa en paus.

- - 5 Tryck på **9 0** när du har avslutat.
  - Lägg på efter signalen.
**10** Utskrift av rapporter

## Faxrapporter

Använd knappen **Menu** för att ställa in överföringsrapport och journalperiod.

### Överföringsrapport

Du kan skriva ut en överföringsrapport som ett kvitto på att du har sänt ett faxmeddelande. Den här rapporten talar om vilken tid och vilket datum faxmeddelandet sändes och om överföringen lyckades (OK). Välj På eller På+kopia för att skriva ut en rapport efter varje faxsändning.

Om du ofta sänder faxmeddelanden till samma mottagare behöver du kanske mer information än bara jobbnumret för att veta vilka faxmeddelanden som måste sändas om. Välj På+kopia eller Av+kopia för att friska upp minnet genom att skriva ut en del av faxmeddelandets första sida på rapporten.

När överföringsrapporten är inställd på Av eller Av+kopia skrivs rapporten endast ut om det inträffar ett överföringsfel och NG visas i RESULT-kolumnen.

1

Tryck på Menu.

- 2 Tryck på ▲ eller ▼ för att välja Fax. Tryck på OK.
- 3 Tryck på ▲ eller ▼ för att välja Rapportinst.. Tryck på OK.
- 4 Tryck på ▲ eller ▼ för att välja Sändn. kvitto. Tryck på OK.
- 5 Tryck på ▲ eller ▼ för att välja På, På+kopia, Av eller Av+kopia. Tryck på OK.
- 6

Tryck på Stop/Exit.

#### Faxjournal (aktivitetsrapport)

Du kan ställa in maskinen så att journaler skrivs ut med jämna mellanrum (vart 50:e fax/6, 12 eller 24 timmar/efter 2 eller 7 dagar). Om du väljer Av kan du ändå skriva ut rapporter genom att följa anvisningarna i *Rapporter* på sidan 62. Fabriksinställningen är Vart 50:nde fax.

#### 1) Tryck på Menu.

- 2 Tryck på ▲ eller ▼ för att välja Fax. Tryck på OK.
- 3 Tryck på ▲ eller ▼ för att välja Rapportinst.. Tryck på OK.
- 4 Tryck på ▲ eller ▼ för att välja Journalperiod. Tryck på OK.
- 5 Tryck på ▲ eller ▼ för att välja ett intervall. Tryck på OK.

(Om du väljer 7 dagar uppmanas du att välja vilken dag sjudagarsperioden ska inledas med.)

- 6, 12, 24 timmar, 2 eller 7 dagar Maskinen skriver ut rapporten på inställd tid och raderar sedan alla jobb från minnet. Om minnet i maskinen blir fullt (200 jobb) före angiven tid, kommer journalen att skrivas ut tidigare än planerat och sedan radera jobben i minnet. Du kan skriva ut en rapport före angiven tid utan att radera de jobb som finns i minnet.
- Vart 50:e fax Maskinen skriver ut journalen när 50 jobb har lagrats i minnet.

Kapitel 10

6 Ange vilken tid utskriften ska inledas i 24-timmarsformat. Tryck på OK. (Skriv till exempel 19:45 för kvart i åtta på kvällen)

7 Tryck på Stop/Exit.

#### Rapporter

Följande rapporttyper finns:

Sändn. kvitto

Skriver ut en överföringsrapport för din senaste faxsändning.

📕 Hjälplista

En hjälplista för snabb programmering av maskinen.

Snabbval

Innehåller namn och nummer som lagrats i nummerordning i kortnummerminnet.

📕 Faxjournal

Innehåller information om de senaste inkommande och utgående faxmeddelandena. (TX betyder sändning.) (RX betyder mottagning.)

Användarinst.

Innehåller dina inställningar.

Nätverksinst.

Innehåller dina nätverksinställningar.

#### Skriva ut en rapport

- 1 Tryck på Menu.
- 2 Tryck på ▲ eller ▼ för att välja Skriv rapport. Tryck på OK.
- 3 Tryck på ▲ eller ▼ för att välja den rapport du vill ha. Tryck på OK.
- 4 Tryck på Mono Start.

## 11 Pollning

Med pollning kan du ställa in maskinen så att den som tar emot fax från dig betalar för samtalet. Du kan också ringa upp en annan faxmaskin och ta emot ett fax från denna, och därmed själv betala för samtalet.

Pollningsfunktionen måste ställas in på båda maskinerna för att detta ska fungera. Pollning stöds inte av alla faxmaskiner.

## Mottagning av pollning

Vid mottagning av pollning ringer du upp en annan faxmaskin för att ta emot ett fax.

- 1) Tryck på 🏾 🕋 (Fax).
- 2 Tryck på ▲ eller ▼ för att välja Pollad mottag.. Tryck på OK.
- 3 Tryck på ▲ eller ▼ för att välja Standard. Tryck på OK.
- 4 Ange det faxnummer du avser att polla.
- 5 Tryck på Mono Start eller Colour Start.

#### Säker pollning

Med säker pollning kan du begränsa åtkomsten för de dokument som du ställt in för pollning.

Säker pollning fungerar endast med Brotherfaxmaskiner. Om du vill ta emot ett fax från en säker Brother-maskin måste du ange säkerhetskoden.

1

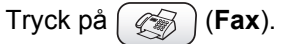

- 2 Tryck på ▲ eller ▼ för att välja Pollad mottag.. Tryck på OK.
- 3 Tryck på ▲ eller ▼ för att välja Säker. Tryck på OK.

- Ange ett fyrsiffrigt lösenord. Lösenordet skall vara detsamma som på den maskinen du skall polla. Tryck på OK.
- 5 Ange det faxnummer du avser att polla.
- 6 Tryck på Mono Start eller Colour Start.

#### Fördröjd pollning

Med fördröjd pollning kan du ställa in maskinen på att påbörja mottagning av pollning vid ett senare tillfälle. Du kan endast ställa in *en* fördröjd pollning.

- 1) Tryck på 🏾 🏹 (Fax).
  - Pollad mottag.. Tryck på ▲ eller ▼ för att välja Pollad mottag..
- 3 Tryck på ▲ eller ▼ för att välja Fördröjd. Tryck på OK.
- Ange tidpunkten (i 24-timmarsformat) när du vill påbörja pollning. Skriv till exempel 21:45 för kvart i åtta på kvällen. Tryck på **OK**.
- 11
- 5 Ange det faxnummer du avser att polla.
- 6 Tryck på Mono Start eller Colour Start. Maskinen pollar vid den tidpunkt du har valt.

#### Sekventiell pollning

Med sekventiell pollning kan du begära dokument från flera faxmaskiner samtidigt.

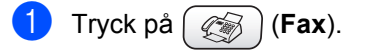

2 Tryck på ▲ eller ▼ för att välja Pollad mottag.. Tryck på OK.

3 Tryck på ▲ eller ▼ för att välja Standard, Säker eller Fördröjd. Tryck på OK.

4 Välj ett av följande alternativ:

- Om du valt Standard ska du gå till steg 5.
- Om du valt Säker ska du ange ett fyrsiffrigt nummer, trycka på OK och gå till steg 5.
- Om du valt Fördröjd ska du ange den tidpunkt (i 24-timmarsformat) när du vill börja polla och trycka på OK, och gå till steg ⑤.
- 5 Tryck på ▲ eller ▼ och välj Gruppsändning. Tryck på OK.
- 6 Tryck på ▲ eller ▼ och välj Lägg till nr.. Tryck på OK.
- 7 Ange ett nummer med ett kortnummer, ett gruppnummer eller de kombinerade siffer- och bokstavsknapparna. Tryck på OK.
- 8 Upprepa stegen ⑥ och ⑦ för alla faxnummer som du vill polla och tryck sedan på ▲ eller ▼ och välj Slutför. Tryck på OK.
- 9 Tryck på Mono Start eller Colour Start . Maskinen pollar varje nummer eller grupp i tur och ordning för avsedda dokument.

Tryck på **Stop/Exit** när maskinen ringer upp för att avbryta pollningsprocessen.

För att avbryta all sekventiell mottagning av pollning, se *Kontrollera jobbstatus eller avbryta ett schemalagt jobb* på sidan 36.

## Pollningsöverföring (endast svartvitt)

Med pollningsöverföring kan du ställa in maskinen på att vänta med ett dokument så att en annan faxmaskin kan ringa upp och hämta det.

Dokumentet lagras och kan hämtas av en annan faxmaskin tills du raderar det från minnet. (Se *Kontrollera jobbstatus eller avbryta ett schemalagt jobb* på sidan 36.)

#### Inställning för pollningsöverföring

- 1) Tryck på í í (Fax).
- 2 Ladda ditt dokument.
- 3 Tryck på ▲ eller ▼ för att välja Pollad sändn.. Tryck på OK.
- 4 Tryck på ▲ eller ▼ för att välja Standard. Tryck på OK.
- 5 Tryck på ▲ eller ▼ och välj eventuella inställningar som du vill ändra. Tryck på OK. När du har bekräftat en inställning kan du gå vidare och ändra andra inställningar.
- 6 Tryck på Mono Start.

#### Inställning för pollningsöverföring med säkerhetskod

Med säker pollning kan du begränsa åtkomsten för de dokument som du ställt in för pollning.

Säker pollning fungerar endast med Brotherfaxmaskiner. Om någon annan vill hämta ett fax från din maskin måste han/hon ange säkerhetskoden.

1 Tryck på 🛛 🏹 👌 (Fax).

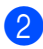

2 Ladda ditt dokument.

- 3 Tryck på ▲ eller ▼ för att välja Pollad sändn.. Tryck på OK.
- 4 Tryck på ▲ eller ▼ för att välja Säker. Tryck på OK.
- 5 Ange ett fyrsiffrigt nummer. Tryck på OK.
- 6 Tryck på ▲ eller ▼ och välj eventuella inställningar som du vill ändra. Tryck på OK. När du har bekräftat en inställning kan du gå vidare och ändra andra inställningar.

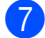

Tryck på Mono Start.

Kapitel 11

## **Avsnitt III**

# Kopiering

Kopiering

68

12 Kopiering

## Kopiera

### Aktivering av kopieringsläge

När du vill ta en kopia trycker du på

(Copy) så att den tänds med grönt ljus.

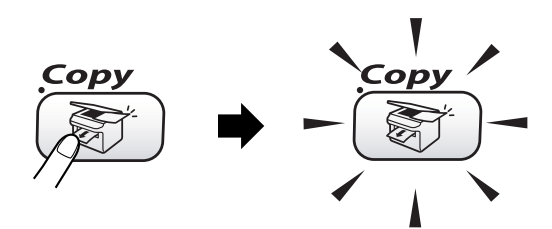

Följande meddelande visas på LCDskärmen:

| KOPIERIN          | G 🖹 0 <u>1</u> |
|-------------------|----------------|
| Kvalitet          | ∥ Normal       |
| Först./Förm.      | ∥100%          |
| Papperstyp        | ∥ Vanligt      |
| Pappersformat     | ∥ A4           |
| Ljusstyrka        | 0              |
| Kopia start  ⇒ Tr | yck 💿 💿        |

#### 1 Antal kopior

Du anger antal kopior med de kombinerade siffer- och bokstavsknapparna.

Tryck på ▲ eller ▼ för att gå igenom **Copy**knappens alternativ.

- Kvalitet (Se sidan 69.)
- Först./Förm. (Se sidan 69.)
- Papperstyp (Se sidan 70.)
- Pappersformat (Se sidan 70.)
- Ljusstyrka (Se sidan 70.)
- Kontrast (Se sidan 71.)
- Färgjustering (Se sidan 71.)
- Stapla/Sortera (Se sidan 71.)
- Sidlayout (Se sidan 72.)

- Ställ ny stand. (Se sidan 73.)
- Fabriksåterst. (Se sidan 73.)

Markera önskat alternativ och tryck sedan på OK.

#### 🖉 Obs

Standardinställningen är faxläge. Du kan ändra den tidsperiod som maskinen står kvar i kopieringsläge efter den senaste kopieringen. (Se *Inställning av lägestimer* på sidan 21.)

#### Kopiering av en sida

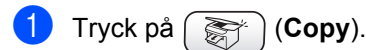

- Ladda ditt dokument.
  (Se Ladda dokument på sidan 10.)
- 3 Tryck på Mono Start eller Colour Start.

#### Göra flera kopior

Du kan göra upp till 99 kopior.

- 1) Tryck på 🛛 😿 (Copy).
- Ladda ditt dokument.
- 3 Ange antal kopior.
- Tryck på Mono Start eller Colour Start.

#### 🖉 Obs

För att sortera kopiorna trycker du på ▲ eller ▼ för att välja Stapla/Sortera. (Se Sortera kopior med dokumentmataren på sidan 71.)

#### Avbryta kopiering

Tryck på **Stop/Exit** för att avbryta kopieringen.

## Ändra kopieringsinställningarna

Du kan ändra kopieringsinställningarna tillfälligt för nästkommande kopia.

Maskinen återgår till standardinställningen efter 60 sekunder, eller om lägestimern återställer maskinen till faxläge. (Se Inställning av lägestimer på sidan 21.)

Om du är klar med alla inställningar trycker du på **Mono Start** eller **Colour Start**.

Om du vill ändra fler inställningar trycker du på  $\blacktriangle$  eller  $\blacktriangledown$ .

### 🖉 Obs

Du kan spara dina vanligaste inställningar genom att ange dem som standardinställningar. Dessa inställningar gäller tills du ändrar dem på nytt. (Se *Ställa in ändringar som ny standard* på sidan 73.)

## Öka kopieringshastigheten eller kvaliteten

Fabriksinställningen är Normal.

Snabb

Snabb kopiering och minsta möjliga bläckmängd. Använd denna inställning för att spara tid (dokument som ska korrekturläsas, omfattande dokument eller många kopior).

Normal

Rekommenderad inställning för vanliga utskrifter. God kopieringskvalitet med acceptabel utskriftshastighet.

🔳 Bästa

Använd denna inställning för kopiering av detaljerade bilder, exempelvis fotografier. Den högsta upplösningen och lägsta hastigheten.

1 Tr

Tryck på ( 🟹 ) (**Copy**).

- 2 Ladda ditt dokument.
- 3 Ange antal kopior.
- 4 Tryck på ▲ eller ▼ för att välja Kvalitet. Tryck på OK.
- 5 Tryck på ▲ eller ▼ för att välja Snabb, Normal eller Bästa. Tryck på OK.
- 6 Om du inte vill ändra fler inställningar trycker du på **Mono Start** eller **Colour Start**.

## Förstora eller förminska den kopierade bilden

Du kan välja skalförändringar.

- 1) Tryck på 💓 (Copy).
- 2 Ladda ditt dokument.
- 3 Ange antal kopior.
- Tryck på ▲ eller ▼ för att välja Först./Förm.. Tryck på OK.
- Välj ett av följande alternativ:
  - Tryck på ▲ eller ▼ för att välja den skalförändring du vill ha. Tryck på OK.
  - Tryck på ▲ eller ▼ för att välja Eget (25-400%), och ange sedan en skalförändring mellan 25% och 400%. Tryck på OK. (Exempel: Tryck på 5 3 för att ange 53%.)

| 50%              |
|------------------|
| 69% A4→A5        |
| 78% LGL→LTR      |
| 83% LGL→A4       |
| 93% A4→LTR       |
| 97% LTR→A4       |
| 100%*            |
| 104% EXE→LTR     |
| 142% A5→A4       |
| 186% 10x15cm→LTR |
| 198% 10x15cm→A4  |
| 200%             |
| Eget (25-400%)   |

6 Om du inte vill ändra fler inställningar trycker du på Mono Start eller Colour Start

#### 🖉 Obs

Alternativen för sidlayout är inte tillgängliga med Först./Förm..

#### Ange papperstyp

Om du använder specialpapper vid kopieringen måste du ställa in maskinen för rätt papperstyp för att få bästa möjliga utskriftskvalitet.

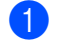

- 1) Tryck på 🛛 😿 ) (Copy).
- Ladda ditt dokument.
- 3 Ange antal kopior.
- 4 Tryck på ▲ eller ▼ för att välja Papperstyp. Tryck på OK.
- 5 Tryck på ▲ eller ▼ för att välja Vanligt, Bläck, Glättat eller OH-Film. Tryck på **OK**.
- 6 Om du inte vill ändra fler inställningar trycker du på Mono Start eller Colour Start.

#### Ange pappersstorlek

Om du kopierar på annat än A4-papper måste du ändra inställningen för pappersstorlek.

Du kan endast kopiera på Letter, Legal, A4, A5 och fotokort [10 cm (B)  $\times$  15 cm (H)].

- │ Tryck på ( 💦 ) (**Copy**).
- Ladda ditt dokument.
- Ange antal kopior.
- 4 Tryck på ▲ eller ▼ för att välja Pappersformat. Tryck på **OK**.
- 5) Tryck på ▲ eller ▼ för att välja Letter, Legal, A4, A5 eller 10x15cm. Tryck på OK.
- Om du inte vill ändra fler inställningar trycker du på Mono Start eller Colour Start.

#### Justera ljusstyrkan

Med den här funktionen kan du justera ljusstyrkan och göra utskriften mörkare eller ljusare.

- Tryck på 🛛 😿 (Copy).
- Ladda ditt dokument.
- 3 Ange antal kopior.
- Tryck på ▲ eller ▼ för att välja Ljusstyrka. Tryck på OK.
- 5 Tryck på ◀ om du vill göra utskriften mörkare eller på ▶ om du vill göra den ljusare. Tryck på OK.
- 6 Om du inte vill ändra fler inställningar trycker du på Mono Start eller Colour Start.

#### Justera kontrasten

Med den här funktionen ställer du in kopieringskontrasten för att få en skarpare och mer livfull bild.

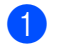

- Tryck på 🛛 🛜 🗋 (Copy).

- 2 Ladda ditt dokument.
- Ange antal kopior.
- 4) Tryck på ▲ eller ▼ för att välja Kontrast. Tryck på OK.
- 5 Tryck på ► för att öka kontrasten, eller på ◀ för att minska kontrasten. Tryck på OK.
- 6 Om du inte vill ändra fler inställningar trycker du på Mono Start eller Colour Start

#### Justera färgmängden

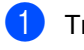

🚺 🛛 Tryck på 🛛 🟹 🗋 (**Copy**).

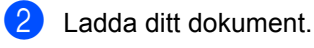

- 3 Ange antal kopior.
- 4 Tryck på ▲ eller ▼ för att välja Färgjustering. Tryck på OK.
- 5 Tryck på ▲ eller ▼ för att välja Röd, Grön **eller** Blå. Tryck på **OK**.
- 6 Tryck på ► för att öka färgmängden, eller på ◀ för att minska färgmängden. Tryck på OK.
- 7 Välj ett av följande alternativ: Om du vill ändra en annan färgmängd går du till steg 6.

- Om du vill ändra fler inställningar trycker du på ▲ eller ▼ för att välja Avbryt. Tryck på OK.
- Om du inte vill ändra fler inställningar trycker du på Mono Start eller Colour Start

#### Sortera kopior med dokumentmataren

Du kan sortera flera kopior. Sidorna sorteras i omvänd ordning.

🚺 Tryck på 🛛 🟹 🗋 (Copy). Ladda ditt dokument. 3 Ange antal kopior. 4 Tryck på ▲ eller ▼ för att välja Stapla/Sortera.

Tryck på OK.

- ち Tryck på 🔺 eller ▼ för att välja Sortera. Tryck på OK.
- 6 Om du inte vill ändra fler inställningar trycker du på Mono Start eller Colour Start.

#### Göra N på 1-kopia eller affisch (sidlayout)

Du kan minska antalet sidor vid kopiering genom att använda funktionen N på 1-kopia. Med den kan du kopiera två eller fyra sidor på en sida, vilket gör att du sparar papper.

Du kan även göra en affisch. När du använder affischfunktionen delas dokumentet upp i delar, som sedan förstoras så att du kan sätta ihop dem till en affisch. Använd kopieringsglaset om du vill skriva ut en affisch.

#### 🖉 Obs

- Se till att pappersstorleken är inställd på Letter eller A4.
- (S) betyder stående och (L) betyder liggande.
- Du kan endast göra en affisch åt gången.
- 1 Tryck på 😿 (Copy).
- 2 Ladda ditt dokument.
- 3 Ange antal kopior.
- 4 Tryck på ▲ eller ▼ för att välja Sidlayout. Tryck på OK.
- 5 Tryck på ▲ eller ▼ för att välja
  Av (1 på 1), 2 på 1 (S),
  2 på 1 (L), 4 på 1 (S),
  4 på 1 (L) eller Poster (3×3).
  Tryck på OK.
- 6 Om du inte vill ändra fler inställningar trycker du på **Mono Start** eller **Colour Start** för att skanna sidan. Om du gör en affisch eller har placerat dokumentet i dokumentmataren, kommer maskinen att skanna sidorna och börja skriva ut. **Om du använder kopieringsglaset**

går du till steg 🕜.

 När maskinen har skannat sidan trycker du på 1 för att skanna nästa sida.

- 8 Lägg nästa sida på kopieringsglaset. Tryck på OK. Upprepa steg 7 och 8 för varje sida i aktuell layout.
- 9 När alla sidor har skannats trycker du på
  2 för att avsluta.

#### 🖉 Obs

- Om du har valt Glättat i inställningen för papperstyp för N på 1-kopia kommer bilden att skivas ut som om vanligt papper valts.
- Om du vill skriva ut flera färgkopior går det inte att välja N på 1.

## Lägg dokumentet med textsidan ned i den riktning som bilderna nedan visar.

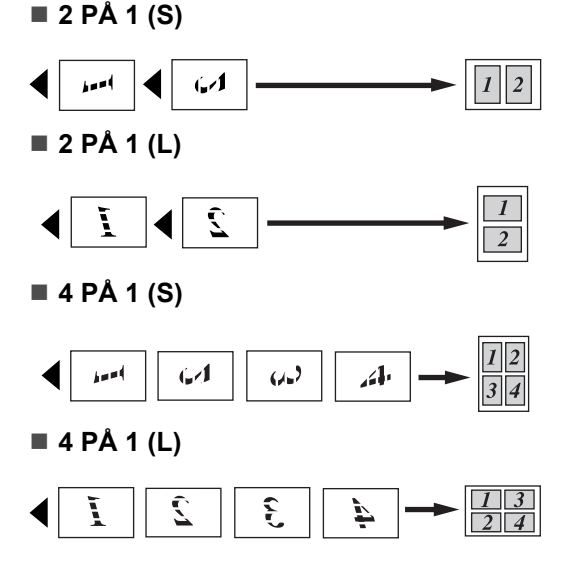

#### Affisch (3 x 3)

Du kan förstora ett fotografi till affischstorlek när du kopierar.

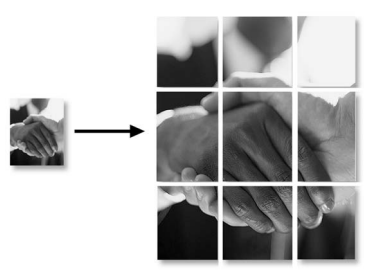

## Ställa in ändringar som ny standard

Du kan spara kopieringsinställningarna för Kvalitet, Papperstyp, Ljusstyrka, Kontrast och Färgjustering som du använder mest genom att ange dem som standardinställning. Dessa inställningar gäller tills du ändrar dem på nytt.

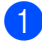

Tryck på 😿 (Copy).

- 2) Tryck på ▲ eller ▼ för att välja en ny inställning.
   Tryck på OK.
   Upprepa detta steg för varje inställning du vill ändra.
- 3 När du har ändrat den sista inställningen trycker du på ▲ eller ▼ för att välja Ställ ny stand.. Tryck på OK.
- 4 Tryck på 1 för att välja Ja.
- 5 Tryck på Stop/Exit.

## Återställa alla inställningar till fabriksinställningen

Du kan återställa alla inställningar du har ändrat till fabriksinställningarna. Dessa inställningar gäller tills du ändrar dem på nytt.

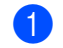

Tryck på ( 🟹 ) (**Copy**).

2 Tryck på ▲ eller ▼ för att välja Fabriksåterst.. Tryck på OK.

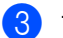

- **Tryck på 1 för att välja** Ja.
- 4 Tryck på Stop/Exit.

## Meddelandet 'Minne fullt'

Om meddelandet Minnet är fullt visas vid skanning av dokument ska du trycka på Stop/Exit för att avbryta eller Mono Start eller Colour Start för att kopiera de skannade sidorna.

Du måste radera några jobb från minnet innan du kan fortsätta.

För att få extra ledigt minne kan du göra följande:

- Stäng av avancerade faxfunktioner. (Se Stänga av avancerade faxfunktioner på sidan 56.)
- Skriv ut de fax som finns i minnet. (Se Skriva ut ett fax från minnet på sidan 40.)

När du får meddelandet Minnet är fullt kan du eventuellt ta kopior om du först skriver ut inkommande fax i minnet för att återställa minnet till 100%.

### Juridiska begränsningar

Det är förbjudet att göra färgkopior av vissa dokument. Underlåtelse att följa denna bestämmelse kan leda till rättsliga åtgärder. Informationen nedan är inte uttömmande, utan ska enbart ses som en indikation om vilka regler som gäller. I oklara fall bör du inhämta information från juridiskt sakkunniga i det aktuella landet.

Listan nedan innehåller exempel på dokument som inte ska kopieras:

- Sedlar
- Obligationer eller andra skuldbrev
- Deponeringsbevis
- Militära handlingar eller inkallelseorder.
- Pass
- Frimärken (gällande eller utgångna)
- Papper utfärdade av invandrarmyndighet
- Papper utf\u00e4rdade av social myndighet
- Checkar eller andra värdepapper utfärdade av regeringsmyndighet
- ID-handlingar eller insignier
- Motorfordonshandlingar

Upphovsrättsskyddat material får ej kopieras. Delar av upphovsrättsskyddat arbete kan kopieras för "eget bruk". Flera kopior är oskäligt.

Konstverk bör betraktas på samma sätt som upphovsrättsskyddat material.

Motorfordonshandlingar får enligt lag inte kopieras i vissa stater/regioner.

## **Avsnitt IV**

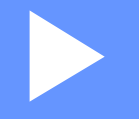

# PhotoCapture Center™

Walk-Up PhotoCapture Center™

76

## Walk-Up PhotoCapture Center™

## Inledning

Även om maskinen inte är ansluten till datorn kan du skriva ut foton direkt från digitalkameramedier. Din Brother-maskin innefattar mediaenheter (kortplatser) som kan användas med följande populära digitalkameramedier: CompactFlash<sup>®</sup>,

SmartMedia<sup>®</sup>, Memory Stick<sup>®</sup> Memory Stick Pro<sup>™</sup>, SecureDigital<sup>™</sup>, MultiMediaCard<sup>™</sup> och xD-Picture Card™.

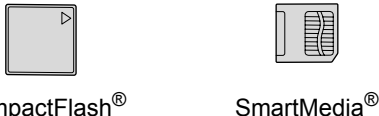

CompactFlash<sup>®</sup>

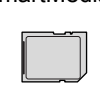

Memory Stick<sup>®</sup> Memory Stick Pro™

SecureDigital<sup>™</sup> MultiMediaCard<sup>™</sup>

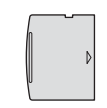

xD-Picture Card™

- miniSD<sup>™</sup> kan användas med en miniSD™-adapter.
- Memory Stick Duo<sup>™</sup> kan användas med Memory Stick Duo™-adapter.
- Memory Stick Pro Duo<sup>™</sup> kan användas med Memory Stick Pro Duo™-adapter.
- Inga adaptrar medföljer maskinen. Adaptrar finns att köpa i handeln.

Med funktionen PhotoCapture Center™ kan du skriva ut digitala fotografier från din digitalkamera med hög upplösning och erhålla högkvalitativa utskrifter.

#### PhotoCapture Center<sup>™</sup>-krav

Maskinen är utformad att vara kompatibel med moderna bildfiler och mediakort för digitalkameror, men du bör läsa informationen nedan för att undvika fel:

- DPOF-filen på mediakortet måste ha rätt format. (Se DPOF-utskrift på sidan 80.)
- Bildfilens filnamnstillägg måste vara .JPG (andra filnamnstillägg för mediafiler, exempelvis .JPEG, .TIF, .GIF, osv., kan inte användas).
- Utskrift med Walk-up PhotoCapture Center™ måste ske separat från PhotoCapture Center™ i datorn (de fungerar inte samtidigt).
- IBM Microdrive<sup>™</sup> kan inte användas tillsammans med maskinen.
- Maskinen kan läsa upp till 999 filer på ett mediakort.
- Använd bara 3.3 volts Smart mediakort.
- CompactFlash<sup>®</sup> typ II fungerar inte.
- xD-Picture Card<sup>™</sup> typ M (hög kapacitet) stöds.

Observera följande:

Vad gäller utskrift av INDEX eller IMAGE, kommer PhotoCapture Center™ att skriva ut samtliga bilder även om vissa bilder är korrupta. En del av den korrupta bilden kan komma att skrivas ut.

Maskinen är avsedd att läsa mediakort som har formaterats i en digitalkamera.

När kortet formateras i digitalkameran skapas en speciell mapp där bilderna läggs. Om du vill redigera bildinformationen på mediakortet i datorn bör du inte ändra mappstrukturen som skapades med digitalkameran. När du sparar eller ändrar bildfiler på mediakortet bör du också använda samma mapp som används av digitalkameran. Om informationen inte sparas i samma mapp kan det hända att det inte går att läsa eller skriva ut bilden med DPOF.

## Komma igång

Sätt in kortet i avsedd kortplats.

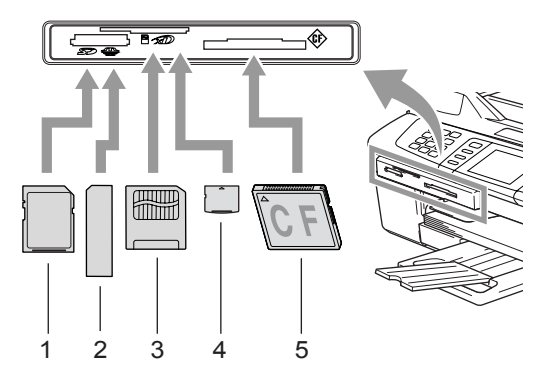

- 1 SecureDigital<sup>™</sup>, MultiMediaCard<sup>™</sup>
- 2 Memory Stick<sup>®</sup>, Memory Stick Pro™
- 3 SmartMedia<sup>®</sup>
- 4 xD-Picture Card™
- 5 CompactFlash<sup>®</sup>

PhotoCapture knapplampor:

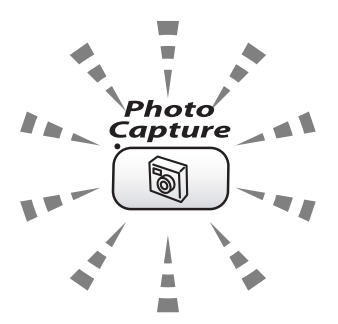

- PhotoCapture-lampan är tänd: mediakortet är rätt insatt.
- PhotoCapture-lampan är släckt: mediakortet är inte rätt insatt.
- PhotoCapture blinkar: maskinen läser av eller skriver till mediakortet.

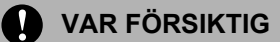

DRA INTE ur nätkabeln och avlägsna mediakortet från kortplatsen när maskinen läser av eller skriver till kortet (knappen PhotoCapture blinkar). Du riskerar att förlora dina data eller att skada kortet.

Maskinen kan endast läsa ett mediakort åt gången, så sätt inte in mer än ett kort i kortplatsen.

#### Aktivera PhotoCapture-läge

När du har satt in mediakortet trycker du på

5 (PhotoCapture)-knappen så att den tänds med grönt ljus och PhotoCapturealternativen visas på LCD-skärmen.

Följande meddelande visas på LCDskärmen:

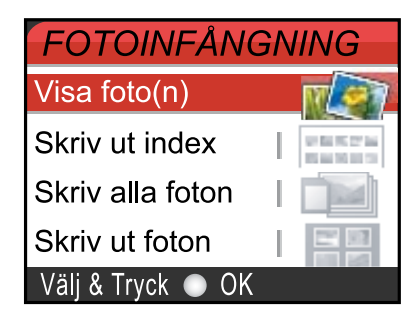

Tryck på ▲ eller ▼ för att gå igenom PhotoCapture-knappens alternativ.

- Visa foto(n) (Se sidan 78.)
- Skriv ut index (Se sidan 79.)
- Skriv alla foton (Se sidan 79.)
- Skriv ut foton (Se sidan 80.)

#### 🖉 Obs

Om din digitalkamera stödjer DPOFutskrift, se DPOF-utskrift på sidan 80.

Markera önskat alternativ och tryck sedan på OK.

### Skriva ut bilder

#### Visa foton

Du kan förhandsgranska dina foton på LCDskärmen innan du skriver ut dem. Om dina fotofiler är stora kan det ske en fördröining innan varje nytt foto visas på LCD-skärmen.

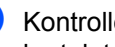

Kontrollera att mediakortet sitter i rätt kortplats.

Tryck på 5 (PhotoCapture).

- Tryck på ▲ eller ▼ för att välja Visa foto(n). Tryck på OK.
- Tryck på ◀ eller ► för att välja foto.

#### 🖉 Obs

I stället för att bläddra igenom dina foton kan du använda de kombinerade sifferoch bokstavsknapparna och ange bildens 3-siffriga nummer på indexsidan. (Se Skriva ut index (miniatyrer) på sidan 79.)

- 4 Tryck på ▲ eller ▼för att öka eller minska antalet utskrifter.

5 Upprepa steg 3 och steg 4 tills du har valt alla foton.

#### 🖉 Obs

Tryck på Clear för att gå tillbaka till föregående nivå.

När du valt alla foton gör du något av följande:

- Tryck på OK och ändra utskriftsinställningen. (Se sidan 81.)
- Om du inte vill ändra några inställningar trycker du på Colour Start för att skriva ut.

#### Skriva ut index (miniatyrer)

PhotoCapture Center<sup>™</sup> ger varje bild ett nummer (1, 2, 3, o.s.v.).

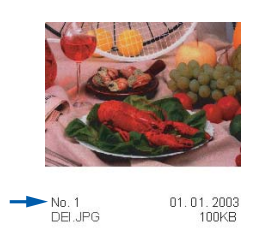

PhotoCapture Center<sup>™</sup> kan inte identifiera några andra nummer eller filnamn som din digitalkamera eller dator använder för att identifiera bilderna. Du kan skriva ut miniatyrbilder (en utskriven sida med sex eller fem bilder per rad). Den här utskriften innehåller alla bilder på mediakortet.

| 1       | Kontrollera att med<br>kortplats.<br>Tryck på 🔊 (F                     | iakortet sitter i rätt<br>PhotoCapture).          |
|---------|------------------------------------------------------------------------|---------------------------------------------------|
| 2       | Tryck på ▲ eller ▼<br>Skriv ut index<br>Tryck på OK.                   | för att välja                                     |
| 3       | Tryck på ▲ eller ▼<br>6 Bilder/Rad S<br>5 Bilder/rad F<br>Tryck på OK. | <b>för att välja</b><br>nabb <b>eller</b><br>oto. |
|         |                                                                        |                                                   |
| 5<br>Fo | Bilder/rad                                                             | 6 Bilder/Rad<br>Snabb                             |

Det tar längre tid att skriva ut fem Bilder/Rad än sex Bilder/Rad, men utskriftskvaliteten blir bättre.

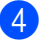

Tryck på Colour Start för att skriva ut.

#### Skriva ut alla foton

Du kan skriva ut alla foton på mediakortet.

Kontrollera att mediakortet sitter i rätt kortplats.

Tryck på 5 (PhotoCapture).

- Tryck på ▲ eller ▼ för att välja Skriv alla foton. Tryck på OK.
- Ange antal kopior med de kombinerade siffer- och bokstavsknapparna.
- 4 Välj ett av följande alternativ: Ändra utskriftsinställningen. (Se sidan 81.)
  - Om du inte vill ändra några inställningar trycker du på Colour Start för att skriva ut.

#### Skriva ut foton

Du måste känna till bildnumret innan du kan skriva ut den.

Kontrollera att mediakortet sitter i rätt kortplats.

Tryck på

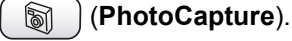

2 Skriv ut index. (Se Skriva ut index (miniatyrer) på sidan 79.)

 Tryck på ▲ eller ▼ för att välja Skriv ut foton. Tryck på OK.

4 Ange numret på den bild du vill skriva ut från indexsidan (miniatyrer). Tryck på OK.

5 Upprepa steg 🕢 tills du har angivit numren på alla bilder du vill skriva ut.

#### 🖉 Obs

Du kan ange alla nummer samtidigt genom att skriva kommatecken med knappen  $\times$  och bindestreck med #. (Exempel: Skriv 1, X, 3, X, 6 för att skriva ut bild nr 1, nr 3 och nr 6. Skriv 1, #, 5 för att skriva ut bild nr 1 till nr 5.)

- 6 När du har valt numren på de bilder du vill skriva ut, tryck på **OK** igen.
- Ange antal kopior med de kombinerade siffer- och bokstavsknapparna.
- 8 Välj ett av följande alternativ: Ändra utskriftsinställningen. (Se sidan 81.)
  - Om du inte vill ändra några inställningar trycker du på Colour Start för att skriva ut.

#### DPOF-utskrift

DPOF står för Digital Print Order Format.

De stora tillverkarna av digitalkameror (Canon Inc., Eastman Kodak Company, Fuji Photo Film Co. Ltd., Matsushita Electric Industrial Co. Ltd. och Sony Corporation.) har skapat den här standarden för att göra det enklare att skriva ut bilder från digitalkameror.

Om du kan göra DPOF-utskrifter med din digitalkamera, väljer du vilka bilder som ska skrivas ut och antalet kopior på kamerans display.

När minneskortet (CompactFlash<sup>®</sup>,

SmartMedia<sup>®</sup>, Memory Stick<sup>®</sup>, Memory Stick Pro<sup>™</sup>, SecureDigital<sup>™</sup> MultiMediaCard<sup>™</sup> och xD-Picture Card™) med DPOFinformation sätts in i din maskin kan du enkelt skriva ut den valda bilden.

Kontrollera att mediakortet sitter i rätt kortplats.

(PhotoCapture). Tryck på 5

Maskinen frågar om du vill använda DPOF-inställningen.

- Tryck på 1 för att välja Ja.
- Välj ett av följande alternativ:
  - Ändra utskriftsinställningarna. (Se sidan 81.)
  - Om du inte vill ändra några inställningar trycker du på Colour Start för att skriva ut.

## Ändra utskriftsinställningarna

Du kan ändra utskriftsinställningarna tillfälligt för nästkommande utskrift.

Maskinen återgår till standardinställningen efter 180 sekunder, eller om lägestimern återställer maskinen till faxläge. (Se *Inställning av lägestimer* på sidan 21.)

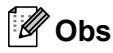

Du sparar dina vanligaste utskriftsinställningar genom att ange dem som standardinställningar. (Se *Ställa in ändringar som ny standard* på sidan 84.)

| FOTOINFÅN      | <mark>GNING</mark> | <i>,</i> |
|----------------|--------------------|----------|
| Utskr kvalitet | I Foto             |          |
| Papper/format  | A4 Glättat         |          |
| Ljusstyrka     | 0                  |          |
| Kontrast       | 0                  |          |
| Färgförstärkn. | Av                 |          |
| Utskr.start ⇒  | Tryck 💿 📀          |          |

#### 1 Antal utskrifter

(För Visa foto(n))

Du kan se det totala antalet foton som kommer att skrivas ut.

(För Skriva ut alla foton, Skriva ut foton)

Du kan se antal kopior för varje foto som kommer att skrivas ut.

| Menyalternativ  | Alternativ                                                                                                    | Sida |
|-----------------|----------------------------------------------------------------------------------------------------|------|
| Utskr kvalitet  | Normal/Foto*                                                                                                    | 82   |
| Papper/format   | Letter Glättat/10x15cm Glättat/13x18cm Glättat/<br>A4 Glättat*/Letter Vanligt/ A4 Vanligt/Letter Bläck/<br>A4 Bläck/10x15cm Bläck | 82   |
| Ljusstyrka      |                                                                                                    | 82   |
| Kontrast        | 0                                                                                                    | 82   |
| Färgförstärkn.  | På <b>∕Av</b> *                                                                                                    | 82   |
|                 | Vitbalans 0 '' Skärpa 0 '' Färgtäthet<br>0 ''                                                                                     |      |
| Beskär          | På*/Av                                                                                                    | 83   |
| Kantfri         | På*/Av                                                                                                    | 83   |
| Ställ ny stand. | Ja/Nej                                                                                                    | 84   |
| Fabriksåterst.  | Ja/Nej                                                                                                    | 84   |

#### Öka utskriftshastigheten eller -kvaliteten

- Tryck på ▲ eller ▼ för att välja Utskr kvalitet.
   Tryck på OK.
- 2 Tryck på ▲ eller ▼ för att välja Normal eller Foto. Tryck på OK.
- Om du inte vill ändra fler inställningar trycker du på Colour Start för att skriva ut.

#### Inställning av papperstyp och -storlek

- Tryck på ▲ eller ▼ för att välja Papper/format. Tryck på OK.
- 2 Tryck på ▲ eller ▼ för att välja papperstyp, Letter Glättat, 10x15cm Glättat, 13x18cm Glättat, A4 Glättat, Letter Vanligt, A4 Vanligt, Letter Bläck, A4 Bläck eller 10x15cm Bläck. Tryck på OK.
- Om du valt Letter eller A4 trycker du på
  ▲ eller ▼ för att välja utskriftsstorlek. Tryck på OK.

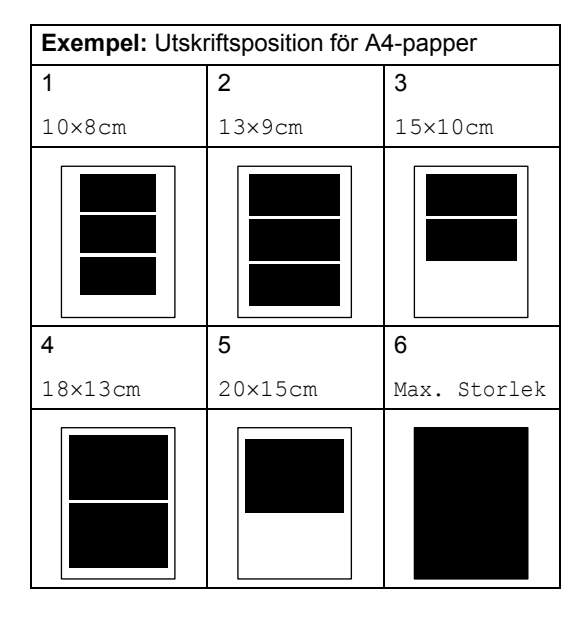

Om du inte vill ändra fler inställningar trycker du på Colour Start för att skriva ut.

#### Justera ljusstyrkan

- Tryck på ▲ eller ▼ för att välja Ljusstyrka.
   Tryck på OK.
- 2 Tryck på ◀ för att få en mörkare utskrift, eller på ► för att få en ljusare utskrift. Tryck på OK.
- Om du inte vill ändra fler inställningar trycker du på Colour Start för att skriva ut.

#### Justera kontrasten

Med den här funktionen ställer du in kontrasten. Ökad kontrast ger skarpare och mer livfulla bilder.

- Tryck på ▲ eller ▼ för att välja Kontrast.
   Tryck på OK.
- 2 Tryck på ► för att öka kontrasten, eller på ◀ för att minska kontrasten. Tryck på OK.
- Om du inte vill ändra fler inställningar trycker du på Colour Start för att skriva ut.

#### Färgförstärkning

Du kan göra mer livfulla kopior med färgförstärkningsfunktionen. Utskriftstiden blir långsammare.

Tryck på ▲ eller ▼ för att välja Färgförstärkn.. Tryck på OK.

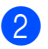

2 Välj ett av följande alternativ:

- Om du vill anpassa vitbalans, skärpa eller färgtäthet trycker du på < eller ▶ för att välja På, och går sedan vidare till steg 3.
- Om du inte vill anpassa något trycker du på ◀ eller ► för att välja Av. Tryck på **OK** och fortsätt sedan till steg 6.
- 3 Tryck på ▲ eller ▼ för att välja Vitbalans, Skärpa eller Färgtäthet. Tryck på OK.
- 4) Tryck på ◀ eller ► för att justera inställningen. Tryck på OK.
- 5 Välj ett av följande alternativ:
  - Om du vill anpassa någon annan färgförstärkning trycker du på **A** eller ▼ för att välja ett nytt alternativ.
  - Om du vill ändra andra inställningar trycker du på ▲ eller ▼ för att välja Avbryt. Tryck på OK.
- 6 Om du inte vill ändra fler inställningar trycker du på Colour Start för att skriva ut.

#### 'Obs

#### Vitbalans

Med denna inställning justerar du den vita färgtonen i en bild. Ljus,

kamerainställningar och andra faktorer påverkar den vita färgåtergivningen. De vita avsnitten i en bild kan ibland bli något skära eller gula eller ha andra färginslag. Med detta alternativ korrigerar du en sådan bildförvrängning och återskapar den vita färgåtergivningen.

#### Skärpa

Med denna inställning förstärker du bildens detaljer, ungefär som när man fokuserar med en kamera. Justera skärpan om bilden inte är i fokus och du inte tydligt kan se de små detaljerna.

Färgtäthet

Med denna inställning justerar du bildens totala färgmängd. Det är genom att öka eller minska färgmängden som du framhäver en matt och färgfattig bild.

#### Beskärning

Om ditt foto är för långt eller brett för att passa på den tillgängliga ytan på din valda layout, kommer delar av bilden att automatiskt beskäras.

Fabriksinställningen är På. Ställ den här inställningen på Av om du vill skriva ut hela bilden.

- Tryck på ▲ eller ▼ för att välja Beskär. Tryck på OK.
- Tryck på ▲ eller ▼ för att välja Av (eller På). Tryck på OK.
- 3 Om du inte vill ändra fler inställningar trycker du på Colour Start för att skriva ut.

#### Beskär: På

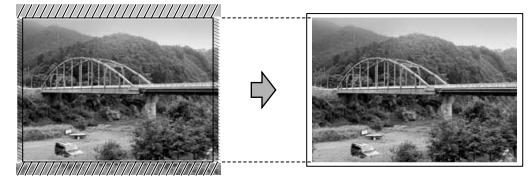

#### Beskär: Av

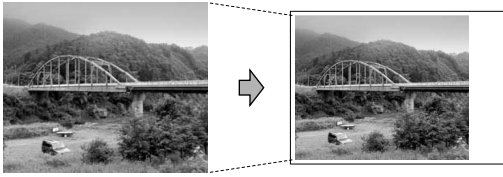

#### Kantfri

Den här funktionen utökar det utskrivbara området till papperets kanter Utskriftstiden blir en aning längre.

- Tryck på ▲ eller ▼ för att välja Kantfri.
   Tryck på OK.
- Tryck på ▲ eller ▼ för att välja Av (eller På).
   Tryck på OK.
- Om du inte vill ändra fler inställningar trycker du på Colour Start för att skriva ut.

## Ställa in ändringar som ny standard

Du kan spara utskriftsinställningarna som du använder mest genom att ange dem som standardinställningar. Dessa inställningar gäller tills du ändrar dem på nytt.

- Tryck på ▲ eller ▼ för att välja en ny inställning.
   Tryck på OK.
   Upprepa detta steg för varje inställning du vill ändra.
- När du har ändrat den sista inställningen trycker du på ▲ eller ▼ för att välja Ställ ny stand.. Tryck på OK.
- **3** Tryck på 1 för att välja Ja.
- 4 Tryck på Stop/Exit.

#### Återställa alla inställningar till fabriksinställningen

Du kan återställa alla inställningar du har ändrat till fabriksinställningarna. Dessa inställningar gäller tills du ändrar dem på nytt.

Tryck på ▲ eller ▼ för att välja Fabriksåterst.. Tryck på OK.

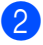

**Tryck på 1 för att välja** Ja.

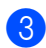

Tryck på Stop/Exit.

## Skanna till kort

#### Aktivera skannerläge

När du vill skanna till kort trycker du på

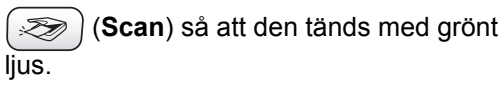

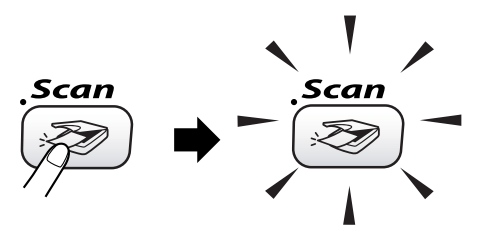

Följande meddelande visas på LCDskärmen:

| SKANNA            |                                                                                                    |
|-------------------|----------------------------------------------------------------------------------------------------|
| Skann > E-post    |                                                                                                    |
| Skanna > bild     | The second second second second second second second second second second second second second second second se |
| Skanna till ocr   | 197                                                                                                    |
| Skanna till fil   |                                                                                                    |
| Skanna -> Kort    | -                                                                                                    |
| Välj & Tryck 💿 OK |                                                                                                    |

**Tryck på ▲ eller ▼ och välj** Skanna -> Kort.

#### Tryck på OK.

Om datorn inte är ansluten visas bara alternativet Skanna till Kort på LCD-skärmen. (Mer information om de övriga menyalternativen finns i *Bruksanvisning för programanvändare*.)

#### Skanna till kort

Du kan skanna svartvita dokument och färgdokument till ett mediakort. Svartvita dokument kan lagras som filformaten PDF (\*.PDF) eller TIFF (\*.TIF). Färgdokument kan sparas i filformaten PDF (\*.PDF) eller JPEG (\*.JPG). För färgdokument är fabriksinställningen is 150 dpi Färg och filformatet är PDF. För svartvita dokument är fabriksinställningen 200x100 dpi S/V och filformatet är TIFF. Maskinen skapar automatiskt filnamn efter innevarande datum. (Se snabbguiden för ytterligare information.) Exempel: Den femte bilden som skannas den 1 juli 2006 ges namnet 01070605.PDF. Du kan ändra färg, kvalitet och filnamn.

| Kvalitet        | Tillgängliga filformat |
|-----------------|------------------------|
| 150 dpi Färg    | JPEG / PDF             |
| 300 dpi Färg    | JPEG / PDF             |
| 600 dpi Färg    | JPEG / PDF             |
| 200x100 dpi S/V | TIFF/PDF               |
| 200 dpi S/V     | TIFF/PDF               |

1

Sätt in ett SmartMedia<sup>®</sup>, CompactFlash<sup>®</sup>, Memory Stick<sup>®</sup>, Memory Stick Pro<sup>™</sup>, SecureDigital<sup>™</sup>, MultiMediaCard<sup>™</sup> eller xD-Picture Card<sup>™</sup> i maskinen.

#### VARNING

Du riskerar att skada kortet eller data som är lagrade på det om du tar ut kortet när maskinens **PhotoCapture**-lampa blinkar.

| 2 | Ladda ditt dokument.             |
|---|----------------------------------|
| 3 | Tryck på 😿 ( <b>Scan</b> ).      |
| 4 | Tryck på ▲ eller ▼ för att välja |
|   | Skanna -> Kort.                  |
|   | Tryck på <b>OK</b> .             |

5 Välj ett av följande alternativ.

- Gå till steg 6 för att ändra kvaliteten.
- Tryck på Mono Start eller Colour Start för att börja skanna utan att ändra fler inställningar.
- 6 Tryck på ▲ eller ▼ för att välja 150 dpi Färg, 300 dpi Färg, 600 dpi Färg, 200×100 dpi S/V eller 200 dpi S/V. Tryck på OK.
- 7 Välj ett av följande alternativ.
  - Gå till steg ⑧ för att ändra filtypen.
  - Tryck på Mono Start eller
    Colour Start för att börja skanna utan att ändra fler inställningar.
- 8 Tryck på ▲ eller ▼ för att välja JPEG, PDF eller TIFF. Tryck på OK.

#### 🖉 Obs

- Om du valt svartvitt i inställningen för upplösning kan du inte välja JPEG.
- 9 Välj ett av följande alternativ.

  - Tryck på Mono Start eller
    Colour Start för att börja skanna utan att ändra fler inställningar.
- Filnamnet anges automatiskt men du kan ange ett eget namn med knapparna. Du kan endast ändra de sex första siffrorna. Tryck på OK.

#### 🖉 Obs

Tryck på **Clear** för att radera det aktuella namnet.

1

Tryck på Mono Start eller Colour Start.

### Felmeddelanden

När du känner till de fel som kan uppstå när du använder PhotoCapture Center™, kan du enkelt identifiera och lösa eventuella problem.

Maskinen avger en signal varje gång ett felmeddelande visas på LCD-skärmen.

Fel på mediakort

Det här meddelandet visas om du sätter i ett defekt eller icke-formaterat mediakort eller om det är något fel på mediaenheten. Du löser det här problemet genom att ta ut mediakortet.

Ingen fil

Det här meddelandet visas om du försöker använda mediakortet i kortplatsen och det inte innehåller en .JPG-fil.

Minnet är fullt

Det här meddelandet visas om du arbetar med bilder som är för stora för maskinens minne.

### Använda PhotoCapture Center™ från datorn

Du kan läsa mediakortet som sitter i maskinens kortplats från din dator.

(Se kapitel 7 eller kapitel 12 i bruksanvisningen för programanvändare på CD-skivan för ytterligare information.)

## Avsnitt V

## Program

Program- och nätverksfunktioner

88

# 14 Program- och nätverksfunktioner

Bruksanvisningen på CD-skivan innehåller bruksanvisningen för programanvändare och bruksanvisningen för nätverksanvändare, som beskriver tillgängliga funktioner vid anslutning till en dator (t.ex. utskrift och skanning).

Utskrift

(Se kapitel 1 i bruksanvisningen för programanvändare på CD-skivan för information om Windows<sup>®</sup>.)

(Se kapitel 8 i bruksanvisningen för programanvändare på CD-skivan för information om Macintosh<sup>®</sup>.)

Skanning

(Se kapitel 2 i bruksanvisningen för programanvändare på CD-skivan för information om Windows<sup>®</sup>.)

(Se kapitel 9 i bruksanvisningen för programanvändare på CD-skivan för information om Macintosh<sup>®</sup>.)

ControlCenter2

(Se kapitel 3 i bruksanvisningen för programanvändare på CD-skivan för information om Windows<sup>®</sup>.)

(Se kapitel 10 i bruksanvisningen för programanvändare på CD-skivan för information om Macintosh<sup>®</sup>.)

Fjärrinställning

(Se kapitel 5 i bruksanvisningen för programanvändare på CD-skivan för information om Windows<sup>®</sup>.)

(Se kapitel 12 i bruksanvisningen för programanvändare på CD-skivan för information om Macintosh<sup>®</sup>.)

Faxa från datorn

(Se kapitel 6 i bruksanvisningen för programanvändare på CD-skivan för information om Windows<sup>®</sup>.)

(Se kapitel 8 i bruksanvisningen för programanvändare på CD-skivan för information om Macintosh<sup>®</sup>.)

■ PhotoCapture Center™

(Se kapitel 7 i bruksanvisningen för programanvändare på CD-skivan för information om Windows<sup>®</sup>.)

(Se kapitel 12 i bruksanvisningen för programanvändare på CD-skivan för information om Macintosh<sup>®</sup>.)

Nätverksutskrift

(Se bruksanvisningen för nätverksanvändare på CD-skivan.)

Nätverksskanning

(Se kapitel 4 i bruksanvisningen för programanvändare på CD-skivan för information om Windows<sup>®</sup>.)

(Se kapitel 11 i bruksanvisningen för programanvändare på CD-skivan för information om Macintosh<sup>®</sup>.)

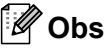

Se Så här öppnar du den kompletta bruksanvisningen på sidan 3.

## **Avsnitt VI**

# Bilagor

| Säkerhetsinformation och juridiska meddelanden |     |
|------------------------------------------------|-----|
| Felsökning och rutinunderhåll                  | 97  |
| Meny och funktioner                            | 118 |
| Specifikationer                                | 132 |
| Ordlista                                       | 143 |

## Säkerhetsinformation och juridiska meddelanden

## Säkerhetsföreskrifter

#### Säkert bruk av maskinen

Behåll dessa instruktionerna för framtida behov och läs dem innan du försöker genomföra något underhåll.

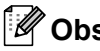

## 🖉 Obs

Om det finns faxmeddelanden i maskinens minne måste du skriva ut eller spara dem innan du stänger av maskinen och drar ur nätsladden i mer än 24 timmar. (Se Skriva ut ett fax från minnet på sidan 40 för information om att skriva ut fax från minnet. (Se Överföra fax till en annan faxmaskin på sidan 100 eller Överföra fax till datorn på sidan 100 för information om att spara fax i minnet.

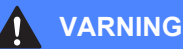

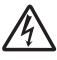

Maskinen innehåller högspänningselektroder. Innan du gör ren maskinens insida måste du dra ur först telefonsladden och sedan nätsladden ur vägguttaget.

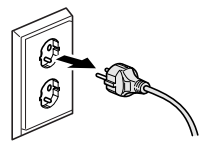

VIDRÖR INTE kontakten med våta händer. Du riskerar då att få en elstöt.

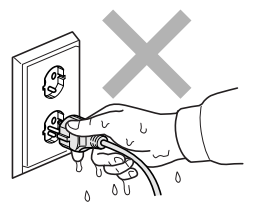

För att förhindra skador, LÄGG INTE händerna på maskinens kant under skannerlocket.

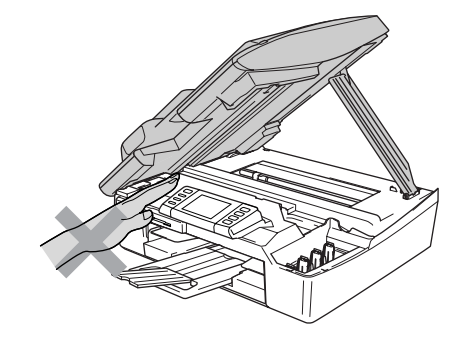

VIDRÖR INTE området som anges på bilden. Detta kan leda till skador.

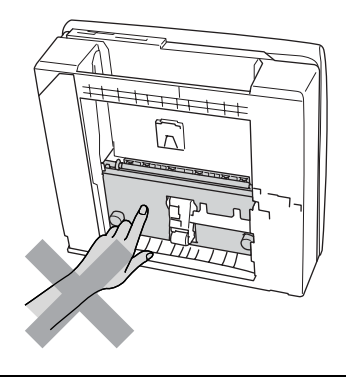

När du flyttar maskinen ska du lyfta den genom att placera en hand på varje sida och hålla den undertill, som bilden visar. Du ska inte hålla i skannerlocket när du bär maskinen.

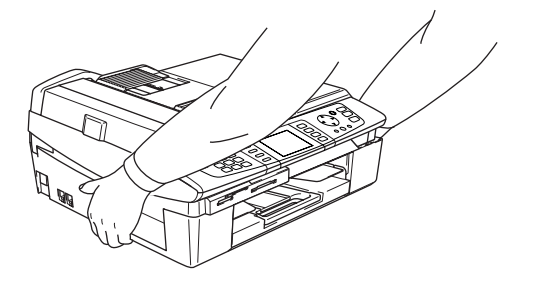

#### VARNING

Λ

- Var försiktig när du installerar eller modifierar telefonlinjer. Vidrör aldrig telefonledningar eller kontakter som inte är isolerade förrän telefonsladden kopplats bort från vägguttaget. Anslut aldrig utrustning till en telefonlinje under åskväder. Installera aldrig ett telefonuttag i ett vått utrymme.
- Den här produkten måste installeras nära ett lättåtkomligt eluttag. Vid en nödsituation bryter du strömmen till maskinen genom att dra ut kontakten ur vägguttaget.

#### VARNING

#### VIKTIGA SÄKERHETSFÖRESKRIFTER

När du använder din telefonutrustning bör alltid de enkla säkerhetsföreskrifterna följas för att minska risken för brand, elstötar och personskador, inklusive följande:

- 1 ANVÄND INTE produkten i närheten av vatten, t.ex. nära ett badkar, handfat, diskho eller tvättmaskin, på ett vått golv eller i närheten av en simbassäng.
- 2 Du bör helst inte använda utrustningen vid åskväder. Du löper en viss risk att få en elstöt.
- 3 ANVÄND INTE produkten i närheten av en gasläcka.

## Så här väljer du en lämplig plats

Placera maskinen på en plan och stabil yta som inte vibrerar eller är utsatt för stötar, till exempel ett skrivbord. Placera maskinen nära ett telefonuttag och ett vanligt jordat vägguttag. Välj en plats där temperaturen ligger mellan 10° och 35° C.

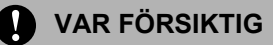

- Placera maskinen på en lugn plats.
- Placera inte maskinen på en matta.
- PLACERA INTE maskinen nära värmeelement, luftkonditioneringsutrustning, vatten, kemikalier eller kylskåp.
- UTSÄTT INTE maskinen för direkt solljus, stark värme, fukt eller damm.
- ANSLUT INTE maskinen till eluttag som kontrolleras av väggbrytare eller automatisk timer.
- Ett strömavbrott kan radera all information i maskinens minne.
- Anslut inte maskinen till eluttag som förser andra större apparater eller liknande utrustning med ström, eftersom detta kan leda till strömavbrott.
- Undvik störande källor som högtalare och trådlösa telefoners basenheter.

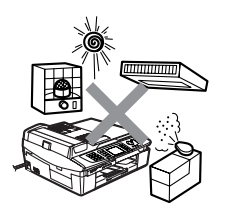

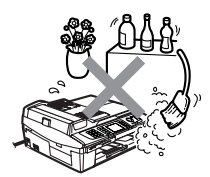

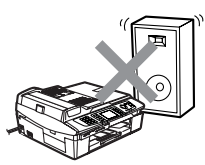

## Viktig information

#### Viktiga säkerhetsföreskrifter

- 1 Läs samtliga föreskrifter.
- 2 Spara dem för framtida bruk.
- 3 Följ samtliga instruktioner och varningstexter som finns på produkten.
- 4 Dra ur nätsladden från vägguttaget innan du rengör maskinens insida. Använd inte spray eller lösningsmedel. Rengör med en fuktad trasa.
- 5 Använd inte produkten nära vatten.
- 6 Placera inte produkten på ett instabilt föremål (vagn, stativ eller bord).
   Produkten kan falla ner och gå sönder.
- 7 Spår och öppningar i höljet, på baksidan och på undersidan är avsedda för ventilation. För att produkten ska fungera säkert och skyddas mot överhettning får dessa öppningar inte blockeras eller täckas över. Öppningarna kan blockeras om du placerar produkten på en säng, soffa, matta eller liknande underlag. Produkten får inte placeras i närheten av, eller på, ett värmeelement. Produkten får heller inte byggas in såvida inte ventilationen är tillfredsställande.
- 8 Produkten fungerar med den strömkälla som anges på etiketten. Kontakta din återförsäljare eller ditt lokala elverk om du inte är säker på vilken strömkälla som är tillgänglig.
- 9 Använd bara den nätkabel som medföljer den här maskinen.
- 10 Produkten är utrustad med en jordad nätkontakt. Den här produkten skall enbart anslutas till jordade uttag. Detta är en säkerhetsåtgärd. Om kontakten inte passar i nätuttaget måste nödvändigt arbete utföras av en kvalificerad elektriker. Använd kontakten på avsett sätt.

- 11 Nätkabeln får inte utsättas för tryck. Placera inte produkten på en plats där personer riskerar att trampa på kabeln.
- 12 Placera inte något framför maskinen som blockerar inkommande faxmeddelanden. Placera ingenting som hindrar inkommande faxmeddelanden från att matas ut.
- 13 Vidrör inte ett dokument som skrivs ut.
- 14 Bryt strömmen till produkten genom att dra ut sladden ur eluttaget och överlåt all service åt Brother-auktoriserad servicepersonal om följande inträffar:
  - Nätkabeln är skadad eller nött.
  - Vätska har spillts i produkten.
  - Produkten har utsatts för regn eller väta.
  - Om produkten inte fungerar normalt när du följer bruksanvisningen ska du endast justera de inställningar som beskrivs i bruksanvisningen. Felaktig justering av andra inställningar kan leda till skada och även till att omfattande arbete måste utföras av kvalificerad teknisk personal för att åtgärda problemet.
  - Produkten har tappats eller höljet skadats.
  - Produkten arbetar på ett onormalt sätt och är i behov av service.
- 15 Vi rekommenderar att du skyddar produkten mot spänningssprång med hjälp av överspänningsskydd.
- 16 För att minska risken för brand, elstötar och personskador ska följande observeras:
  - Använd inte denna produkt nära apparater som innehåller vatten eller en swimmingpool, eller i en fuktig källare.
  - Använd inte maskinen under åskväder (d.v.s. när det finns minsta risk för nedslag) eller för att rapportera en gasläcka i närheten av läckan.

#### Att tänka på för din säkerhet

Nätkontakten skall enbart sättas in i jordade uttag som är avsedda för denna typ av kontakt.

Det faktum att utrustningen fungerar tillfredsställande betyder inte att produkten är jordad eller att installationen är helt säker. Du bör be en kvalificerad elektriker om hjälp om du är osäker på jordning.

#### LAN-anslutning

#### VAR FÖRSIKTIG

ANSLUT INTE denna produkt till en LANanslutning som kan utsättas för överspänning.

#### Meddelande om överensstämmelse med direktiv från International ENERGY STAR<sup>®</sup>

Syftet med International ENERGY STAR<sup>®</sup>programmet är att främja utveckling och bruk av energisnål kontorsutrustning.

Som en ENERGY STAR<sup>®</sup>-partner har Brother Industries, Ltd. beslutat att denna produkt ska uppfylla de riktlinjer för energisnål användning som angivits av ENERGY STAR<sup>®</sup>.

EU-direktiv 2002/96/EC och EN50419

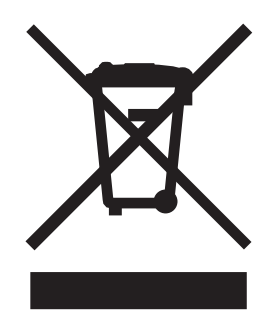

Utrustningen är märkt med

återvinningssymbolen ovan. Det innebär att du måste ta utrustningen till en lämplig uppsamlingsplats när den inte ska användas längre. Du får inte kasta den med osorterat hushållsavfall. Det främjar miljön för oss alla. (Endast Europeiska Unionen)

#### Varumärken

Brother-logotypen är ett registrerat varumärke som tillhör Brother Industries, Ltd.

Brother är ett registrerat varumärke som tillhör Brother Industries, Ltd.

Multi-Function Link är ett registrerat varumärke som tillhör Brother International Corporation.

© 2006 Brother Industries, Ltd. Alla rättigheter förbehållna.

Windows och Microsoft är registrerade varumärken som tillhör Microsoft i USA och andra länder.

Macintosh och TrueType är registrerade varumärken som tillhör Apple Computer, Inc.

PaperPort och OmniPage är registrerade varumärken som tillhör ScanSoft, Inc.

Presto! PageManager är ett registrerat varumärke som tillhör NewSoft Technology Corporation.

Microdrive är ett varumärke som tillhör International Business Machine Corporation.

SmartMedia är ett registrerat varumärke som tillhör Toshiba Corporation.

CompactFlash är ett registrerat varumärke som tillhör SanDisk Corporation.

Memory Stick är ett registrerat varumärke som tillhör Sony Corporation.

SecureDigital är ett varumärke som tillhör Matsushita Electric Industrial Co. Ltd., SanDisk Corporation och Toshiba Corporation.

miniSD är ett varumärke som tillhör SD Association.

MultiMediaCard är ett varumärke som tillhör Infineon Technologies och licensieras till MultiMediaCard Association.

xD-Picture Card är ett varumärke som tillhör Fujifilm Co. Ltd., Toshiba Corporation och Olympus Optical Co. Ltd. Memory Stick Pro, Memory Stick Pro Duo, Memory Stick Duo och MagicGate är varumärken som tillhör Sony Corporation.

BROADCOM, SecureEasySetup och SecureEasySetups logotyp är varumärken eller registrerade varumärken som tillhör Broadcom Corporation i USA och/eller andra länder.

För varje företag vars program omnämns i den här bruksanvisningen finns licensavtal med avseende på de upphovsrättsskyddade programmen i fråga.

Alla andra varumärken och produktnamn som nämns i bruksanvisningen, bruksanvisningen för programanvändare och bruksanvisningen för nätverksanvändare är registrerade varumärken som tillhör deras respektive ägare.
B

# Felsökning och rutinunderhåll

# Felsökning

# Felmeddelanden

Fel kan ibland uppstå på kontorsmaskiner, inklusive den här maskinen. Om det inträffar identifieras i regel problemet automatiskt och ett felmeddelande visas. I listan nedan förklaras de oftast förekommande felmeddelandena.

De flesta problem kan du rätta till själv. Om du behöver mer hjälp kan du på webbplatsen Brother Solutions Center få svar på vanliga frågor (FAQs) och felsökningstips.

Gå till http://solutions.brother.com.

| Felmeddelanden   | Orsak                                                                                                    | Åtgärd                                                                                                    |
|------------------|----------------------------------------------------------------------------------------------------|----------------------------------------------------------------------------------------------------|
| Anslutningsfel   | Du har försökt att polla en<br>faxmaskin som inte är inställd på<br>pollning.                                                                                                    | Undersök mottagarens pollningsinställning.                                                                                                    |
| Bläck slut       | Minst en färgpatron är tom.<br>Maskinen gör inga utskrifter av<br>något slag. Svartvita<br>faxmeddelanden lagras i minnet<br>tills det är fullt. Om sändaren är en<br>färgfaxmaskin begär maskinens<br>"handskakningsfunktion" att<br>meddelandet sänds med svartvit<br>text. Om avsändaren har en<br>konverteringsfunktion kommer<br>färgfaxet att lagras i minnet som ett<br>svartvitt faxmeddelande. | Byt färgpatroner. (Se <i>Byte av</i><br><i>färgpatroner</i> på sidan 115.)                                                                                                    |
| Bortkopplad      | Personen i den andra änden eller dennes faxmaskin bröt samtalet.                                                                                                    | Försök att sända eller ta emot på nytt.                                                                                                    |
| Data i minnet    | Utskriftsdatan finns kvar i<br>maskinens minne.                                                                                                    | Starta om utskriften från datorn på nytt.                                                                                                    |
|                  | Utskriftsdatan finns kvar i<br>maskinens minne. USB-kabeln var<br>bortkopplad när datorn överförde<br>data till maskinen.                                                                                                    | Tryck på <b>Stop/Exit</b> . Maskinen avbryter jobbet<br>och raderar det från minnet. Försök skriva ut<br>igen.                                                                                               |
| Ej registrerad   | Du försökte använda ett<br>kortnummer som inte är<br>inprogrammerat.                                                                                                    | Ställ in kortnumret. (Se <i>Lagring av kortnummer</i> på sidan 48.)                                                                                                    |
| Fel pappersform. | Fel pappersstorlek.                                                                                                    | Ladda rätt pappersstorlek (Letter, Legal eller A4) och tryck på <b>Mono Start</b> eller <b>Colour Start</b> .                                                                                                |
| Fel på mediakort | Mediakortet kan vara skadat,<br>felaktigt formaterat eller ha något<br>annat fel.                                                                                                    | Sätt i kortet ordentligt i kortplatsen igen för att<br>vara säker på att det sitter rätt. Om felet kvarstår<br>ska du kontrollera mediaenheten genom att<br>sätta i ett annat mediakort som du vet fungerar. |

| Felmeddelanden   | Orsak                                                                                 | Åtgärd                                                                                                    |
|------------------|---------------------------------------------------------------------------------------|----------------------------------------------------------------------------------------------------|
| Hög temperatur   | Skrivhuvudena är överhettade.                                                         | Låt maskinen svalna.                                                                                                    |
| Ingen fil        | Insatt mediakort innehåller inte<br>någon .JPG-fil.                                   | Sätt i det rätta mediakortet i kortplatsen igen.                                                                                                    |
| Ingen patron     | En färgpatron har installerats på fel sätt.                                           | Installera färgpatronen igen. (Se <i>Byte av färgpatroner</i> på sidan 115.)                                                                              |
| Inget papper     | Maskinen har slut på papper, eller                                                    | Välj ett av följande alternativ:                                                                                                    |
|                  | papperet har laddats felaktigt i pappersfacket.                                       | Fyll på papper i pappersfacket och tryck sedan på Mono Start eller Colour Start.                                                                          |
|                  |                                                                                       | Ta ur papperet och ladda det igen, och tryck<br>sedan på Mono Start eller Colour Start.                                                                   |
|                  | Papperet har fastnat i maskinen.                                                      | Se Om papper fastnar i skrivare eller<br>maskin på sidan 102.                                                                                             |
| Inget svar/uppt. | Det nummer du har slagit ger inget svar eller är upptaget.                            | Kontrollera numret och försök igen.                                                                                                    |
| Kan inte ändra   | Ett mekaniskt fel har uppstått i                                                      | Koppla bort maskinen från strömmen i ett antal                                                                                                    |
| Kan inte rengöra | maskinen.                                                                             | kan stängas av i upp till 24 timmar utan att                                                                                                    |
| Initieringsfel   |                                                                                       | faxmeddelanden som lagrats i minnet                                                                                                    |
| Kan inte skriva  |                                                                                       | avstängd i mer än 24 timmar kan du överföra                                                                                                    |
| Kan inte skanna  |                                                                                       | faxen till en annan faxmaskin eller spara dem i                                                                                                    |
| Maskinfel:XX     |                                                                                       | din dator. (Se Overtora tax eiler<br>faxjournalrapport på sidan 100.)                                                                                     |
| Komm. fel        | En dålig telefonlinje har orsakat<br>kommunikationsproblem.                           | Försök sända faxet igen, eller försök ansluta<br>maskinen till en annan telefonlinje. Be<br>telefonföretaget kontrollera linjen om problemet<br>kvarstår. |
| Kontr dokument   | Dokumentet laddades eller                                                             | Se Använda dokumentmataren på sidan 10.                                                                                                    |
|                  | matades fel, eller dokumentet som<br>skannades från dokumentmataren<br>var för långt. | Se Om dokument fastnar på sidan 101.                                                                                                    |
| Lucka öppen      | Skannerlocket är inte helt stängt.                                                    | Lyft på locket till kopieringsglaset och stäng det igen.                                                                                                  |
| Låg temperatur   | Skrivhuvudena är för kalla.                                                           | Låt maskinen värmas upp.                                                                                                    |

| Felmeddelanden  | Orsak                                                                                                    | Åtgärd                                                                                                    |
|-----------------|----------------------------------------------------------------------------------------------------|----------------------------------------------------------------------------------------------------|
| Minnet är fullt | Minnet i maskinen är fullt.                                                                                                    | Faxsändning eller kopiering pågår                                                                                                    |
|                 |                                                                                                    | Välj ett av följande alternativ:                                                                                                    |
|                 |                                                                                                    | Tryck på Stop/Exit och vänta tills aktuell<br>funktion upphör innan du försöker igen.                                                                                            |
|                 |                                                                                                    | Radera data som finns i minnet. För att få<br>extra minne kan du stänga av avancerade<br>faxfunktioner. (Se Stänga av avancerade<br>faxfunktioner på sidan 56.)                  |
|                 |                                                                                                    | Skriv ut de fax som finns i minnet. (Se Skriva<br>ut ett fax från minnet på sidan 40.)                                                                                           |
|                 |                                                                                                    | Utskrift pågår                                                                                                    |
|                 |                                                                                                    | Minska upplösningen för utskrift. (Se <i>kapitel 1</i><br><i>eller kapitel 8 i bruksanvisningen för</i><br><i>programanvändare på CD-skivan</i> för ytterligare<br>information.) |
| Papperstrassel  | Papper har fastnat i maskinen.                                                                                                    | (Se Om papper fastnar i skrivare eller<br>maskin på sidan 102.)                                                                                                    |
| Snart slut      | Minst en färgpatron är på väg att ta<br>slut. Om sändaren är en<br>färgfaxmaskin begär maskinens<br>"handskakningsfunktion" att<br>meddelandet sänds med svartvit<br>text. Om avsändaren har en<br>konverteringsfunktion kommer<br>färgfaxet att tas emot i minnet som<br>ett svartvitt faxmeddelande. | Beställ en ny färgpatron.                                                                                                    |

# Överföra fax eller faxjournalrapport

Om LCD-skärmen visar något av följande meddelanden när du kopplat bort och återanslutit maskinen, rekommenderar vi att du överför dina fax till en annan faxmaskin eller till datorn. (Mer information finns i Överföra fax till en annan faxmaskin på sidan 100 och i Överföra fax till datorn på sidan 100.)

- Kan inte ändra
- Kan inte rengöra
- Initieringsfel
- Kan inte skriva
- Kan inte skanna
- Maskinfel: XX

Du kan även överföra faxjournalrapporten för att se om det finns några fax som behöver överföras. (Se Överföra faxjournalrapporten till en annan faxmaskin på sidan 101.)

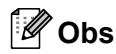

Om ett felmeddelande visas på maskinens LCD-skärm när faxen har överförts ska du koppla bort maskinen från strömkällan i flera minuter och sedan ansluta den igen.

#### Överföra fax till en annan faxmaskin

Om du inte har angett stations-ID, kan du inte aktivera faxöverföringsläget.

- Tryck på Stop/Exit för att tillfälligt avbryta felet.
- Tryck på Menu.
- 3 Tryck på ▲ eller ▼ för att välja Service. Tryck på OK.
- 4) Tryck på ▲ eller ▼ för att välja Dataöverföring. Tryck på OK.

- 5) Tryck på ▲ eller ▼ för att välja Faxöverföring. Tryck på OK.
- 6 Välj ett av följande alternativ: Om meddelandet Ingen data visas på LCD-skärmen finns det inga fax kvar i maskinens minne. Tryck på Stop/Exit.
  - Ange det faxnummer som faxmeddelandena ska sändas vidare till.
- Tryck på Mono Start.

#### Överföra fax till datorn

Du kan överföra de fax som finns kvar från maskinens minne till datorn.

Tryck på Stop/Exit för att tillfälligt

avbryta felet.

- 2 Kontrollera att du har installerat MFL-Pro Suite på din dator, och starta sedan PC-Fax-mottagning på datorn. (Se kapitel 6 i bruksanvisningen för programanvändare på CD-skivan för ytterligare information.)
- 3 Kontrollera att du har ställt in PC-Faxmottagning på maskinen. (Se PC-Faxmottagning på sidan 55.) Under inställningen kommer LCDskärmen att fråga om du vill överföra faxen till din dator.
- 4 Välj ett av följande alternativ:
  - Om du vill överföra alla fax till datorn trycker du på 1.
  - Om du vill avsluta och lämna faxen i minnet trycker du på 2.

(De raderas om maskinen kopplas bort i mer än 24 timmar.)

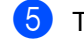

5 Tryck på Stop/Exit.

### Överföra faxjournalrapporten till en annan faxmaskin

Om du inte har angett stations-ID, kan du inte aktivera faxöverföringsläget.

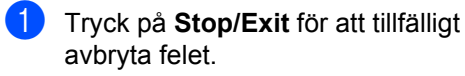

- 2 Tryck på Menu.
- 3 Tryck på ▲ eller ▼ för att välja Service. Tryck på OK.
- 4 Tryck på ▲ eller ▼ för att välja Dataöverföring. Tryck på **OK**.
- 5 Tryck på ▲ eller ▼ för att välja Rapportöverf.. Tryck på OK.
- 6 Ange det faxnummer som faxjournalrapporten kommer att sändas vidare till.
  - Tryck på Mono Start.

### Om dokument fastnar

Följ stegen nedan om ett dokument fastnar.

Dokument kan fastna om de laddats eller matats fel, eller om de är för långa. Följ stegen nedan för att avlägsna dokument som fastnat.

#### Dokument fastnar längst upp i dokumentmataren

Avlägsna allt löst papper från dokumentmataren.

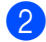

2 Öppna dokumentmatarens lock.

3

Dra ut dokumentet mot maskinens högra eller vänstra sida.

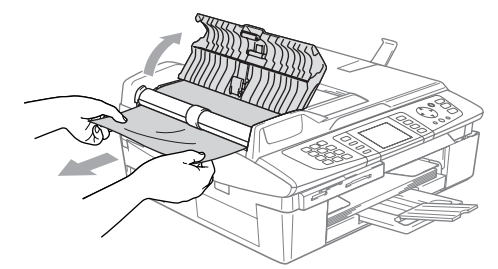

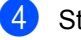

- Stäng dokumentmatarens lock.
- Tryck på Stop/Exit.

#### Dokument fastnar i dokumentmataren

Avlägsna allt löst papper från dokumentmataren.

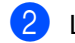

Lyft på maskinens lock.

3) Dra ut dokumentet mot maskinens vänstra sida.

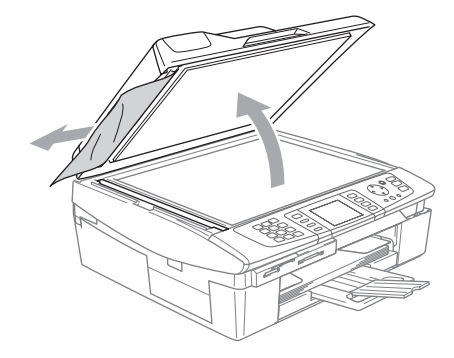

Stäng maskinens lock.

Tryck på Stop/Exit.

# Om papper fastnar i skrivare eller maskin

Avlägsna papper som har fastnat i maskinen. Öppna och stäng skannerlocket för att avhjälpa felet.

#### Papper har fastnat i maskinen

Öppna luckan (1). Dra ut papperet från maskinen.

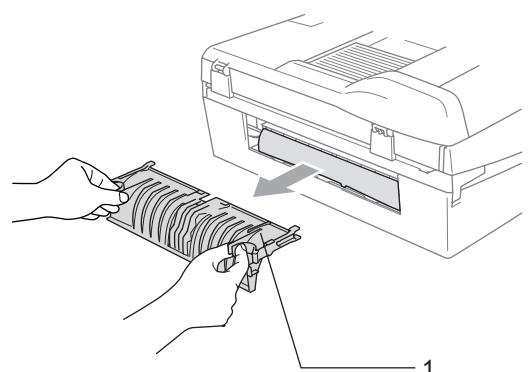

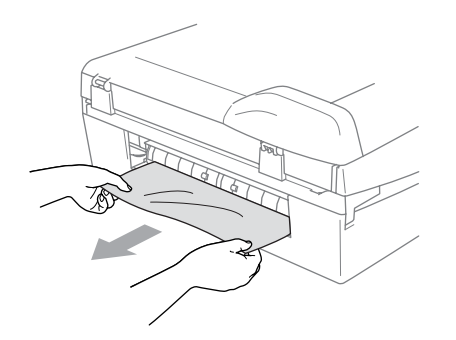

Stäng luckan.

Om du inte får ut papper som fastnat i maskinen lyfter du upp skannerlocket(1) från höger sida av maskinen tills det låses fast i öppet läge. Avlägsna papper som fastnat i maskinen.

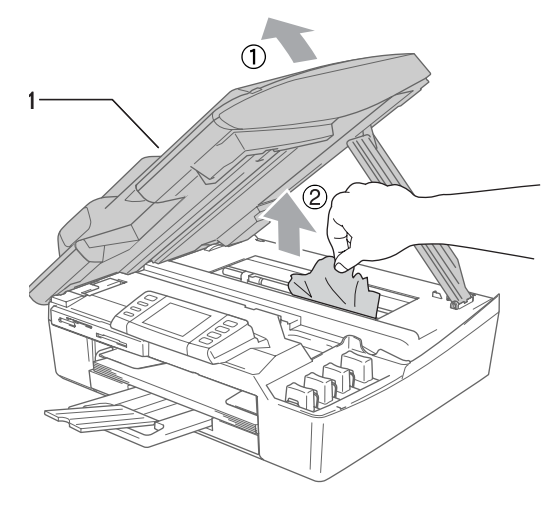

### 🖉 Obs

Om papper fastnar under skrivhuvudet ska du koppla bort maskinen från strömkällan, flytta på skrivhuvudet och avlägsna papperet.

4 Lyft upp skannerlocket för att låsa upp låset. Tryck ned stödet för skannerlocket försiktigt och stäng det.

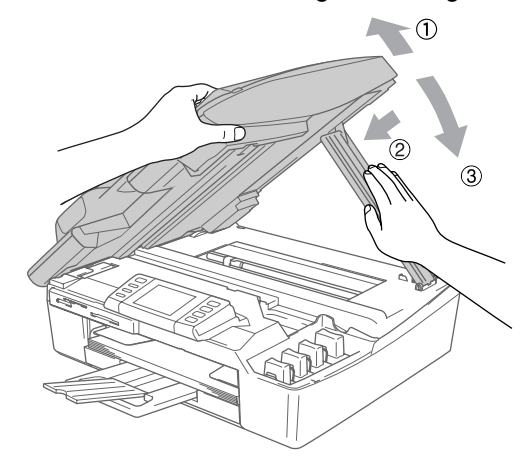

### Papper fastnar i pappersfacket

1 Dra ut pappersfacket (1) från maskinen.

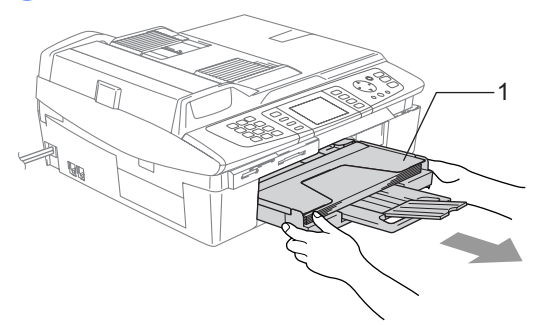

2 Dra ut det papper som har fastnat (1).

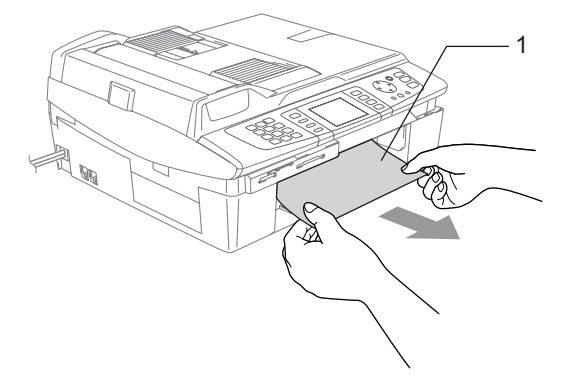

# Driftsproblem

Om du tycker att dina fax ser felaktiga ut ska du först göra en kopia. Om kopian ser bra ut ligger problemet troligen inte hos maskinen. Läs tabellen nedan och följ felsökningstipsen.

Webbplatsen Brother Solutions Center ger svar på vanliga frågor (FAQ) och felsökningstips. Gå till http://solutions.brother.com.

#### Utskrift

| Problem                                   | Lösningar                                                                                                    |
|-------------------------------------------|----------------------------------------------------------------------------------------------------|
| Ingen utskrift                            | Kontrollera gränssnittskabelanslutningen eller den trådlösa anslutningen på både maskin och dator. (Se <i>snabbguiden</i> .)                                                                                                    |
|                                           | Kontrollera att maskinen är ansluten och inte försatt in energisparläge.                                                                                                    |
|                                           | En eller flera färgpatroner är tomma. (Se Byte av färgpatroner på sidan 115.)                                                                                                    |
|                                           | Kontrollera om ett felmeddelande visas på LCD-skärmen. (Se<br><i>Felmeddelanden</i> på sidan 97.)                                                                                                    |
|                                           | Kontrollera att korrekt skrivardrivrutin har installerats och valts.                                                                                                    |
|                                           | Kontrollera att maskinen är online. Klicka på <b>Start</b> och sedan <b>Skrivare och fax</b> .<br>Högerklicka och välj <b>Brother MFC-820CW</b> , och se till att alternativet <b>Använd</b><br><b>skrivare offline</b> inte är markerat.                                                                                            |
| Dålig utskriftskvalitet                   | Kontrollera utskriftskvaliteten. (Se Kontrollera utskriftskvaliteten på sidan 110.)                                                                                                    |
|                                           | Se till att inställningen för papperstyp i skrivardrivrutinen eller inställningen för papperstyp i maskinens meny stämmer överens med det papper du använder. (Se kapitel 1 eller kapitel 8 i bruksanvisningen för programanvändare på CD-skivan och Inställning av papperstyp på sidan 21.)                                         |
|                                           | Kontrollera att färgpatronerna fortfarande går att använda. Följande kan leda till att bläcket stelnar:                                                                                                    |
|                                           | <ul> <li>Det bäst-före-datum som anges på patronens förpackning har passerats.</li> <li>(Patroner håller i upp till två år om de förvaras i sin originalförpackning.)</li> </ul>                                                                                                    |
|                                           | Färgpatronen har suttit i maskinen i över sex månader.                                                                                                    |
|                                           | Färgpatronen har inte förvarats på rätt sätt före användning.                                                                                                    |
|                                           | Använd rekommenderade papperstyper. (Se Om papper på sidan 12.)                                                                                                    |
|                                           | Rekommenderad omgivningstemperatur för maskinen är mellan 20° C och 33° C (68° F och 91° F).                                                                                                    |
| Vita horisontella linjer visas i text     | Rengör skrivhuvudena. (Se Rengöring av skrivhuvudet på sidan 110.)                                                                                                    |
| eller grafik.                             | Använd rekommenderade papperstyper. (Se Om papper på sidan 12.)                                                                                                    |
|                                           | Om horisontella linjer visas på vanligt papper ska du välja läget "Förbättrad<br>normalutskrift" för att försöka förhindra att dessa linjer uppträder på vissa typer av<br>vanligt papper. På fliken <b>Grundläggande</b> i skrivardrivrutinen klickar du på<br><b>Inställningar</b> och markerar <b>Förbättrad normalutskrift</b> . |
|                                           | Om de horisontella linjerna inte försvinner ändrar du papperstypen till Långsamt torkande papper på fliken Grundläggande i skrivardrivrutinen för att förbättra utskriftskvaliteten.                                                                                                    |
| Maskinen skriver ut tomma sidor.          | Rengör skrivhuvudena. (Se Rengöring av skrivhuvudet på sidan 110.)                                                                                                    |
| Tecken och linjer skrivs ovanpå varandra. | Kontrollera utskriftsjusteringen. (Se Kontrollera utskriftsjusteringen på sidan 111.)                                                                                                    |
| Text och bilder blir sneda.               | Kontrollera att papperet är rätt laddat i pappersfacket och att sidoguiden har justerats på rätt sätt. (Se <i>Ladda papper, kuvert och vykort</i> på sidan 16.)                                                                                                    |

### Utskrift (forts.)

| Problem                                                           | Lösningar                                                                                                    |
|-------------------------------------------------------------------|----------------------------------------------------------------------------------------------------|
| Fläckar längst upp i mitten på utskriften.                        | Kontrollera att papperet inte är för grovt eller rullat. (Se Om papper på sidan 12.)                                                                                                    |
| Smutsig utskrift eller rinnande<br>bläck.                         | Kontrollera att du använder rekommenderad papperstyp. (Se Om papper på sidan 12.) Vidrör inte papperet förrän bläcket är torrt.                                                                                                    |
| Fläckar på utskriftens baksida eller<br>längst ner på utskriften. | Kontrollera att skrivarvalsen inte är nedsmutsad med bläck. (Se <i>Rengöring av skrivarvalsen</i> på sidan 115.)                                                                                                    |
|                                                                   | Kontrollera att du använder stödfliken. (Se Ladda papper, kuvert och vykort på sidan 16.)                                                                                                    |
| Vissa linjer sitter för tätt.                                     | Markera alternativet <b>Omvänd ordning</b> under fliken <b>Grundläggande</b> i skrivardrivrutinen.                                                                                                    |
| Utskrifterna blir skrynkliga.                                     | På fliken <b>Grundläggande</b> i skrivardrivrutinen klickar du på <b>Inställningar</b> och avmarkerar <b>Tvåvägsutskrift</b> .                                                                                                    |
| Det går inte att göra 2 på 1- eller 4<br>på 1-utskrift.           | Kontrollera att pappersstorleken i program och skrivardrivrutin är inställd på samma storlek.                                                                                                    |
| Utskriftshastigheten är för låg.                                  | Prova att ändra inställningen av skrivardrivrutiner. Den högsta upplösningen kräver<br>längre tid för databearbetning, sändning och utskrift. Testa de andra<br>kvalitetsinställningarna på fliken <b>Grundläggande</b> i skrivardrivrutinen. Klicka också på<br>fliken <b>Inställningar</b> och kontrollera att alternativet <b>Färgförstärkning</b> är avmarkerat. |
|                                                                   | Stäng av funktionen för utskrift utan kanter. Utskrift utan kanter är långsammare<br>än normal utskrift. (Se kapitel 1 eller kapitel 8 i bruksanvisningen för<br>programanvändare på CD-skivan.)                                                                                                    |
| Färgförstärkning fungerar inte korrekt.                           | Färgförstärkning fungerar bara om bilddata är inställt på fullfärgsformat i programmet (det fungerar t.ex. inte vid 256 färger). Välj minst 24-bitars färg när du använder funktionen Färgförstärkning.                                                                                                    |
| Maskinen matar ut flera sidor.                                    | Kontrollera att papperet ligger rätt i pappersfacket. (Se Ladda papper, kuvert och vykort på sidan 16.)                                                                                                    |
|                                                                   | Kontrollera att det inte finns mer än två papperstyper i pappersfacket samtidigt.                                                                                                    |
| De utskrivna sidorna kanske inte staplas på rätt sätt.            | Kontrollera att du använder stödfliken. (Se <i>Ladda papper, kuvert och vykort</i> på sidan 16.)                                                                                                    |
| Det går inte att skriva ut från Paint Brush.                      | Ställ in bildskärmen på "256 färger".                                                                                                    |
| Det går inte att skriva ut från Adobe<br>Illustrator.             | Minska upplösningen på utskriften. (Se kapitel 1 eller kapitel 8 i bruksanvisningen för programanvändare på CD-skivan.)                                                                                                    |

### Skriva ut mottagna fax

| Problem                                                                                                    | Lösningar                                                                                                    |
|----------------------------------------------------------------------------------------------------|----------------------------------------------------------------------------------------------------|
| Kondenserad utskrift och<br>horisontella streck. Ofullständiga<br>meningar längst upp och längst ner<br>på utskriften. | Du har en dålig anslutning, med statiska eller andra störningar på telefonlinjen. Be<br>avsändaren sända faxet igen.                                                                                                    |
| Vertikala svarta linjer vid<br>mottagning.                                                                             | Avsändarens skanner kan vara smutsig. Be sändaren göra en kopia för att se om<br>problemet kan lokaliseras till avsändarens maskin. Begär om möjligt ett<br>faxmeddelande från en annan maskin.                                                                                     |
| Mottagna färgdokument skrivs ut i svartvitt.                                                                           | Byt förbrukade eller nästan förbrukade färgpatroner, och be avsändaren att skicka<br>färgfaxet igen. (Se <i>Byte av färgpatroner</i> på sidan 115.) Kontrollera att avancerade<br>faxfunktioner är avstängda. (Se <i>Stänga av avancerade</i><br><i>faxfunktioner</i> på sidan 56.) |
| Vänster och höger marginal är avskurna eller en sida skrivs ut på två sidor.                                           | Aktivera autoförminskningsfunktionen. (Se Skriva ut en förminskad kopia av ett inkommande fax (Automatisk förminskning) på sidan 39.)                                                                                                    |

### Telefonlinjer eller anslutningar

| Problem                                             | Lösningar                                                                                                    |
|-----------------------------------------------------|----------------------------------------------------------------------------------------------------|
| Det går inte att ringa upp. (Ingen<br>kopplingston) | Kontrollera att maskinen är ansluten och inte försatt in energisparläge.                                                                                                    |
|                                                     | Kontrollera telefonsladdens anslutningar.                                                                                                    |
|                                                     | Om en extern telefon är kopplad till maskinen sänder du ett manuellt fax genom att lyfta på den externa telefonens lur och slå numret. Vänta tills du hör mottagningssignalen innan du trycker på <b>Mono Start</b> eller <b>Colour Start</b> .                                                                                                    |
| Maskinen svarar inte när det ringer.                | Kontrollera att maskinen är inställd på rätt mottagningsläge. (Se Välja mottagningsläge på sidan 37.) Kontrollera om kopplingstonen hörs. Ring om möjligt upp maskinen för att se om den svarar. Om den fortfarande inte svarar ska du kontrollera telefonsladdens anslutningar. Be telefonbolaget kontrollera linjen om du inte hör några signaler när du ringer upp maskinen. |

### Ta emot fax

| Problem                       | Lösningar                                                                                                    |
|-------------------------------|----------------------------------------------------------------------------------------------------|
| Det går inte att ta emot fax. | Kontrollera att maskinen är inställd på rätt mottagningsläge. (Se Grundläggande mottagningsfunktioner på sidan 37.)                                                                              |
|                               | Om du ofta har problem med telefonlinjen kan du prova att ändra menyinställningarna för Kompatibilitet till Enkel. (Se <i>Störning på telefonlinjen</i> på sidan 109.)                           |
|                               | Om du inte kan ansluta maskinen till telefonväxel eller ISDN ska du ändra telefonledningstyp till den som gäller för din telefon. (Se <i>Inställning av telefonledningens typ.</i> på sidan 42.) |

### Sända faxmeddelanden

| Problem                                       | Lösningar                                                                                                    |
|-----------------------------------------------|----------------------------------------------------------------------------------------------------|
| Det går inte att sända fax.                   | Kontrollera att Fax . Knappen lyser. (Se Aktivera faxläge på sidan 30.)                                                                                                    |
|                                               | Be mottagaren kontrollera om det finns papper i den mottagande maskinen.                                                                                                    |
|                                               | Skriv ut överföringsrapporten och kontrollera om det finns något fel. (Se Rapporter på sidan 62.)                                                                                                    |
| Överföringsrapporten visar<br>'Result:ERROR'. | Problemet beror förmodligen på en tillfällig (statisk) linjestörning. Försök att sända faxet igen. Om meddelandet "Result:NG" visas på överföringsrapporten när du sänder ett PC-Fax-meddelande kan minneskapaciteten i maskinen vara slut. Du kan frigöra minne genom att stänga av avancerade faxfunktioner (se <i>Stänga av avancerade faxfunktioner</i> på sidan 56), skriva ut faxmeddelanden i minnet (se <i>Skriva ut ett fax från minnet</i> på sidan 40) eller avbryta en fördröjd sändning eller ett pollningsjobb (se <i>Avbryta ett fax som bearbetas</i> på sidan 31 eller <i>Kontrollera jobbstatus eller avbryta ett schemalagt jobb</i> på sidan 36). Be teleoperatören att kontrollera linjen om problemet kvarstår. |
|                                               | Om du ofta får överföringsproblem på grund av störningar på telefonlinjen, kan du försöka ändra inställningarna för Kompatibilitet till Enkel. (Se Störning på telefonlinjen på sidan 109.)                                                                                                    |
|                                               | Om du inte kan ansluta maskinen till telefonväxel eller ISDN ska du ändra telefonledningstyp till den som gäller för din telefon. (Se <i>Inställning av telefonledningens typ.</i> på sidan 42.)                                                                                                    |
| Dålig faxsändningskvalitet.                   | Ändra upplösningen till Fin eller Superfin. Gör en kopia för att se att maskinens skannerfunktion fungerar. Om kopians utskriftskvalitet är dålig ska du rengöra skannern. (Se <i>Rengöring av skanner</i> på sidan 114.)                                                                                                    |
| Vertikala svarta linjer vid sändning.         | Om du gör en kopia som uppvisar samma problem ska du rengöra skannern. (Se Rengöring av skanner på sidan 114.)                                                                                                    |

### Hantera inkommande samtal

| Problem                                      | Lösningar                                                                                                    |
|----------------------------------------------|----------------------------------------------------------------------------------------------------|
| Maskinen tolkar röster som CNG-<br>signaler. | En maskin vars faxavkänning är på är mer ljudkänslig än normalt. Den kan av<br>misstag tolka vissa röster eller musik på linjen som inkommande faxsignaler och<br>svara med faxmottagningssignaler. Avaktivera maskinen genom att trycka på<br><b>Stop/Exit</b> . Försök att undvika det här problemet genom att stänga av<br>faxavkänningsfunktionen. (Se <i>Faxavkänning</i> på sidan 39.)                                                                                                    |
| Sända ett faxsamtal till maskinen.           | Om du svarar i en extern telefon eller en sidoapparat anger du din<br>faxaktiveringskod (fabriksinställningen är ( <b>米51</b> ). Lägg på när maskinen svarar.                                                                                                    |
| Extrafunktioner på en enkel linje.           | Extrafunktioner som samtal väntar, samtal väntar/nummerpresentation, , ett larmsystem eller en annan extrafunktion på en enkel telefonlinje kan störa sändning och mottagning av faxmeddelanden.                                                                                                    |
|                                              | <b>Exempel:</b> Om du abonnerar på tjänsten samtal väntar eller någon annan extratjänst och denna sänder en signal över linjen samtidigt som maskinen sänder eller tar emot ett fax, kan signalen tillfälligt avbryta faxsändningen. Brothers felkorrigeringsfunktion bör lösa det här problemet. Problemet uppstår i regel på alla maskiner som sänder och tar emot information på en enkel, delad linje med extrafunktioner. Om du absolut vill undvika denna typ av störningar bör du använda en separat telefonlinje utan extrafunktioner. |

### Kopieringsproblem

| Problem                                       | Lösningar                                                                                                    |
|-----------------------------------------------|----------------------------------------------------------------------------------------------------|
| Det går inte att kopiera.                     | Kontrollera att Copy knappen lyser. (Se Aktivering av kopieringsläge på sidan 68.)                               |
| Vertikala streck på kopior.                   | Om det blir vertikala streck på kopiorna ska du rengöra skannern. (Se <i>Rengöring av skanner</i> på sidan 114.) |
| Dåliga kopior när<br>dokumentmataren används. | Försök med att använda kopieringsglaset. (Se Använda kopieringsglaset på sidan 10.)                              |

### Skanningsproblem

| Problem                                                  | Lösningar                                                                                                    |
|----------------------------------------------------------|----------------------------------------------------------------------------------------------------|
| TWAIN/WIA-fel uppstår vid<br>skanning.                   | Kontrollera att Brother TWAIN/WIA-drivrutinen är vald som primärkälla. Gå till<br>PaperPort <sup>®</sup> , klicka på <b>Skanna</b> på <b>Arkiv</b> -menyn och välj Brother TWAIN/WIA-<br>drivrutinen. |
| Dåligt skanningsresultat när<br>dokumentmataren används. | Försök med att använda kopieringsglaset. (Se <i>Använda</i> kopieringsglaset på sidan 10.)                                                                                                    |

### Programvaruproblem

| Problem                                                    | Lösningar                                                                                                    |
|------------------------------------------------------------|----------------------------------------------------------------------------------------------------|
| Det går inte att installera<br>programmet eller skriva ut. | Kör programmet <b>Reparera installationen av programsviten MFL-Pro</b> på CD-<br>skivan. Programmet reparerar och installerar om programmet. |
| 'Enheten är upptagen'                                      | Kontrollera om några felmeddelanden visas på LCD-skärmen.                                                                                    |

### Problem med PhotoCapture Center™

| Problem                                                       | Lösningar                                                                                                    |
|---------------------------------------------------------------|----------------------------------------------------------------------------------------------------|
| Flyttbar disk fungerar inte som                               | 1 Har du installerat uppdateringen för Windows <sup>®</sup> 2000? Om inte, gör följande:                                                                                        |
| avsen.                                                        | 1) Koppla bort USB-kabeln.                                                                                                    |
|                                                               | <ol> <li>Installera uppdateringen f         f         Windows<sup>®</sup> 2000 och l         äs snabbguiden. Datorn<br/>startas automatiskt om efter installationen.</li> </ol> |
|                                                               | <ol> <li>Vänta med att koppla in USB-kabeln tills datorn har varit påslagen i en<br/>minut efter omstarten.</li> </ol>                                                          |
|                                                               | 2 Ta ut mediakortet och sätt in det igen.                                                                                                    |
|                                                               | 3 Om du har valt "Mata ut" i Windows <sup>®</sup> måste du ta ut mediakortet innan du kan fortsätta.                                                                            |
|                                                               | 4 Om ett felmeddelande visas när du försöker mata ut mediakortet läser<br>maskinen fortfarande kortet. Vänta ett ögonblick och försök igen.                                     |
|                                                               | 5 Om inget av ovanstående fungerar ska du stänga av dator och maskin, och<br>sedan slå på dem igen. (Du stänger av genom att dra ut nätsladden.)                                |
| Det går inte att läsa Flyttbar disk<br>från skrivbordsikonen. | Kontrollera att mediakortet sitter i kortplatsen.                                                                                                    |

### Nätverksproblem

| Problem                                                      | Lösningar                                                                                                    |  |  |  |
|--------------------------------------------------------------|----------------------------------------------------------------------------------------------------|--|--|--|
| Det går inte att skriva ut över<br>nätverket.                | Kontrollera att maskinen är påslagen, nätansluten och att den befinner sig i<br>beredskapsläget. Skriv ut en nätverkskonfigurationslista (se<br><i>Rapporter</i> på sidan 62.) och kontrollera de aktuella nätverksinställningarna på<br>listan. Återanslut LAN-kabeln till hubben för att verifiera att kablar och<br>nätverksanslutningar är bra. Anslut om möjligt maskinen till en annan port och<br>med en annan kabel. Om anslutningarna är bra visar maskinen LAN aktivt i 2<br>sekunder. |  |  |  |
|                                                              | (Om du har en trådlös anslutning eller har nätverksproblem ska du läsa bruksanvisningen för nätverksanvändare på CD-skivan för ytterligare information.)                                                                                                    |  |  |  |
| Funktionen för nätverksskanning<br>fungerar inte.            | (Endast Windows <sup>®</sup> -användare) Datorns brandväggsinställning kanske avslår nätverksanslutningen som krävs. Konfigurera brandväggen genom att följa                                                                                                    |  |  |  |
| Funktionen för PC-Fax-mottagning<br>i nätverk fungerar inte. | anvisningarna nedan. Om du använder ett särskilt program för brandväggen ska<br>du hänvisa till programmets bruksanvisning eller kontakta<br>programvarutillverkaren.                                                                                                    |  |  |  |
|                                                              | <windows<sup>® XP SP2-användare&gt;</windows<sup>                                                                                                    |  |  |  |
|                                                              | <ol> <li>Klicka på Start, Inställningar, Kontrollpanelen och sedan på Windows<br/>brandvägg. Kontrollera att Windows brandvägg på fliken Grundläggande är<br/>på.</li> </ol>                                                                                                    |  |  |  |
|                                                              | 2 Klicka på fliken Undantag och knappen Lägg till port.                                                                                                    |  |  |  |
|                                                              | 3 Skriv ett namn, portnummer (54295 för nätverksskanning och 54926 för PC-<br>Fax-mottagning i nätverk), välj UDP och klicka på OK.                                                                                                    |  |  |  |
|                                                              | 4 Kontrollera att den nya inställningen läggs till och är markerad och klicka sedan på <b>OK</b> .                                                                                                    |  |  |  |
|                                                              | Windows <sup>®</sup> XP SP1-användare: Gå till Brother Solutions Center.                                                                                                    |  |  |  |

### Nätverksproblem (forts.)

| Problem                         | Lösningar                                                                                                    |
|---------------------------------|----------------------------------------------------------------------------------------------------|
| Datorn känner inte av maskinen. | <windows<sup>®-användare&gt;</windows<sup>                                                                                                |
|                                 | Datorns brandväggsinställning kanske avslår nätverksanslutningen. Se instruktionerna ovan för mer information.                            |
|                                 | <macintosh<sup>®-användare&gt;</macintosh<sup>                                                                                            |
|                                 | Välj maskinen igen i programmet DeviceSelector i Macintosh<br>HD/Bibliotek/Printers/Brother/Utilities eller från modellen ControlCenter2. |

### Avkänning avkopplingston

När du sänder ett fax automatiskt väntar maskinen som standard en viss tid innan den böriar slå numret. Genom att ändra inställningen för kopplingston till Detektering kan du göra så att maskinen slår numret så fort den känner av en kopplingston. Inställningen kan spara lite tid när du sänder ett faxmeddelande till många olika nummer. Om du ändrar inställningen och sedan får problem med att slå nummer ska du byta till fabriksinställningen Ingen detekter..

- Tryck på Menu.
- Tryck på ▲ eller ▼ för att välja Grundinställn.
- 3 Tryck på ▲ eller ▼ för att välja Rington. Tryck på OK.
- 4 🛛 Tryck på 🔺 eller ▼ för att välja Detektering eller Ingen detekter.. Tryck på OK.
- 5 Tryck på Stop/Exit.

# Störning på telefonlinjen

Om du har problem med att sända eller ta emot fax på grund av störningar på telefonlinjen ska du ändra kompatibilitetsinställningarna för att minska modemhastigheten för faxfunktioner.

- Tryck på Menu.
  - Tryck på ▲ eller ▼ för att välja Fax.
- 3) Tryck på ▲ eller ▼ för att välja Övrigt. Tryck på OK.
- 4) Tryck på ▲ eller ▼ för att välja Kompatibilitet. Tryck på OK.

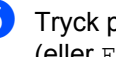

Tryck på ▲ eller ▼ för att välja Normal (eller Enkel).

- Enkel minskar modemhastigheten till 9600 bps. Om telefonlinjen inte utsätts för störningar så ofta kanske du endast vill använda denna inställning vid behov.
- Normal ställer in modemhastigheten på 14400 bps. (fabriksinställning)

Tryck på OK.

6) Tryck på Stop/Exit.

### 🖉 Obs

När du ändrar kompatibiliteten till Enkel är felkorrigeringsfunktionen inte tillgänglig.

# Förbättrad utskriftskvalitet

# Rengöring av skrivhuvudet

Maskinen rengör regelbundet skrivhuvudena för att uppnå god utskriftskvalitet. Du kan starta rengöringsprocessen manuellt vid behov.

Rengör skrivhuvudena och färgpatronerna om en horisontell linje skrivs ut på varje texteller bildkopia. Du kan välja att rengöra bara svart, tre färger samtidigt

(cyan/gul/magenta), eller alla fyra färgerna samtidigt.

Bläck förbrukas vid rengöring av ett skrivhuvud. Rengöring alltför ofta leder till onödig bläckförbrukning.

### VAR FÖRSIKTIG

VIDRÖR INTE skrivhuvudet. Du riskerar att orsaka permanent skada och göra garantin för skrivhuvudet ogiltig.

- 1) Tryck på Ink Management.
- 2 Tryck på ▲ eller ▼ för att välja Rengör. Tryck på OK.
- 3 Tryck på ▲ eller ▼ för att välja Svart, Färg eller Alla.

Tryck på OK.

Maskinen rengör skrivhuvudet i fråga. Maskinen intar automatiskt standbyläge efter avslutad rengöring.

# 🖉 Obs

Om utskriften inte förbättras när att du har rengjort skrivhuvudet minst fem gånger bör du kontakta din Brother-återförsäljare för service.

### Kontrollera utskriftskvaliteten

Om färger och text blir blekta eller randiga på utskrifterna kan några munstycken vara igensatta. Du kontrollerar detta genom att göra en testutskrift och titta på mönstret för munstyckena.

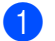

- Tryck på Ink Management.
- Tryck på ▲ eller ▼ för att välja Testutskrift. Tryck på OK.
- 3 Tryck på ▲ eller ▼ för att välja Utskriftskval.. Tryck på OK.
  - Tryck på Colour Start. Maskinen börjar skriva ut en testutskrift.
- 5 Kontrollera kvaliteten på de fyra färgblocken på utskriften.
- 6 Du tillfrågas om utskriftskvaliteten är OK.

Välj ett av följande alternativ:

- Avsluta kontrollen av utskriftskvalitet genom att trycka på 1 (Ja) om alla linjer syns klart och tydligt.
- Om linjerna är avbrutna som på bilden nedan trycker du på 2 för att välja Nej.

Bra

Dålig

- 7 Du tillfrågas om utskriftskvaliteten är bra för svart och tre färger. Tryck på 1 (Ja) eller 2 (Nej).
- 8 Du tillfrågas om du vill starta rengöringen. Tryck på 1 (Ja). Maskinen börjar rengöra skrivhuvudet i fråga.

9 Tryck på Colour Start efter avslutad rengöring. Maskinen gör en ny testutskrift och återgår till steg <sup>(5)</sup>. Om du upprepar denna procedur minst fem gånger och utskriftskvaliteten fortfarande är dålig ska du byta färgpatronen för den aktuella färgen. Kontrollera utskriftskvaliteten när du har bytt färgpatronen. Gör ytterligare fem testutskrifter (minst) för den nya färgpatronen om du inte är nöjd med färgåtergivningen. Kontakta en Brotheråterförsäljare om det fortfarande saknas bläck på testutskriften.

### VAR FÖRSIKTIG

VIDRÖR INTE skrivhuvudet. Du riskerar att orsaka permanent skada och göra garantin för skrivhuvudet ogiltig.

# 🖉 Obs

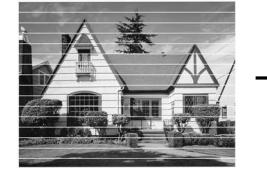

När munstycket på skrivhuvudet är tilltäppt får du en utskrift som ser ut så här.

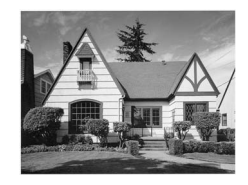

Ett rengjort munstycke på skrivhuvudet ger en utskrift utan horisontella linjer.

### Kontrollera utskriftsjusteringen

Du kan behöva justera utskriftsinställningen om texten blir otydlig eller bilderna blir bleka efter transport av maskinen, måste du göra en justering.

- Tryck på Ink Management.
- 2 Ti

Tryck på ▲ eller ▼ för att välja Testutskrift. Tryck på OK.

- 3 Tryck på ▲ eller ▼ för att välja Justering. Tryck på OK.
- 4 Tryck på Mono Start eller Colour Start. Maskinen skriver ut en justeringskontroll.
- 5 Kontrollera testutskriften för 600 dpi och 1200 dpi för att se om nummer 5 överensstämmer bäst med nummer 0.
- 6 Välj ett av följande alternativ:
  - Om prov nummer 5 för både 600 dpi och 1200 dpi stämmer bäst ska du avsluta justeringskontrollen genom att trycka på 1 (Ja).
  - Om ett annat testnummer överensstämmer bättre i 600 dpi eller 1200 dpi trycker du på 2 (Nej) för att välja det.
  - 600 dpi: tryck på det testutskriftsnummer (1-8) som överensstämmer bäst med nummer 0.
- 8 1200 dpi: tryck på det testutskriftsnummer (1-8) som överensstämmer bäst med nummer 0.
- 9

Tryck på Stop/Exit.

# Kontrollera bläcknivån

Aktuell bläcknivå anges på LCD-skärmen, men du kan även trycka på knappen Ink Management för att visa en större figur som anger hur mycket bläck som finns kvar i varje patron.

#### Tryck på Ink Management.

 2 Tryck på ▲ eller ▼ för att välja Bläcknivå. Tryck på OK. Aktuell bläcknivå anges på LCDskärmen.

Tryck på Stop/Exit.

#### 🖉 Obs

Du kan kontrollera bläcknivån från datorn. (Se kapitel 1 eller kapitel 8 i bruksanvisning för programanvändaren på CD-skivan för ytterligare information.)

# Packning och transport av maskinen

Använd den ursprungliga förpackningen när du transporterar maskinen. Du riskerar att göra garantin ogiltig om du inte packar maskinen på rätt sätt.

### VAR FÖRSIKTIG

Du måste se till att skrivhuvudet är "parkerat" efter utskriftsjobbet. Lyssna noga på maskinen innan du kopplar bort den för att kontrollera att allt mekaniskt ljud har upphört. Om maskinen inte har parkerat skrivhuvudet kan det uppstå utskriftsproblem och skador på skrivhuvudet.

- Lyft skannerlocket från maskinens högra sida tills den låses på plats i öppet läge.
- 2 Ta ut alla färgpatroner och installera de gula skydden. (Se Byte av färgpatroner på sidan 115.) Se till att skydden snäpper fast ordentligt som på bilden.

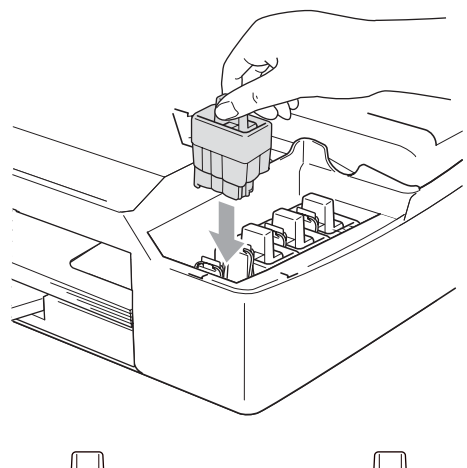

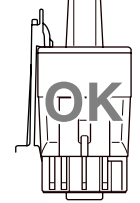

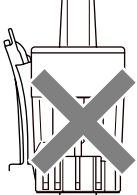

### **VAR FÖRSIKTIG**

Om du inte kan hitta de gula skydden ska du INTE avlägsna färgpatronerna före transporten. Det är viktigt att de gula skydden eller färgpatronerna sitter på plats när maskinen transporteras. Du riskerar att skada maskinen eller sätta garantin ur spel om du varken har skydd eller patroner på plats.

3 Lyft upp skannerlocket för att låsa upp låset. Tryck ned stödet för skannerlocket försiktigt och stäng det.

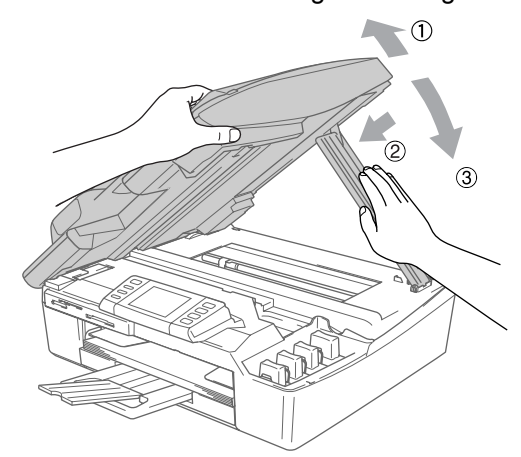

- 4 Koppla bort maskinens telefonsladd från vägguttaget och koppla bort telefonsladden från maskinen.
- 5 Dra ut kontakten ur eluttaget och ur maskinen.
- 6 Dra ut gränssnittskabeln ur maskinen om den är ansluten.
- 7 Packa in maskinen i plastpåsen och placera den i ursprungsförpackningen tillsammans med det ursprungliga förpackningsmaterialet.

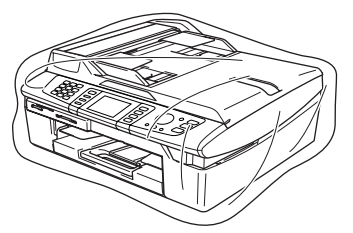

8 Packa trycksakerna i ursprungsförpackningen, enligt bilden nedan. Packa inte de använda färgpatronerna i förpackningen.

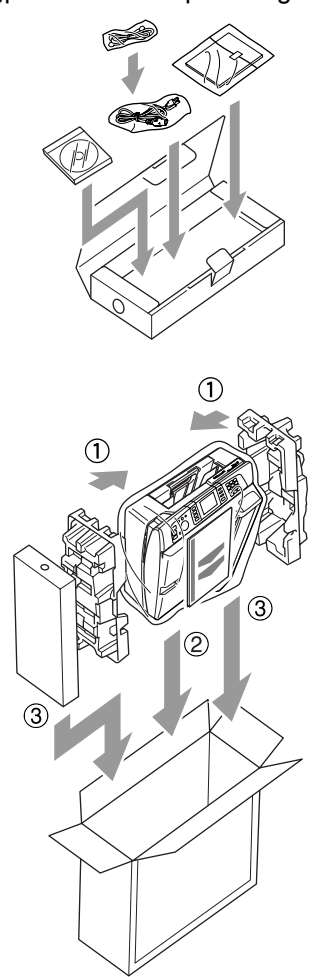

9 Stäng förpackningen och tejpa igen den.

# Rutinunderhåll

### Rengöring av maskinens utsida

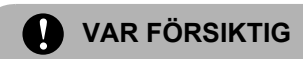

Använd ett neutralt rengöringsmedel. Rengöring med flyktiga vätskor som thinner eller bensin skadar maskinens ytor.

ANVÄND INTE rengöringsmedel som innehåller ammoniak.

ANVÄND INTE isopropylalkohol för att ta bort smuts från kontrollpanelen. Panelen kan spricka.

#### Rengör maskinens utsida enligt följande:

Dra ut pappersfacket helt från maskinen.

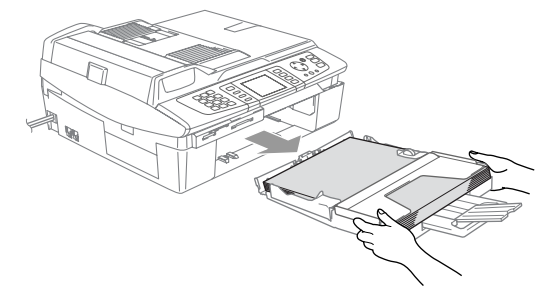

Torka av maskinens utsida med en mjuk trasa för att ta bort damm.

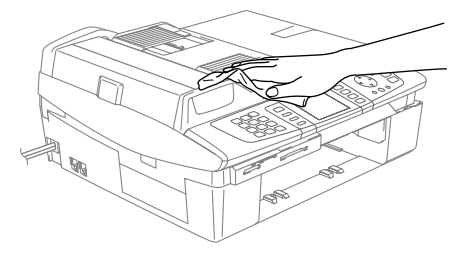

Ta bort sådant som eventuellt fastnat i pappersfacket.

Avlägsna damm genom att torka pappersfacket med en mjuk trasa.

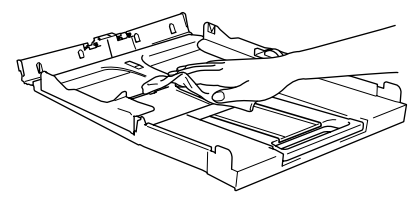

5

Skjut in pappersfacket ordentligt i maskinen igen.

### Rengöring av skanner

Lyft på maskinens lock(1). Rengör kopieringsglaset med isopropylalkohol på en mjuk, luddfri trasa.

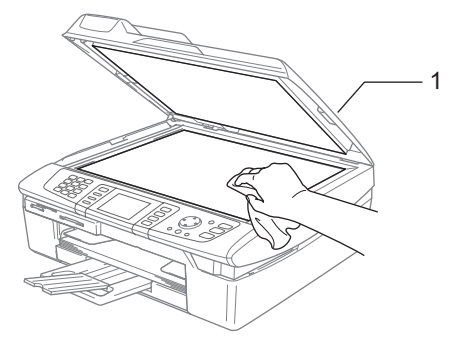

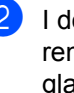

I dokumentmatarenheten ska du rengöra den vita stången (1) och glasdelen (2) under den med isopropylalkohol på en luddfri trasa.

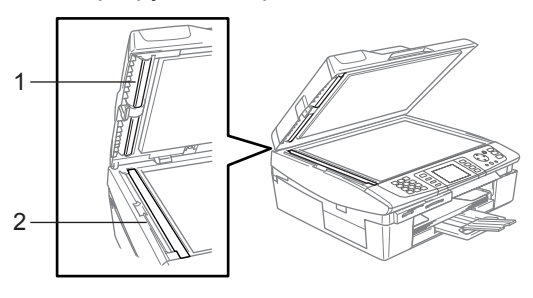

# Rengöring av skrivarvalsen

VARNING

VIDRÖR INTE matarhjulen (1) eller kodningsfilmen (2).

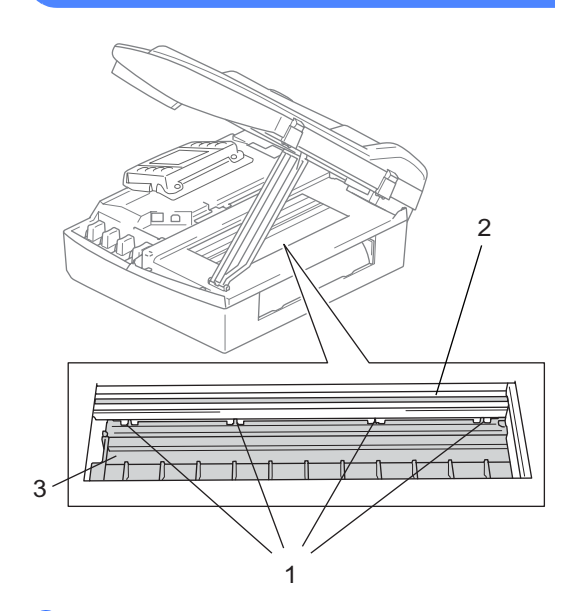

- Var noga med att koppla bort maskinen från eluttaget innan du rengör skrivarvalsen (3).
- 2 Om det finns bläck på eller runt skrivarvalsen måste du torka bort det med en mjuk, torr och luddfri trasa.

### Rengöring av pappersmatarrullen

Dra ut maskinens nätsladd ur eluttaget och ta bort luckan.

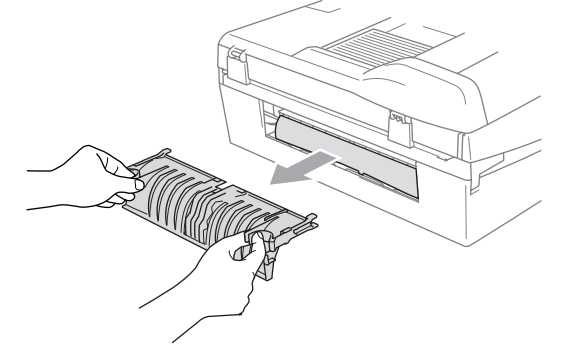

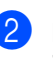

Rengör pappersmatarrullen med isopropylalkohol på en bomullspinne.

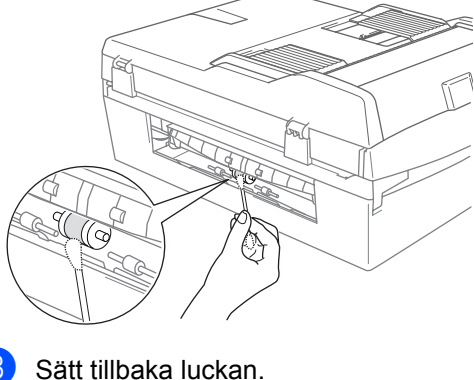

Sätt i nätsladden igen.

# Byte av färgpatroner

I maskinen finns en bläckpunktsräknare. Bläckpunktsräknaren håller reda på hur mycket bläck som finns kvar i de fyra patronerna. Ett meddelande visas på LCDskärmen när en patron håller på att ta slut.

På LCD-skärmen visas vilken färgpatron som håller på att ta slut och behöver ersättas. Byt patronerna i den ordning som anges på LCDskärmen.

Det finns en liten mängd bläck kvar i färgpatronen trots att maskinen anger att den är tom. Det måste finnas lite bläck kvar i patronen så att den inte torkar ut och skadar skrivhuvudet.

1 Lyft skannerlocket från maskinens högra sida tills den låses på plats i öppet läge.

Om det finns tomma färgpatroner, t.ex. den svarta, visas meddelandena Bläck slut och Svart på LCDskärmen.

2 Dra färgpatronshaken (1) mot dig och ta ut den färgpatron som visas på LCDskärmen.

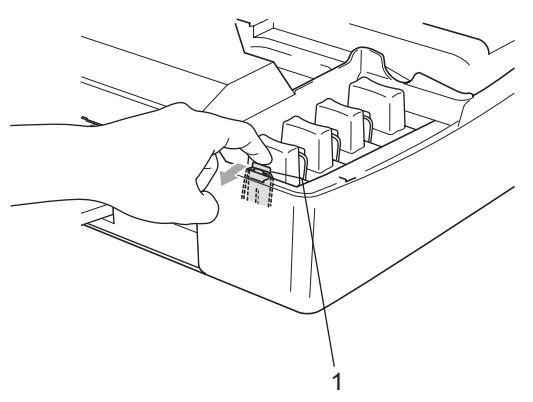

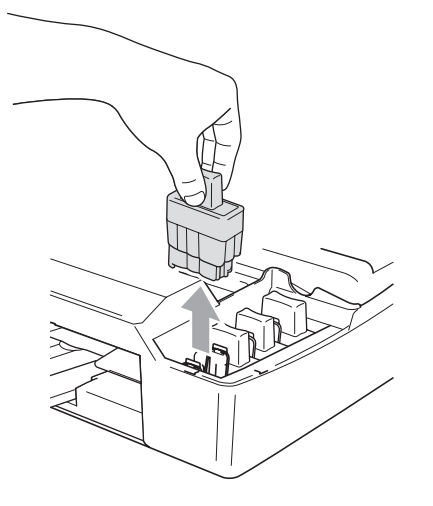

3 Öppna förpackningen till den färg som anges på LCD-skärmen och ta ut färgpatronen.

4 Ta av det gula skyddslocket (1).

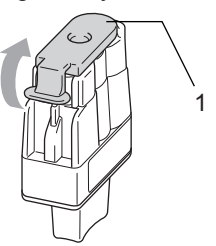

#### **Olämplig installation** $\mathbf{O}$

VIDRÖR INTE området som anges på nedanstående bild.

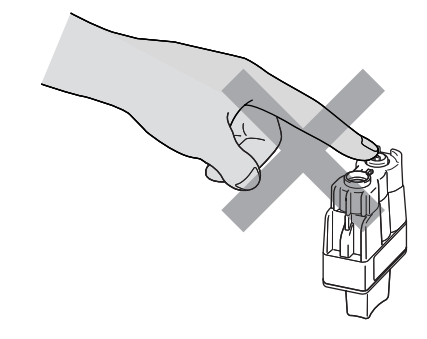

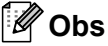

Patronen skadas inte om det gula skyddslocket lossnar när du öppnar påsen.

5 Varje färg har en egen plats. Håll färgpatronen upprätt när du sätter in den i facket. Tryck ned färgpatronen tills haken (1) knäpps fast över den.

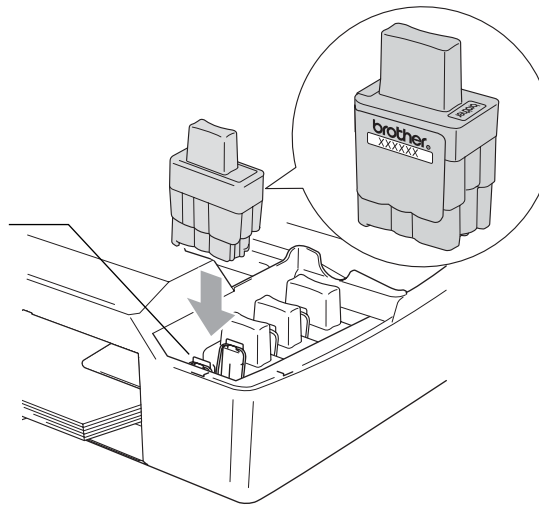

6 Lyft upp skannerlocket för att låsa upp låset. Tryck ned stödet för skannerlocket försiktigt och stäng det.

Om du byter färgpatron samtidigt som meddelandet Snart slut visas på LCD-skärmen, uppmanas du att bekräfta att den installerade patronen är helt ny. (Bytt till ny) För varje ny patron du har installerat trycker du på 1 (Ja) för att automatiskt återställa bläckpunktsräknaren för den färgen. Tryck på 2 (Nej) om den installerade färgpatronen inte är helt ny. Om du väntar tills meddelandet Bläck slut visas på LCD-skärmen, återställer maskinen automatiskt bläckpunktsräknaren.

### 🖉 Obs

Om meddelandet Installera visas på LCD-skärmen när du har installerat färgpatronerna ska du kontrollera att färgpatronerna är korrekt installerade.

### VARNING

Om du får bläck i ögonen ska du omedelbart skölja dem med vatten. Kontakta läkare vid behov.

### VAR FÖRSIKTIG

AVLÄGSNA INTE färgpatroner som inte behöver bytas ut. Bläckmängden kan minska, vilket leder till att maskinen inte registrerar hur mycket bläck som återstår i patronen.

RÖR INTE patronsöppningarna. Du kan få bläck på dig.

Om du spiller bläck på kroppen eller kläderna ska du omedelbart tvätta bort det med tvål eller lösningsmedel. Om du blandar ihop färgerna genom att installera en färgpatron på fel position ska du rengöra skrivhuvudet flera gånger efter att felet rättats till.

Installera färgpatronen i maskinen omedelbart efter att du har öppnat förpackningen, och förbruka bläcket inom sex månader från installationen. Använd oöppnade färgpatroner före sista förbrukningsdag som anges på förpackningen.

TA INTE ISÄR eller mixtra med färgpatronen eftersom den kan börja läcka.

Brother multifunktionsmaskiner är avsedda för bruk med bläck av en viss specifikation som fungerar bäst i Brothers egna färgpatroner. Brother kan inte garantera prestandan om bläck och/eller patroner av annan specifikation används. Brother rekommenderar därför att endast Brotherpatroner används i den här maskinen och att tomma patroner inte fylls med andra bläcksorter. Garantin omfattas inte av skador som genom inkompatibilitet eller olämplighet orsakas på skrivhuvudet eller andra maskindelar när färgpatroner eller bläck från andra tillverkare används. С

# Meny och funktioner

# Skärmprogrammering (LCD)

Maskinen är utrustad med

skärmprogrammering (LCD) som är enkel att använda med hjälp av menyknapparna. Den användarvänliga programmeringen ger dig möjlighet att få ut det mesta av maskinens samtliga menyfunktioner.

Vi har skapat stegvisa instruktioner som visas på LCD-skärmen när du programmerar maskinen. Allt du behöver göra är att följa instruktionerna i takt med att funktionsmenyer och programmeringsalternativ visas.

# Minneslagring

De inställningar du har gjort med Menuknappen lagras permanent och raderas inte ens vid strömavbrott. De inställningar du har gjort i menyerna till knapparna PhotoCapture, Fax och Copy raderas inte heller om du valt Ställ ny stand.. Du måste eventuellt ställa in datum och tid på nytt.

# Menyknappar

| Menu                                    | Gå till huvudmenyn.                                                   |
|-----------------------------------------|-----------------------------------------------------------------------|
| Photo<br>Capture<br>Copy<br>Fax<br>Scan | Gå till aktuellt läge och dess meny<br>för tillfälliga inställningar. |
| ▲<br>▼                                  | Gå igenom aktuell meny.                                               |
| •                                       | Gå tillbaka till föregående meny.                                     |
| ►                                       | Gå till nästa meny.                                                   |
| ОК                                      | Gå till nästa meny.                                                   |
|                                         | Välj ett alternativ.                                                  |
| Clear                                   | Avbryt pågående funktion.                                             |
|                                         | Gå tillbaka till föregående meny.                                     |
| Stop/Exit                               | Stoppa pågående funktion.                                             |

## Funktionvalstabell

Funktionsvalstabellen hjälper dig att förstå meningen med menyval och -alternativ som finns i maskinens program. Fabriksinställningarna visas i fet stil med en asterisk.

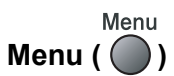

| Nivå 1         | Nivå 2              | Nivå 3                  | Alternativ     | Beskrivning                     | Sida |
|----------------|---------------------|-------------------------|----------------|---------------------------------|------|
| Allmän inställ | Lägestimer          | —                       | Av             | Ställer in vilken tid den skall | 21   |
|                |                     |                         | 0 Sek          | återgå till faxlåge.            |      |
|                |                     |                         | 30 Sek         |                                 |      |
|                |                     |                         | 1 Min          |                                 |      |
|                |                     |                         | 2 Min*         |                                 |      |
|                |                     |                         | 5 Min          |                                 |      |
|                | Papperstyp          | —                       | Vanligt*       | Välj papperstyp för             | 21   |
|                |                     |                         | Bläck          | papperstacket.                  |      |
|                |                     |                         | Glättat        |                                 |      |
|                |                     |                         | OH-Film        |                                 |      |
|                | Pappersformat       | —                       | Letter         | Välj pappersstorlek för         | 22   |
|                |                     |                         | Legal          | papperstacket.                  |      |
|                |                     |                         | A4*            |                                 |      |
|                |                     |                         | А5             |                                 |      |
|                |                     |                         | 10x15cm        |                                 |      |
|                | Volym               | Ringvolym               | Av             | Justera ringvolymen.            | 22   |
|                |                     |                         | Låg            |                                 |      |
|                |                     |                         | Med*           |                                 |      |
|                |                     |                         | Hög            |                                 |      |
|                |                     | Knappvolym              | Av             | Justera knappvolymen.           | 23   |
|                |                     |                         | Låg*           |                                 |      |
|                |                     |                         | Med            |                                 |      |
|                |                     |                         | Hög            |                                 |      |
|                |                     | Högtalarvolym           | Av             | Justera högtalarvolymen.        | 23   |
|                |                     |                         | Låg            |                                 |      |
|                |                     |                         | Med*           |                                 |      |
|                |                     |                         | Hög            |                                 |      |
|                | Auto Sommartid      | -                       | På*            | Ändra till sommartid            | 23   |
|                |                     |                         | Av             | automatiskt.                    |      |
|                | Fabriksinställninga | rna visas i fet stil me | d en asterisk. |                                 |      |

| Nivå 1         | Nivå 2              | Nivå 3                  | Alternativ              | Beskrivning                                             | Sida |
|----------------|---------------------|-------------------------|-------------------------|---------------------------------------------------------|------|
| Allmän inställ | Energisparinst      | —                       | Faxmottagn:På*          | Anpassar <b>Power Save</b> -                            | 20   |
| (forts.)       |                     |                         | Faxmottagn:Av           | fax i energisparläge.                                   |      |
|                | LCD-inställn.       | LCD kontrast            | Ljus                    | Justerar LCD-kontrasten.                                | 24   |
|                |                     |                         | Med*                    |                                                         |      |
|                |                     |                         | Mörk                    |                                                         |      |
|                |                     | Bakgrundsljus           | Ljus*                   | Du kan justera ljusstyrkan                              | 24   |
|                |                     |                         | Med                     | bakgrundsljus.                                          |      |
|                |                     |                         | Mörk                    |                                                         |      |
|                |                     | Dämp.timer              | Av                      | Du kan ställa in hur länge                              | 24   |
|                |                     |                         | 10 Sek                  | bakgrundsljus är tänt efter                             |      |
|                |                     |                         | 20 Sek                  | den senaste<br>knapptryckningen                         |      |
|                |                     |                         | 30 Sek*                 | knappti yokningen.                                      |      |
|                |                     | Avstängn.timer          | Av*                     | Du kan ställa in hur länge<br>LCD-skärmen är tänd efter | 25   |
|                |                     |                         | 2 Min                   | den senaste<br>knapptryckningen.                        |      |
|                |                     |                         | 3 Min                   |                                                         |      |
|                |                     |                         | 5 Min                   |                                                         |      |
|                |                     |                         | 10 Min                  |                                                         |      |
|                |                     |                         | 30 Min                  |                                                         |      |
| Fax            | Mottagning          | Antal signaler          | 0                       | Antal signaler innan                                    | 38   |
|                |                     |                         | 1                       | maskinen svarar i läget<br>Endast fax eller Fax/Tel     |      |
|                |                     |                         | 2*                      |                                                         |      |
|                |                     |                         | 3                       |                                                         |      |
|                |                     |                         | 4                       |                                                         |      |
|                |                     |                         | 5                       |                                                         |      |
|                |                     | F/T signaltid           | 20 sek                  | Ställ in tid för dubbelsignal i                         | 38   |
|                |                     |                         | 30 Sek*                 | Fax/ i el-laget.                                        |      |
|                |                     |                         | 40 Sek                  |                                                         |      |
|                |                     |                         | 70 Sek                  |                                                         |      |
|                |                     | Faxavkänning            | På*                     | Ta emot faxmeddelanden                                  | 39   |
|                |                     |                         | Av                      | Mono Start eller<br>Colour Start.                       |      |
|                |                     | Fjärrkod                | På*                     | Gör det möjligt att svara på                            | 45   |
|                |                     |                         | ( <del>X</del> 51, #51) | samtilga samtal i en<br>sidoapparat eller extern        |      |
|                |                     |                         | Av                      | telefon samt använda koder                              |      |
|                |                     |                         |                         | inaktivera maskinen. Du                                 |      |
|                |                     |                         |                         | kan anpassa dessa koder.                                |      |
|                | Fabriksinställninga | rna visas i fet stil me | d en asterisk.          |                                                         |      |

| Nivå 1          | Nivå 2                 | Nivå 3                  | Alternativ                                                                                                    | Beskrivning                                                                                                    | Sida |
|-----------------|------------------------|-------------------------|----------------------------------------------------------------------------------------------------|----------------------------------------------------------------------------------------------------|------|
| Fax<br>(forts.) | Mottagning<br>(forts.) | Auto förminsk.          | <b>På*</b><br>Av                                                                                                    | Förminska storleken på<br>inkommande<br>faxmeddelanden.                                                                                                    | 39   |
|                 |                        | Minnesmottagn.          | <b>På*</b><br>Av                                                                                                    | Automatisk lagring av<br>inkommande<br>faxmeddelanden i minnet<br>om maskinen får slut på<br>papper.                                                                                                    | 40   |
|                 | Prog. Kortnr.          | Kortnummer              | _                                                                                                    | Lagra kortnummer som du<br>sedan slår genom att<br>endast trycka på några få<br>knappar (och Start).                                                                                                    | 48   |
|                 |                        | Skapa grupper           | —                                                                                                    | Skapa en grupp för<br>gruppsändning.                                                                                                    | 50   |
|                 | Rapportinst.           | Sändn. kvitto           | På<br>På+kopia<br><b>Av*</b><br>Av+kopia                                                                            | Initial inställning av<br>överföringsrapport och<br>faxjournalrapport.                                                                                                    | 61   |
|                 |                        | Journalperiod           | Av<br>Vart 50:nde fax*<br>Var sjätte timme<br>Var tolfte timme<br>Var 24:e timme<br>Var annan dag<br>Var sjunde dag |                                                                                                    | 61   |
|                 | Avanc. faxoper         | Vidares./Lagra          | Av*<br>Fax vidaresändn.<br>Faxlagring<br>Förhandsg. Fax<br>Pcfax mottagn.                                           | Ställ in maskinen så att<br>faxmeddelanden kan<br>vidarebefordras, lagras i<br>minnet (så att du kan nå<br>dem när du inte befinner dig<br>vid maskinen),<br>förhandsgranskas eller<br>sändas till datorn. | 53   |
|                 |                        | Fjärråtkommst           | Åtkommstkod:<br>¥                                                                                                   | Ställ in en kod för<br>fjärråtkomst.                                                                                                    | 57   |
|                 |                        | Skriv ut fax            | _                                                                                                    | Skriv ut inkommande<br>faxmeddelanden som<br>lagrats i minnet.                                                                                                    | 40   |
|                 | Väntande jobb          | —                       | _                                                                                                    | Du kan kontrollera vilka<br>jobb som finns i minnet och<br>avbryta valda jobb.                                                                                                    | 36   |
|                 | Övrigt                 | Säker<br>mottagn.       | —                                                                                                    | Invaktiverar de flesta<br>funktioner utom mottagning<br>av faxmeddelanden i minnet.                                                                                                    | 26   |
|                 |                        | Kompatibilitet          | Normal*<br>Enkel                                                                                                    | Justera<br>överensstämmelsen vid<br>överföringsproblem.                                                                                                    | 109  |
|                 | Fabriksinställninga    | rna visas i fet stil me | d en asterisk.                                                                                                    |                                                                                                    |      |

| Nivå 1   | Nivå 2              | Nivå 3                  | Alternativ                        | Beskrivning                | Sida                      |
|----------|---------------------|-------------------------|-----------------------------------|----------------------------|---------------------------|
| LAN      | TCP/IP(kabel)       | BOOT method             | Auto*                             | Välj den BOOT-metod som    | Se                        |
|          |                     |                         | Statisk                           | passar dig bäst.           | bruksanvis-<br>ningen för |
|          |                     |                         | RARP                              |                            | nätverks-                 |
|          |                     |                         | BOOTP                             |                            | anvandare<br>på CD-skivan |
|          |                     |                         | DHCP                              |                            | '                         |
|          |                     | IP adress               | [000-255].                        | Ange IP-adressen.          |                           |
|          |                     |                         | [000-255].                        |                            |                           |
|          |                     |                         | [000-255].                        |                            |                           |
|          |                     |                         | [000-255]                         |                            |                           |
|          |                     | Subnet mask             | [000-255].                        | Ange Subnät-mask.          |                           |
|          |                     |                         | [000-255].                        |                            |                           |
|          |                     |                         | [000-255].                        |                            |                           |
|          |                     |                         | [000-255]                         |                            |                           |
|          |                     | Gateway                 | [000-255]. Ange gateway-adressen. | Ange gateway-adressen.     |                           |
|          |                     |                         | [000-255].                        |                            |                           |
|          |                     |                         | [000-255].                        |                            |                           |
|          |                     |                         | [000-255]                         |                            |                           |
|          |                     | Nodenamn                | BRN_XXXXXX                        | Ställ in nodnamn.          |                           |
|          |                     | WINS-konfig             | Auto*                             | Välj WINS-                 |                           |
|          |                     |                         | Statisk                           | konfigureringslage.        |                           |
|          |                     | WINS server             | (Primary)                         | Specificerar primär- eller |                           |
|          |                     |                         | (Secondary)                       | adress.                    |                           |
|          |                     |                         | 000.000.000.000                   |                            |                           |
|          |                     | DNS server              | (Primary)                         | Specificerar primär- eller |                           |
|          |                     |                         | 000.000.000.000                   | adress.                    |                           |
|          |                     |                         | (Secondary)<br>000.000.000.000    |                            |                           |
|          |                     | APIPA                   | På*                               | Tilldelar IP-adress        |                           |
|          |                     |                         | Av                                | adressomfång.              |                           |
|          | TCP/IP(WLAN)        | BOOT method             | Auto*                             | Välj den BOOT-metod som    |                           |
|          |                     |                         | Statisk                           | passar dig bäst.           |                           |
|          |                     |                         | RARP                              |                            |                           |
|          |                     |                         | BOOTP                             |                            |                           |
|          |                     |                         | DHCP                              |                            |                           |
|          |                     | IP adress               | [000-255].                        | Ange IP-adressen.          |                           |
|          |                     |                         | [000-255].                        |                            |                           |
|          |                     |                         | [000-255].                        |                            |                           |
|          |                     |                         | [000-255]                         |                            |                           |
|          | Fabriksinställninga | rna visas i fet stil me | d en asterisk.                    | 1                          | I                         |
| <u>U</u> | 5.                  |                         |                                   |                            |                           |

| Nivå 1   | Nivå 2              | Nivå 3                  | Alternativ                     | Beskrivning                                                                | Sida                      |
|----------|---------------------|-------------------------|--------------------------------|----------------------------------------------------------------------------|---------------------------|
| LAN      | TCP/IP(WLAN)        | Subnet mask             | [000-255].                     | Ange Subnät-mask.                                                          | Se                        |
| (forts.) | (forts.)            |                         | [000-255].                     |                                                                            | bruksanvis-<br>ningen för |
|          |                     |                         | [000-255].                     |                                                                            | nätverks-                 |
|          |                     |                         | [000-255]                      |                                                                            | användare<br>nå CD-skivan |
|          |                     | Gateway                 | [000-255].                     | Ange gateway-adressen.                                                     |                           |
|          |                     |                         | [000-255].                     |                                                                            |                           |
|          |                     |                         | [000-255].                     |                                                                            |                           |
|          |                     |                         | [000-255]                      |                                                                            |                           |
|          |                     | Nodenamn                | BRW_XXXXXX                     | Ställ in nodnamn.                                                          |                           |
|          |                     | WINS-konfig             | Auto*                          | Välj WINS-                                                                 |                           |
|          |                     |                         | Statisk                        | konfigureringsläge.                                                        |                           |
|          |                     | WINS server             | (Primary)<br>000.000.000.000   | Specificerar primär- eller<br>sekundärserverns IP-                         |                           |
|          |                     |                         | (Secondary)                    | adress.                                                                    |                           |
|          |                     |                         | 000.000.000.000                |                                                                            |                           |
|          |                     | DNS server              | (Primary)                      | Specificerar primär- eller                                                 |                           |
|          |                     |                         | 000.000.000.000                | sekundärserverns IP-<br>adress.                                            |                           |
|          |                     |                         | (Secondary)<br>000.000.000.000 |                                                                            |                           |
|          |                     | APIPA                   | På*                            | Tilldelar IP-adress                                                        |                           |
|          |                     |                         | Av                             | automatiskt från lokalt<br>adressomfång.                                   |                           |
|          | Inställn. WLAN      | Inställn.guide          | —                              | Konfigurera<br>utskriftsservern.                                           |                           |
|          |                     | SecureEasySetup         | —                              | Konfigurera enkelt det<br>trådlösa nätverket.                              |                           |
|          | WLAN-status         | Status                  | —                              | Kontrollera aktuell status<br>för det trådlösa nätverket.                  |                           |
|          |                     | Signal                  | _                              | Kontrollera aktuell<br>signalstyrka för det trådlösa<br>nätverket.         |                           |
|          |                     | SSID                    | —                              | Kontrollera aktuell SSID.                                                  | 1                         |
|          |                     | Komm.läge               | -                              | Kontrollera aktuellt<br>kommunikationsläge.                                |                           |
|          |                     | Säker utskrift          | —                              | Kontrollera det trådlösa<br>nätverkets aktuella<br>säkerhetsinställningar. |                           |
|          | Fabriksinställninga | rna visas i fet stil me | d en asterisk.                 |                                                                            |                           |

| Nivå 1         | Nivå 2                                                                            | Nivå 3                   | Alternativ       | Beskrivning                                                               | Sida                      |
|----------------|-----------------------------------------------------------------------------------|--------------------------|------------------|---------------------------------------------------------------------------|---------------------------|
| LAN            | Övrig inställ.                                                                    | LAN via kabel            | Auto*            | Välj Ethernet-länkläge.                                                   | Se                        |
| (forts.)       |                                                                                   |                          | 100B-FD          |                                                                           | bruksanvis-<br>ningen för |
|                |                                                                                   |                          | 100B-HD          |                                                                           | nätverks-                 |
|                |                                                                                   |                          | 10B-FD           |                                                                           | användare<br>nå CD-skivan |
|                |                                                                                   |                          | 10B-HD           |                                                                           | pa ob anvan               |
|                |                                                                                   | Time zone                | GMT+01:00        | Ställ in tidszon för det land du befinner dig i.                          |                           |
|                | Nätverks I/F                                                                      | —                        | LAN via kabel    | Välj typ av                                                               |                           |
|                |                                                                                   |                          | WLAN             | nätverksanslutning.                                                       |                           |
|                | Fabriksinst.                                                                      | —                        | Ja               | Återställ alla inställningar                                              |                           |
|                |                                                                                   |                          | Nej              | för kabelanslutet och<br>trådlöst nätverk till<br>fabriksinställningarna. |                           |
| Skriv rapport  | Sändn. kvitto                                                                     | —                        | —                | Skriv ut dessa listor och rapporter.                                      | 62                        |
|                | Hjälplista                                                                        | —                        | —                |                                                                           |                           |
|                | Snabbval                                                                          | —                        | —                |                                                                           |                           |
|                | Faxjournal                                                                        | —                        | —                |                                                                           |                           |
|                | Användarinst.                                                                     | —                        | —                |                                                                           |                           |
|                | Nätverksinst.                                                                     | —                        | _                |                                                                           |                           |
| Grundinställn. | inställn. Svarsläge – Endast fax* Välj det mottagnin<br>Fax/Tel som passar dig bä | Välj det mottagningsläge | 37               |                                                                           |                           |
|                |                                                                                   |                          | Fax/Tel          | som passar dig bast.                                                      |                           |
|                |                                                                                   |                          | Ext:Tel/Tsv      |                                                                           |                           |
|                |                                                                                   |                          | Manuell          |                                                                           |                           |
|                | Datum/Tid                                                                         | _                        | _                | Skriv datum och tid på LCD-<br>skärmen och på varje faxad<br>sida.        | Se<br>snabbguiden         |
|                | Fax-ID                                                                            | —                        | Fax:             | Ställ in namn och                                                         |                           |
|                |                                                                                   |                          | Namn:            | faxnummer som ska visas<br>på varje faxad sida.                           |                           |
|                | Välj linjetyp                                                                     | —                        | Normal*          | Välj telefonledningstyp.                                                  | 42                        |
|                |                                                                                   |                          | Telefonväxel     |                                                                           |                           |
|                |                                                                                   |                          | ISDN             |                                                                           |                           |
|                | Rington                                                                           | —                        | Detektering      | Slå på eller stäng av                                                     | 109                       |
|                |                                                                                   |                          | Ingen detekter.* | avkanning av kopplingston.                                                |                           |
|                | Lokalt Språk                                                                      | —                        | Norska           | Ger dig möjlighet att ändra                                               | Se                        |
|                |                                                                                   |                          | Svenska*         | LOD-stattisplak.                                                          | งแลมมั่งแกรแ              |
|                |                                                                                   |                          | Danska           |                                                                           |                           |
|                |                                                                                   |                          | Finska           |                                                                           |                           |
|                |                                                                                   |                          | Engelska         |                                                                           |                           |
|                | Fabriksinställninga                                                               | rna visas i fet stil me  | d en asterisk.   |                                                                           |                           |

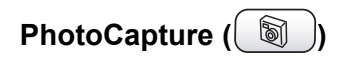

| Nivå 1           | Nivå 2 | Nivå 3 | Alternativ                                           | Beskrivning                                    | Sida |
|------------------|--------|--------|------------------------------------------------------|------------------------------------------------|------|
| Visa foto(n)     | _      | —      | Se tabellen för<br>utskriftsinställning<br>ar nedan. | Förhandsgranska foton på<br>LCD-skärmen.       | 78   |
| Skriv ut index   | _      | _      | 6 Bilder/Rad<br>Snabb<br>5 Bilder/rad<br>Foto        | Skriv ut en miniatyrsida.                      | 79   |
| Skriv alla foton | _      | _      | Se tabellen för<br>utskriftsinställning<br>ar nedan. | Du kan skriva ut alla foton<br>på mediakortet. | 79   |
| Skriv ut foton   | _      | —      | Se tabellen för<br>utskriftsinställning<br>ar nedan. | Skriv ut en bild.                              | 80   |

#### Utskriftsinställningar

| Alternativ 1   | Alternativ 2                                             | Alternativ 3 | Alternativ 4 | Beskrivning             | Sida     |
|----------------|----------------------------------------------------------|--------------|--------------|-------------------------|----------|
| Utskr kvalitet | Normal                                                   | —            | —            | Välj utskriftskvalitet. | 82       |
|                | Foto <sup>*</sup>                                        |              |              |                         |          |
| Papper/format  | Letter Glättat                                           | 10x8cm       | —            | Välj pappers- och       | 82       |
|                | 10x15cm Glättat                                          | 13x9cm       |              | utskriftsstorlek.       |          |
|                | 13x18cm Glättat                                          | 15x10cm      |              |                         |          |
|                | A4 Glättat*                                              | 18x13cm      |              |                         |          |
|                | Letter Vanligt                                           | 20x15cm      |              |                         |          |
|                | A4 Vanligt                                               | Max. Storlek |              |                         |          |
|                | Letter Bläck                                             |              |              |                         |          |
|                | A4 Bläck                                                 |              |              |                         |          |
|                | 10x15cm Bläck                                            |              |              |                         |          |
| Ljusstyrka     | +2                                                       | —            | —            | Justera ljusstyrkan.    | 82       |
|                | +1                                                       |              |              |                         |          |
|                | 0                                                        |              |              |                         |          |
|                | -1                                                       |              |              |                         |          |
|                | -2                                                       |              |              |                         |          |
| Kontrast       | +2                                                       | —            | —            | Justera kontrasten.     | 82       |
|                | +1                                                       |              |              |                         |          |
|                | 0                                                        |              |              |                         |          |
|                |                                                          |              |              |                         |          |
|                |                                                          |              | <u> </u>     |                         | <u> </u> |
|                | Fabriksinställningarna visas i fet stil med en asterisk. |              |              |                         |          |

| Alternativ 1    | Alternativ 2        | Alternativ 3            | Alternativ 4   | Beskrivning                       | Sida |
|-----------------|---------------------|-------------------------|----------------|-----------------------------------|------|
| Färgförstärkn.  | På                  | Vitbalans               | +2             | Justera den vita färgtonen.       | 82   |
|                 | Av*                 |                         |                |                                   |      |
|                 |                     |                         | 0              |                                   |      |
|                 |                     |                         | -1             |                                   |      |
|                 |                     |                         | -2             |                                   |      |
|                 |                     | Skärpa                  | +2             | Förbättra detaljskärpan.          |      |
|                 |                     |                         |                |                                   |      |
|                 |                     |                         | 0              |                                   |      |
|                 |                     |                         | -1             |                                   |      |
|                 |                     |                         | -2             |                                   |      |
|                 |                     | Färgtäthet              | +2             | Justera den totala                |      |
|                 |                     |                         | +1             | färgmängden.                      |      |
|                 |                     |                         | 0              |                                   |      |
|                 |                     |                         | -1             |                                   |      |
|                 |                     |                         | -2             |                                   |      |
| Beskär          | På*                 | —                       | —              | Beskär bilderna runt              | 83   |
|                 | Av                  |                         |                | pappers- och                      |      |
|                 |                     |                         |                | utskriftsstorleken. Stäng av      |      |
|                 |                     |                         |                | skriva ut hela bilder eller       |      |
|                 |                     |                         |                | förhindra oönskad beskärning.     |      |
| Kantfri         | På*                 | -                       |                | Utöka det utskrivbara             | 83   |
|                 | Av                  |                         |                | papperskanterna.                  |      |
| Ställ ny stand. | Ja                  | —                       | —              | Spara                             | 84   |
|                 | Nej                 |                         |                | utskriftsinställningarna.         |      |
| Fabriksåterst.  | Ja                  | —                       | _              | Återställ alla inställningar till | 84   |
|                 | Nej                 |                         |                | tabriksinställningarna.           |      |
|                 | Fabriksinställninga | rna visas i fet stil me | d en asterisk. |                                   |      |

# Kopiering (💓)

| Nivå 1   | Nivå 2                                                   | Nivå 3 | Alternativ | Beskrivning               | Sida |
|----------|----------------------------------------------------------|--------|------------|---------------------------|------|
| Kvalitet | —                                                        | —      | Snabb      | Välj kopieringsupplösning | 69   |
|          |                                                          |        | Normal*    | för aktuell dokumenttyp.  |      |
|          |                                                          |        | Bästa      |                           |      |
|          | Fabriksinställningarna visas i fet stil med en asterisk. |        |            |                           |      |

| Nivå 1                                                   | Nivå 2 | Nivå 3 | Alternativ          | Beskrivning                                                                 | Sida |
|----------------------------------------------------------|--------|--------|---------------------|-----------------------------------------------------------------------------|------|
| Först./Förm.                                             | —      | —      | 50%<br>69% A4→A5    | Du kan välja förstorings-<br>eller förminskningsgrad för                    | 69   |
|                                                          |        |        | 78% LGL→LTR         | dokumenttypen.                                                              |      |
|                                                          |        |        | 83% LGL→24          |                                                                             |      |
|                                                          |        |        |                     |                                                                             |      |
|                                                          |        |        | 93% A4 JIK          |                                                                             |      |
|                                                          |        |        | 97% LIK-A4          |                                                                             |      |
|                                                          |        |        |                     |                                                                             |      |
|                                                          |        |        | 1048 EXE→LTR        |                                                                             |      |
|                                                          |        |        | 142% A5→A4          |                                                                             |      |
|                                                          |        |        | 186%<br>10x15cm→LTR |                                                                             |      |
|                                                          |        |        | 198%<br>10x15cm→A4  |                                                                             |      |
|                                                          |        |        | 200%                |                                                                             |      |
|                                                          |        |        | Eget (25-400%)      |                                                                             |      |
| Papperstyp                                               | —      | —      | Vanligt*            | Välj den papperstyp som<br>stämmer överens med<br>papperet i pappersfacket. | 70   |
|                                                          |        |        | Bläck               |                                                                             |      |
|                                                          |        |        | Glättat             |                                                                             |      |
|                                                          |        |        | OH-Film             |                                                                             |      |
| Pappersformat                                            | —      | —      | Letter              | Välj den pappersstorlek                                                     | 70   |
|                                                          |        |        | Legal               | som stämmer överens med<br>papperet i pappersfacket.                        |      |
|                                                          |        |        | A4*                 |                                                                             |      |
|                                                          |        |        | A5                  |                                                                             |      |
|                                                          |        |        | 10x15cm             |                                                                             |      |
| Ljusstyrka                                               | —      | —      | +2                  | Justera ljusstyrkan på                                                      | 70   |
|                                                          |        |        |                     | utskrifterna.                                                               |      |
|                                                          |        |        |                     |                                                                             |      |
|                                                          |        |        | -1                  |                                                                             |      |
|                                                          |        |        | -2                  |                                                                             |      |
| Kontrast                                                 | —      | —      | +2                  | Justera kontrasten på                                                       | 71   |
|                                                          |        |        | +1                  | utskrifterna.                                                               |      |
|                                                          |        |        | 0                   |                                                                             |      |
|                                                          |        |        | -1                  |                                                                             |      |
|                                                          |        |        | -2                  |                                                                             |      |
| Fabriksinställningarna visas i fet stil med en asterisk. |        |        |                     |                                                                             |      |

| Nivå 1                                                   | Nivå 2 | Nivå 3 | Alternativ                                                                            | Beskrivning                                                  | Sida |
|----------------------------------------------------------|--------|--------|---------------------------------------------------------------------------------------|--------------------------------------------------------------|------|
| Färgjustering                                            | Röd    | _      | $\begin{array}{cccccccccccccccccccccccccccccccccccc$                                  | Justera den röda<br>färgmängden vid kopiering.               | 71   |
|                                                          | Grön   | _      | +2 ' ' ' ' ' ' ' ' ' ' ' ' ' ' ' ' ' ' '                                              | Justera den gröna<br>färgmängden vid kopiering.              |      |
|                                                          | Blå    | _      | $\begin{array}{cccccccccccccccccccccccccccccccccccc$                                  | Justera den blå<br>färgmängden vid kopiering.                |      |
| Stapla/Sortera                                           | —      | —      | <b>Stapla*</b><br>Sortera                                                             | Välj om du vill stapla eller sortera flera utskrifter.       | 71   |
| Sidlayout                                                |        |        | Av (1 på 1)*<br>2 på 1 (S)<br>2 på 1 (L)<br>4 på 1 (S)<br>4 på 1 (L)<br>Poster(3 x 3) | Gör N på 1-kopia eller<br>affisch.                           | 72   |
| Ställ ny stand.                                          | —      | —      | Ja<br>Nej                                                                             | Spara<br>kopieringsinställningarna.                          | 73   |
| Fabriksåterst.                                           |        |        | Ja<br>Nej                                                                             | Återställ alla inställningar till<br>fabriksinställningarna. | 73   |
| Fabriksinställningarna visas i fet stil med en asterisk. |        |        |                                                                                       |                                                              |      |

# Fax (🗐)

| Nivå 1        | Nivå 2              | Nivå 3                  | Alternativ     | Beskrivning             | Sida |
|---------------|---------------------|-------------------------|----------------|-------------------------|------|
| Faxupplösning | —                   | —                       | Standard*      | Ändra faxupplösning vid | 33   |
|               |                     |                         | Fin            | sändning.               |      |
|               |                     |                         | Superfin       |                         |      |
|               |                     |                         | Foto           |                         |      |
|               | Fabriksinställninga | rna visas i fet stil me | d en asterisk. |                         |      |

| Nivå 1                                                   | Nivå 2                                           | Nivå 3 | Alternativ                                  | Beskrivning                                                                                                    | Sida |
|----------------------------------------------------------|--------------------------------------------------|--------|---------------------------------------------|----------------------------------------------------------------------------------------------------|------|
| Kontrast                                                 | _                                                | _      | <b>Auto*</b><br>Ljus<br>Mörk                | Välj ljusare eller mörkare<br>kontrast för de<br>faxmeddelanden du sänder.                                                                                           | 33   |
| Kortnummer                                               | _                                                | _      | Bokstavsordning<br>Nummerordning            | Slå numret genom att endast<br>trycka på några få knappar<br>(och Start).                                                                                            | 46   |
| Utgående samtal                                          | Sända ett fax<br>Lägg till kortnummer<br>Ta bort | _      | _                                           | Du kan välja ett nummer från<br>historiken över utgående<br>samtal och sedan sända ett<br>fax till numret, lägga till det<br>som ett kortnummer eller<br>radera det. | 47   |
| Gruppsändning                                            | Lägg till nr.<br>Slutför                         | —      | -                                           | Sänd samma<br>faxmeddelande till mer än ett<br>faxnummer.                                                                                                    | 32   |
| Fördröjd sänd.                                           | _                                                | _      | På<br><b>Av*</b>                            | Ställ in vilken tid på dygnet (i<br>24-timmarsformat) en<br>fördröjd faxsändning ska äga<br>rum.                                                                     | 35   |
| Samlad sändn.                                            | _                                                | _      | På<br><b>Av*</b>                            | Samsänd fördröjda<br>faxmeddelanden till samma<br>faxnummer vid samma<br>tidpunkt.                                                                                   | 35   |
| Direktsändning                                           | _                                                | _      | På<br><b>Av*</b>                            | Du kan sända<br>faxmeddelanden utan<br>minnets hjälp.                                                                                                    | 34   |
| Pollad sändn.                                            | _                                                | _      | Standard<br>Säker<br><b>Av*</b>             | Ställ in pollning så att en<br>annan person kan polla din<br>maskin och hämta<br>faxmeddelanden.                                                                     | 64   |
| Pollad mottag.                                           | _                                                | _      | Standard<br>Säker<br>Fördröjd<br><b>Av*</b> | Maskinen kan polla en<br>annan maskin för att ta emot<br>ett meddelande.                                                                                             | 63   |
| Internat. läge                                           | _                                                | _      | På<br><b>Av*</b>                            | Aktivera den om du har svårt<br>att skicka fax utomlands.                                                                                                    | 35   |
| Skanningsform.                                           | —                                                | —      | A4*<br>Letter                               | Ställ in kopieringsglasets skannerområde för aktuell dokumentstorlek.                                                                                                | 31   |
| Ställ ny stand.                                          | _                                                | —      | Ja<br>Nej                                   | Spara faxinställningarna.                                                                                                    | 35   |
| Fabriksåterst.                                           | —                                                | —      | Ja<br>Nej                                   | Återställ alla inställningar till<br>fabriksinställningarna.                                                                                                    | 36   |
| Fabriksinställningarna visas i fet stil med en asterisk. |                                                  |        |                                             |                                                                                                    |      |

# Skanning (🤝)

| Nivå 1          | Alternativ 1          | Alternativ 2           | Alternativ 3   | Beskrivning                                                                  | Sida                                      |
|-----------------|-----------------------|------------------------|----------------|------------------------------------------------------------------------------|-------------------------------------------|
| Skann > E-post  | —                     | _                      | _              | Skanna svartvita dokument<br>eller färgdokument till ditt e-<br>postprogram. | Se<br>bruksanvis-<br>ningen för           |
| Skanna > bild   | _                     | _                      | _              | Skanna en färgbild till ditt<br>grafikprogram.                               | program-<br>användare<br>på<br>CD-skivan. |
| Skanna till ocr | —                     | —                      | —              | Konvertera ett textdokument till en redigerbar textfil.                      |                                           |
| Skanna till fil | —                     | —                      | —              | Skanna svartvita dokument<br>eller färgdokument till din<br>dator.           |                                           |
| Skanna -> Kort  | 150 dpi Färg*         | PDF*/JPEG              | (Filnamn)      | Du kan välja                                                                 | 84                                        |
|                 | 300 dpi Färg          | PDF*/JPEG              | XXXXXXXX       | skanningsupplösning och filformat samt ange ett                              |                                           |
|                 | 600 dpi Färg          | PDF*/JPEG              |                | filnamn för dokumentet.                                                      |                                           |
|                 | 200x100 dpi S/V       | TIFF*/PDF              |                |                                                                              |                                           |
|                 | 200 dpi S/V           | TIFF*/PDF              |                |                                                                              |                                           |
|                 | Fabriksinställningarn | a visas i fet stil meo | l en asterisk. |                                                                              |                                           |

# Inmatning av text

När du ställer in vissa menyalternativ, så som Fax-ID, kan du behöva skriva in text i maskinen. På de flesta sifferknappar kan du se tre eller fyra bokstäver. Knapparna 0, #och  $\times$  har inga bokstäver eftersom de används för specialtecken.

Du får upp avsedd bokstav genom att upprepade gånger trycka på aktuell sifferknapp.

| Tryck<br>på | en<br>gång | två<br>gånger | tre<br>gånger | fyra<br>gånger |
|-------------|------------|---------------|---------------|----------------|
| 2           | А          | В             | С             | 2              |
| 3           | D          | Е             | F             | 3              |
| 4           | G          | Н             | I             | 4              |
| 5           | J          | К             | L             | 5              |
| 6           | М          | Ν             | 0             | 6              |
| 7           | Р          | Q             | R             | S              |
| 8           | Т          | U             | V             | 8              |
| 9           | W          | х             | Y             | Z              |

### Lägga in mellanslag

Om du vill ange ett mellanslag i faxnumret, trycker du på ▶ en gång. Om du vill ha ett mellanslag i namnet, trycker du på ▶ två gånger.

### Felkorrigering

Om du väljer fel bokstav och vill ändra den trycker du på ◀ för att placera markören under den felaktigt inmatade bokstaven. Tryck sedan på **Clear**. Bokstäverna till höger om markören raderas. Mata in den rätta bokstaven. Du kan även gå tillbaka och skriva över felaktigt inmatade bokstäver.

### Upprepning av bokstäver

Om du vill skriva en bokstav som finns på samma knapp som föregående bokstav ska du trycka på ► för att flytta markören till höger innan du trycker på knappen igen.

### Specialtecken och symboler

Tryck på  $\bigstar$ , **#** eller 0 upprepade gånger tills specialtecknet eller symbolen som du vill använda visas.

| Tryck på <del>X</del> | för | (mellanslag) ! " # \$ % & '<br>( ) ★ + , / € |
|-----------------------|-----|----------------------------------------------|
| Tryck på #            | för | :;<=>?@[]^_                                  |
| Tryck på <b>0</b>     | för | Ä Ë Ö Ü Æ Ø Å Ñ 0                            |

Specifikationer

# Produktbeskrivning

### Allmänt

D

| Minneskapacitet                       | 16 MB                                           |                           |  |
|---------------------------------------|-------------------------------------------------|---------------------------|--|
| Dokumentmatare (ADF)                  | Upp till 10 sidor                               |                           |  |
|                                       | Temperatur: 20°                                 | C - 30° C (68° F - 86° F) |  |
|                                       | Luftfuktighet: 50% - 70%                        |                           |  |
|                                       | Papper: [80 g/m <sup>2</sup> (20 lb)] A4 Letter |                           |  |
| Pappersfack                           | 100 ark [80 g/m <sup>2</sup> (20 lb)]           |                           |  |
| Skrivartyp                            | Bläckstråle                                     |                           |  |
| Utskriftsmetod                        | Piezo med 74 $\times$ 5 munstycken              |                           |  |
| LCD-skärm (liquid crystal<br>display) | 63,5 mm (2,5 tum) Färg-LCD                      |                           |  |
| Strömkälla                            | Nätström, 220 till 240V 50/60Hz                 |                           |  |
| Elförbrukning                         | Energisparläge:                                 | Genomsnitt 4 W            |  |
|                                       | Standbyläge:                                    | Genomsnitt 10 W           |  |
|                                       | Drift:                                          | Genomsnitt 24 W           |  |
|                                       |                                                 |                           |  |
#### Specifikationer

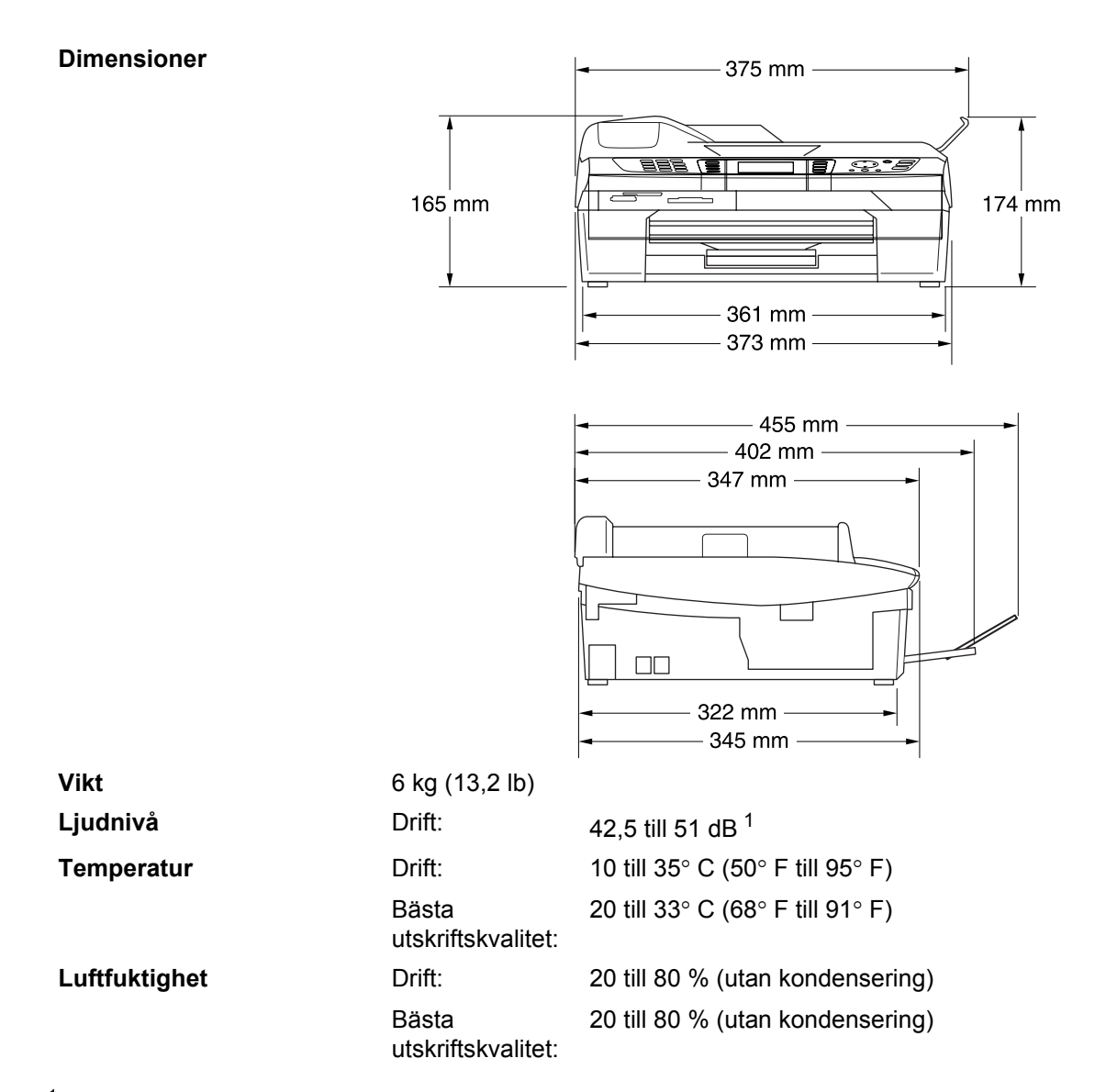

<sup>1</sup> Varierar beroende på utskriftsförhållandena

### Papper

| Inmatning | Pappersfack                                                                                                    |
|-----------|----------------------------------------------------------------------------------------------------|
|           | Papperstyp:                                                                                                    |
|           | Vanligt papper, papper för bläckstråleskrivare (bestruket papper), glättat papper <sup>2</sup> , OH-film <sup>1 2</sup> och kuvert.                                   |
|           | Pappersstorlek:                                                                                                    |
|           | Letter, Legal <sup>3</sup> , Executive, A4, A5, A6, JIS_B5, kuvert<br>(kommersiella nr 10, DL, C5, Monarch, JE4), fotokort,<br>registerkort och vykort <sup>4</sup> . |
|           | För mer information se <i>Papperets vikt, tjocklek och kapacitet</i> på sidan 14.                                                                                     |
|           | <ul> <li>Maximal kapacitet f         ör pappersfack: Cirka 100 ark 80 g/m<sup>2</sup><br/>(20 lb) vanligt papper.</li> </ul>                                          |
| Utmatning | Upp till 25 vanliga A4-pappersark (utskrifter matas ut med texten uppåt i utmatningsfacket) <sup>2</sup>                                                              |

- <sup>1</sup> Använd endast OH-film som är avsedd för bläckstråleutskrift.
- <sup>2</sup> För glättat papper eller OH-film rekommenderar vi att de utskrivna sidorna tas bort från utmatningsfacket direkt efter att de lämnar maskinen för att undvika att de smetar.
- <sup>3</sup> Legal kan inte staplas i utmatningsfacket.
- <sup>4</sup> Se Papperstyp och pappersstorlek för olika funktioner på sidan 13.

### Kopiering

| Färg/Svartvitt      | Ja/Ja                                                             |
|---------------------|-------------------------------------------------------------------|
| Dokumentstorlek     | Dokumentmatarens bredd: 147 mm till 216 mm (5,8 tum till 8,5 tum) |
|                     | Dokumentmatarens höjd: 147 mm till 356 mm (5,8 tum till 14 tum)   |
|                     | Kopieringsglasets bredd: Max. 216 mm (8,5 tum)                    |
|                     | Kopieringsglasets höjd: Max. 297 mm (11,7 tum)                    |
| Kopieringshastighet | Kopieringsbredd: Max. 210 mm (8,26 tum)                           |
|                     | Svartvitt: upp till 17 sidor/minut (A4-papper) <sup>1</sup>       |
|                     | Färg: upp till 11 sidor/minut (A4-papper) <sup>1</sup>            |
| Flera kopior        | Staplar/sorterar upp till 99 sidor                                |
| Förstora/Förminska  | 25 % till 400 % (1-procentsintervall)                             |
| Upplösning          | Vanligt papper, bläckstrålepapper eller glättat papper:           |
|                     | (Svartvitt)                                                       |
|                     | Skannar upp till 1200×1200 dpi                                    |
|                     | Skriver ut upp till 1200×1200 dpi                                 |
|                     | (färg)                                                            |
|                     | Skannar upp till 600×1200 dpi                                     |
|                     | Skriver ut upp till 600×1200 dpi                                  |
|                     | OH-film:                                                          |
|                     | Skannar upp till 600×600 dpi                                      |
|                     | Skriver ut upp till 1200×1200 dpi                                 |
| 4                   |                                                                   |

<sup>1</sup> Inkluderar inte matningstid. Baserat på Brothers standardmönster. (Snabbläge/Staplad kopiering) Kopieringshastigheten varierar beroende på dokumentets komplexitet.

### PhotoCapture Center™

| Tillgängliga mediakort | CompactFlash <sup>®</sup>                                                          |
|------------------------|------------------------------------------------------------------------------------|
|                        | (endast typ I)                                                                     |
|                        | (Microdrive™ är inte kompatibel)                                                   |
|                        | (Compact I/O-kort som t.ex. Compact LAN-kort och<br>Compact Modemkort stöds inte.) |
|                        | SmartMedia <sup>®</sup> (3.3V)                                                     |
|                        | (Kan ej användas med ID)                                                           |
|                        | Memory Stick <sup>®</sup>                                                          |
|                        | Memory Stick Pro™                                                                  |
|                        | (Inte tillgänglig för musikdata med MagicGate™)                                    |
|                        | MultiMediaCard™                                                                    |
|                        | Secure Digital™                                                                    |
|                        | xD-Picture Card <sup>™ 1</sup>                                                     |
| Filnamnstillägg        | DPOF, EXIF, DCF                                                                    |
| (Mediaformat)          | Photo Print:JPEG <sup>2</sup>                                                      |
| (Bildformat)           | Skanna till kort:JPEG, PDF (färg)                                                  |
|                        | TIFF, PDF (svart)                                                                  |
| Antal filer            | Upp till 999 filer på mediakortet                                                  |
| Марр                   | Filerna måste ligga på den tredje mappnivån på mediakortet.                        |
| Kantfri                | Letter, A4, fotokort (10×15 cm) <sup>3</sup>                                       |

<sup>1</sup> xD-Picture Card<sup>™</sup> Vanligt kort 16MB-512MB xD-Picture Card<sup>™</sup> typ M 512MB-1GB

<sup>2</sup> Progressiv JPEG är inte tillgängligt.

<sup>3</sup> Se Papperstyp och pappersstorlek för olika funktioner på sidan 13.

### Fax

| Kompatibilitet             | ITU-T Grupp 3                                                                                                    |
|----------------------------|----------------------------------------------------------------------------------------------------|
| Kodningssystem             | MH/MR/MMR/JPEG                                                                                                    |
| Modemhastighet             | Automatisk säkerhetsprocedur                                                                                                    |
|                            | 14400 bps                                                                                                    |
| Dokumentstorlek            | Dokumentmatarens bredd: 147 mm till 216 mm (5,8 tum till<br>8,5 tum) Dokumentmatarens höjd: 147 mm till 356 mm<br>(5,8 tum till 14 tum) Kopieringsglasets bredd: Max. 216 mm<br>(8,5 tum) Kopieringsglasets höjd: Max. 297 mm (11,7 tum) |
| Skannerbredd               | 208 mm (8,2 tum)                                                                                                    |
| Utskriftsbredd             | 204 mm (8,03 tum)                                                                                                    |
| Gråskala                   | 256 nivåer                                                                                                    |
| Pollningstyper             | Standard, säker, fördröjd, sekventiell: (endast svartvitt)                                                                                                    |
| Kontrastinställning        | Automatisk/Ljus/Mörk (manuell inställning)                                                                                                    |
| Upplösning                 | Horisontell 8 punkter/mm (203 punkter/tum)                                                                                                    |
|                            | Vertikal                                                                                                    |
|                            | Standard3,85 rader/mm (98 rader/tum)<br>(svartvitt)7,7 rader/mm (196 rader/tum) (färg)                                                                                                    |
|                            | Fin7,7 rader/mm (196 rader/tum) (svartvitt/färg)                                                                                                    |
|                            | Foto7,7 rader/mm (196 rader/tum) (svartvitt)                                                                                                    |
|                            | Superfin15,4 rader/mm (392 rader/tum) (svartvitt)                                                                                                    |
| Kortnummer                 | 80 stationer                                                                                                    |
| Gruppsändning              | 130 stationer                                                                                                    |
| Automatisk återuppringning | 3 gånger med 5 minuters intervaller                                                                                                    |
| Autosvar                   | 0, 1, 2, 3, 4 eller 5 ringsignaler                                                                                                    |
| Kommunikationskälla        | Allmänna telefonnätet.                                                                                                    |
| Minnesöverföring           | Upp till 200 <sup>1</sup> /170 <sup>2</sup> sidor                                                                                                    |
| Mottagning utan papper     | Upp till 480 <sup>1</sup> /400 <sup>2</sup> sidor                                                                                                    |

<sup>1</sup> "Sidor" hänvisar till "Brother Standard Chart No. 1" (ett typiskt affärsbrev, standardupplösning, MMR-kod). Specifikationer och tryckt material kan komma att ändras utan förvarning.

<sup>2</sup> "Sidor" hänvisar till "ITU-T Test Chart #1" (ett typiskt affärsbrev, standardupplösning, MMR-kod). Specifikationer och tryckt material kan komma att ändras utan förvarning.

### Skanner

| Färg/Svartvitt   | Ja/Ja                                                                                                    |
|------------------|----------------------------------------------------------------------------------------------------|
| TWAIN-kompatibel | Ja (Windows <sup>®</sup> 98/98SE/Me/2000 Professional/XP <sup>1</sup> /XP<br>Professional x64 Edition <sup>1 3</sup> ) |
|                  | Mac OS <sup>®</sup> 9.1-9.2/Mac OS <sup>®</sup> X 10.2.4 eller senare                                                  |
| WIA-kompatibel   | Ja (Windows <sup>®</sup> XP <sup>1</sup> )                                                                             |
| Färgdjup         | 36 -bitars färg (in)                                                                                                   |
|                  | 24 -bitars färg (ut)                                                                                                   |
| Upplösning       | Upp till 19200 $	imes$ 19200 dpi (interpolerad) $^2$                                                                   |
|                  | Upp till 600 $	imes$ 2400 dpi (optisk)                                                                                 |
| Skannerhastighet | Färg: upp till 5,93 sek.                                                                                               |
|                  | Svartvitt: upp till 3,76 sek.                                                                                          |
|                  | (A4-storlek med $100 \times 100$ dpi)                                                                                  |
| Dokumentstorlek  | Dokumentmatarens bredd: 147 mm till 216 mm (5,8 tum till 8,5 tum)                                                      |
|                  | Dokumentmatarens höjd: 147 mm till 356 mm (5,8 tum till 14 tum)                                                        |
|                  | Kopieringsglasets bredd: Max. 216 mm (8,5 tum)                                                                         |
|                  | Kopieringsglasets höjd: Max. 297 mm (11,7 tum)                                                                         |
| Skannerbredd     | 210 mm (8,26 tum)                                                                                                    |
| Gråskala         | 256 nivåer                                                                                                    |

- <sup>1</sup> Windows<sup>®</sup> XP i denna bruksanvisning omfattar Windows<sup>®</sup> XP Home Edition, Windows<sup>®</sup> XP Professional och Windows<sup>®</sup> XP Professional x64 Edition.
- <sup>2</sup> Skanning med maximalt 1200 × 1200 dpi vid användning av WIA-drivrutinen för Windows<sup>®</sup> XP (en upplösning på upp till 19200 × 19200 dpi kan väljas med Brother skannerverktyg)

<sup>3</sup> Drivrutiner för XP Professional x64 Edition kan hämtas från <u>http://solutions.brother.com</u>.

🖉 Obs

Mac OS<sup>®</sup> X-skanning stöds av Mac OS<sup>®</sup> X 10.2.4 eller senare.

### Skrivare

| Skrivardrivrutin    | Windows <sup>®</sup> 98/98SE/Me/2000 Professional/XP- och XP<br>Professionalx64 Edition <sup>16</sup> drivrutin <sup>1</sup> stöder Brother Native<br>Compression-läge och dubbelriktad utskrift |
|---------------------|----------------------------------------------------------------------------------------------------|
|                     | Brothers drivrutin för bläckstråleskrivare                                                                                                    |
|                     | För Mac $OS^{ earrowvert}$ 9.1-9.2/Mac $OS^{ earrowvert}$ X 10.2.4 eller senare                                                                                                    |
| Upplösning          | Upp till 1200 $	imes$ 6000 dpi $^2$                                                                                                    |
|                     | 1200 × 1200 dpi                                                                                                    |
|                     | 600 × 600 dpi                                                                                                    |
|                     | 600 × 150 dpi                                                                                                    |
| Utskriftshastighet  | Upp till 20 sidor/minut (svartvitt) <sup>3</sup>                                                                                                    |
|                     | Upp till 15 sidor/minut (färg) <sup>3</sup>                                                                                                    |
| Utskriftsbredd      | 204 mm (216 tum) <sup>4</sup>                                                                                                    |
| Diskbaserade fonter | 35 TrueType                                                                                                    |
| Kantfri             | Letter, A4, A6, fotokort, registerkort, vykort <sup>5</sup>                                                                                                    |

- <sup>1</sup> Windows<sup>®</sup> XP i denna bruksanvisning omfattar Windows<sup>®</sup> XP Home Edition, Windows<sup>®</sup> XP Professional och Windows<sup>®</sup> XP Professional x64 Edition.
- Kvaliteten på bilden varierar beroende på många faktorer som inkluderar men inte begränsas av indatabildens upplösning och kvalitet samt utskriftsmedia.
- <sup>3</sup> Baserat på Brothers standardmönster. A4-storlek i utkastläge. Inkluderar inte matningstid.
- <sup>4</sup> Om funktionen för utskrift utan kanter är aktiverad.
- <sup>5</sup> Se Papperstyp och pappersstorlek för olika funktioner på sidan 13.
- <sup>6</sup> Drivrutiner för XP Professional x64 Edition kan hämtas från http://solutions.brother.com.

### Gränssnitt

| USB          | En USB 2.0-kabel som inte är längre än 6 fot (2,0 m). <sup>1</sup>                                                                                               |
|--------------|----------------------------------------------------------------------------------------------------|
| LAN-kabel    | Ethernet UTP-kabel, kategori 5 eller senare.                                                                                                    |
| Trådlöst LAN | Maskinen har stöd för IEEE 802.11b/g trådlös<br>kommunikation med trådlöst LAN, med infrastrukturläge eller<br>en trådlös peer-to-peer-anslutning i ad-hoc-läge. |

<sup>1</sup> I maskinen finns ett USB 2.0-gränssnitt. Gränssnittet är kompatibelt med Hi-Speed USB 2.0, men den maximala överföringshastigheten kommer att vara 12 Mbits/s. Det går också att koppla maskinen till en dator med ett USB 1.1gränssnitt.

### Datorkrav

|                                                                                     | Minimikrav                                                                     | för system o                                                               | och pre                                                 | ogramfunk                                                                                                    | ctioner        | för PC           |                    |                    |
|-------------------------------------------------------------------------------------|--------------------------------------------------------------------------------|----------------------------------------------------------------------------|---------------------------------------------------------|----------------------------------------------------------------------------------------------------|----------------|------------------|--------------------|--------------------|
| Datorpl                                                                             | attform och                                                                    | Programfunktioner                                                          | PC-                                                     | Minsta                                                                                                    | Minsta         | Rekommenderat    | Tillgängligt utrym | me på hårddisken   |
| operative                                                                           |                                                                                |                                                                            | granoonut                                               | processor                                                                                                    |                | IMPAU            | TOP APIVITUTINE    | ror program        |
|                                                                                     | 98, 98SE                                                                       |                                                                            |                                                         | 8                                                                                                    | amcc           | GMIS             |                    |                    |
|                                                                                     | Me                                                                             |                                                                            |                                                         | <b>Pentium<sup>®</sup> II</b>                                                                                                    |                |                  | 90MB               | 130MB              |
|                                                                                     | <b>2000 Professional</b>                                                       |                                                                            |                                                         | eller                                                                                                    | 64MB           | 128MB            |                    |                    |
| Windows®                                                                            | XP Home<br>XP Professional                                                     | Utskrift, PC-Fax <sup>2</sup> ,                                            | USB                                                     |                                                                                                    | 128MB          | 256MB            | 150MB              | 220MB              |
| operativsystem                                                                      | XP Professional<br>x64 Edition<br>Hämta från<br>http://solutions.brother.com/  | <ul> <li>skanning, ityttbar disk</li> </ul>                                | 10/100<br>BASE-TX<br>trådlös<br>802.11 b/g <sup>1</sup> | AMD Opteron <sup>TM</sup><br>AMD Athlon <sup>TM</sup> 64<br>Intel® Xeon <sup>TM</sup> med<br>Intel® EM64T<br>Intel® Em64T<br>end Intel® EM64T | 256MB          | 512MB            | 150MB              | 220MB              |
| Macintosh®                                                                          | 0S 9.1-9.2                                                                     | Utskrift, PC-Fax <sup>2,4</sup> ,<br>skanning <sup>3</sup> , flyttbar disk |                                                         | Samtliga basmodel                                                                                                    | ller uppfyller | 64MB             |                    |                    |
| operativsystem                                                                      | OS X 10.2.4<br>eller senare                                                    | Utskrift, PC-Fax <sup>2,4</sup> ,<br>skanning <sup>3</sup> , flyttbar disk |                                                         |                                                                                                    | 128MB          | 160MB            |                    |                    |
| <sup>1</sup> Trådlös 802.11 b/g fungerar<br><sup>2</sup> Funktionen PC-Fax har enb  | inte med Mac $OS^{\otimes}$ 9.1-9.2.<br>art stöd för svartvita faxmeddelanden. |                                                                            |                                                         |                                                                                                    |                |                  |                    |                    |
| <sup>3</sup> Reserverad skanning med kna<br><sup>4</sup> PC-Fax-sändning endast för | pp och nätverksskanning fungerar inte mer<br>r Mac®-användare.                 | d Mac OS <sup>®</sup> 9.1-9.2. Gå till Broi                                | ther Solution                                           | ıs Center på http://s                                                                                                    | olutions broi  | ther.com för att | adda ner de sena:  | ste drivrutinerna. |

## Förbrukningsmaterial

| Bläck                   | l maskinen används färgpatroner med färgerna svart, gul, cyan och magenta och patronerna är separerade från skrivhuvudet.                                                                                    |
|-------------------------|----------------------------------------------------------------------------------------------------|
| Färgpatronens livslängd | Svart - Cirka 500 sidor med 5% täckning Gul, cyan och magenta - cirka 400 sidor med 5% täckning                                                                                                    |
|                         | Värdena ovan gäller kontinuerlig utskrift vid en upplösning på<br>600 x 600 dpi i normalläge efter installation av nya färgpatroner.                                                                         |
|                         | Antalet sidor som en f\u00e4rgpatron kan skriva ut varierar beroende<br>p\u00e5 hur ofta maskinen anv\u00e4nds och hur m\u00e5nga sidor som skrivs<br>ut varje g\u00e5ng.                                    |
|                         | Maskinen rengör automatiskt skrivhuvudsuppsättningen<br>regelbundet. Rengöringsprocessen använder en liten mängd<br>bläck.                                                                                   |
|                         | Första gången en uppsättning färgpatroner installeras kommer<br>maskinen att fylla på och avlufta bläckmatningsledningarna.<br>Processen använder en liten mängd bläck och utförs bara den<br>första gången. |
|                         | När maskinen avkänner att en patron är tom finns det kvar en<br>liten mängd bläck i patronen. Det är nödvändigt för att förhindra<br>att skrivhuvudsuppsättningen inte torkar ut och skadas.                 |
| Förbrukningsvaror       | <svart> LC900BK, <cyan> LC900C,<br/><magenta>LC900M, <gul> LC900Y</gul></magenta></cyan></svart>                                                                                                    |

# Nätverk (LAN)

| LAN              | Du kan ansluta maskinen till ett nätverk för nätverksutskrift,<br>nätverksskanning, PC-Fax-sändning och PC-Fax-mottagning<br>(endast Windows <sup>®</sup> ). Programmet Brother BRAdmin Professional<br>Network Management medföljer också. |
|------------------|----------------------------------------------------------------------------------------------------|
| Stöd för         | Windows <sup>®</sup> 98/98SE/Me/2000/XP                                                                                                    |
|                  | Mac $OS^{\textcircled{R}}$ 9.1 - 9.2, Mac $OS^{\textcircled{R}}$ X 10.2.4 eller senare                                                                                                    |
|                  | Ethernet 10/100 BASE-TX Auto Negotiation (kabelanslutet LAN)                                                                                                    |
|                  | IEEE 802.11 b/g (trådlöst LAN)                                                                                                    |
| Protokoll        | TCP/IP                                                                                                    |
|                  | ARP, RARP, BOOTP, DHCP, APIPA, NetBIOS, WINS, LPR/LPD,<br>Port9100, mDNS, FTP, TELENET, SNMP, TFTP, Skannerport                                                                                                    |
| Nätverkssäkerhet | SSID/ESSID, 128 (104) / 64 (40) -bitars WEP, WPA-Personal (TKIP)                                                                                                    |
| SecureEasySetup™ | Ja (enkel installation med din SecureEasySetup™router)                                                                                                    |
| <b>—</b>         |                                                                                                    |

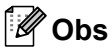

• BRAdmin Professional stöds inte av Mac OS<sup>®</sup>.

- Trådlöst LAN fungerar inte med Mac OS<sup>®</sup> 9.1-9.2.
- BRAdmin Light finns för användare av Mac OS<sup>®</sup> X 10.2.4 eller senare. Gå till Brother Solutions Center (http://solutions.brother.com) för mer information.
- Nätverksskanning och fjärrinställning fungerar med Mac<sup>®</sup> OS 10.2.4 eller senare.

Ordlista

Detta är en fullständig lista över de funktioner och begrepp som finns i Brotherbruksanvisningarna. Om funktionerna finns tillgängliga beror på vilken modell du köpt.

#### Antal signaler

Antal signaler som ringer innan maskinen svarar i läge Endast fax och Fax/Tel.

#### Användarinställningar

En utskrift som innehåller maskinens aktuella inställningar.

#### Autoförminskning

Förminska storleken på inkommande faxmeddelanden.

#### Automatisk återuppringning

En funktion som gör att maskinen kan ringa upp det senast slagna faxnumret igen efter fem minuter om faxsändningen inte gick igenom på grund av att linjen var upptagen.

#### Automatisk dokumentmatare (ADF)

När dokument placeras i den automatiska dokumentmataren (ADF) skannas en sida i taget automatiskt.

#### Automatisk faxöverföring

Sända ett fax utan att lyfta på luren till en extern telefon.

#### **CNG-signaler**

De specialsignaler som faxmaskinen sänder under en automatisk överföring för att tala om för den mottagande maskinen att sändaren är en faxmaskin.

#### Dubbel åtkomst

Maskinen kan skanna utgående faxmeddelanden eller schemalagda jobb i minnet samtidigt som den sänder ett faxmeddelande från minnet eller tar emot eller skriver ut ett inkommande faxmeddelande.

#### ECM (Felkorrigeringsläge)

Problem vid faxöverföring upptäcks, varefter aktuella sidor faxas om.

#### Extern telefon

En Tsv (telefonsvarare) eller telefon som är kopplad till maskinen.

#### F/T signaltid

Den period maskinen ringer (när mottagningsläget Fax/Tel är aktiverat) för att uppmärksamma dig på att du har ett inkommande telefonsamtal.

#### Färgförstärkning

Justering av färgen i en bild (skärpa, vitbalans och färgtäthet) för att åstadkomma en bättre utskriftskvalitet.

#### Fax/Tel

Du kan ta emot både fax- och telefonsamtal. Använd inte det här läget tillsammans med en telefonsvarare (Tsv).

#### Faxaktiveringskod

Ange denna kod ( $\times$  **5 1**) om du besvarar ett faxsamtal i en sidoapparat eller den externa telefonen.

#### Faxavkänning

Maskinen svarar med CNG-signaler om du avbryter en faxöverföring genom att svara i telefonen.

#### Fax-ID

Den lagrade information som visas längst upp på faxade sidor. Innehåller avsändarens namn och faxnummer.

#### Faxjournal

Innehåller information om de 200 senast mottagna och sända faxmeddelandena. TX betyder sändning. RX betyder mottagning.

#### Faxlagring

Du kan spara mottagna fax i minnet.

#### Faxsignaler

De signaler som avges av faxmaskiner när de utbyter information under sändning och mottagning av faxmeddelanden.

#### Faxvidaresändning

Sändning av ett faxmeddelande från minnet till ett annat, inprogrammerat faxnummer.

#### Fin upplösning

Upplösningen är 203 × 196 dpi. Används för liten text och grafik.

#### Fjärråtkomst

Möjlighet att nå maskinen från en tonvalstelefon.

#### Fjärråtkomstkod

Den fyrsiffriga kod (--- $\times$ ) du använder för att ringa upp maskinen från en annan plats.

#### Fördröjd gruppsändning

(Endast svartvita fax) Alla fördröjda faxmeddelanden till samma mottagare kan sändas i samma sändning. Detta är en kostnadsbesparande funktion.

#### Fördröjd sändning

Skickar ditt fax vid en angiven senare tidpunkt.

#### Fotoupplösning

Ett upplösningsalternativ som återger fotokvalitet på bästa sätt med olika gråtoner.

#### Gråskala

Gråfärgade skuggmönster som kan användas vid kopiering och sändning av faxmeddelanden som innehåller fotografier.

#### Gruppnummer

En kombination av kortnummer som lagras i en snabbvalsknapp för gruppsändning.

#### Gruppsändning

Möjlighet att sända samma faxmeddelande till flera mottagare.

#### Hjälplista

En utskrift av samtliga menyer du kan använda när du programmerar maskinen. Lämpligt om du inte har tillgång till bruksanvisningen.

#### Internationellt läge

Tillfälliga justeringar av faxsignalerna för att passa utländska telefonlinjer.

#### Journalperiod

Det inprogrammerade tidsintervallet mellan automatiska faxjournalrapporter. Du kan skriva ut faxjournalen manuellt utan att avbryta tidsintervallet.

#### Knappvolym

Volyminställning för den signal som hörs när du trycker på en knapp eller gör ett misstag.

#### Kodningsmetod

En metod för kodning av den information som finns i ett dokument. Alla faxmaskiner måste använda en Modified Huffmanminimistandard (MH). Maskinen kan använda mer avancerade komprimeringsmetoder (Modified Read (MR), Modified Modified Read (MMR) och JPEG), förutsatt att den mottagande maskinen har samma kapacitet.

#### Kommunikationsfel (Komm. fel)

Ett fel som uppstår vid sändning eller mottagning av faxmeddelanden och som i regel beror på linjestörningar.

#### Kompatibilitetsgrupp

En faxmaskins förmåga att kommunicera med en annan maskin. Kompatibilitet garanteras mellan ITU-T-grupper.

#### Kontrast

En inställning som kompenserar för mörka eller ljusa dokument. Fax eller kopior av mörka dokument blir ljusare och vice versa.

#### Kortnummer

Ett inprogrammerat nummer för snabb uppringning. Du måste trycka på **Search/Speed Dial** och sedan den tvåsiffriga koden, och **Mono Start** eller **Colour Start** för att starta uppringningsprocessen.

#### Kortnummerlista

Innehåller namn och nummer som lagrats i nummerordning i kortnummerminnet.

#### Kvarvarande jobb

Du kan kontrollera vilka jobb som väntar i minnet samt ångra individuella jobb.

#### LCD-skärm (liquid crystal display)

Maskinens bildskärm, på vilken interaktiva meddelanden visas under skärmprogrammeringen och på vilken datum och tid anges när maskinen inte arbetar.

#### Ljusstyrka

Du kan ställa in ljusstyrkan för att erhålla en ljusare eller mörkare bild.

#### Manuell faxsändning

Du lyfter på den externa telefonluren och hör att mottagarens faxmaskin svarar innan du trycker på **Mono Start** eller **Colour Start** för att starta sändningen.

#### Menyläge

Programmeringsläget för nya inställningar av maskinens funktioner.

#### Mottagning utan papper

Mottagning av faxmeddelanden i maskinens minne när det är slut på papper i maskinen.

#### OCR (optisk teckenigenkänning)

Programpaketet ScanSoft<sup>®</sup> OmniPage<sup>®</sup> omvandlar en bild av en text till en redigerbar text.

#### Paus

Den här funktionen ger dig möjlighet att lägga in en 3,5 sekunder lång fördröjning i en nummertagning för kortnummer. Tryck på **Redial/Pause** så många gånger som krävs för att lägga in pausens längd.

#### PhotoCapture Center™

Möjliggör kvalitetsutskrift av foton från digitalkamera i hög upplösning.

#### Pollning

En faxmaskin kontaktar en annan faxmaskin för att hämta meddelanden som ligger och väntar.

#### Puls

En typ av roterande uppringning på en telefonlinje.

#### Realtidsöverföring

Du kan sända fax i realtid när minnet är fullt.

#### Ringvolym

Volyminställning för maskinens ringsignal.

#### Säkerhetsutskrift

Maskinen skriver ut en kopia av alla fax som tas emot och lagras i minnet. Detta är en säkerhetsfunktion för att du inte ska förlora meddelanden vid strömavbrott.

#### Sidoapparat

En telefon som ligger på samma linje som din faxmaskin, men som är kopplad till ett separat vägguttag.

#### Skanna till kort

Du kan skanna ett svartvitt dokument eller ett färgdokument till ett mediakort. Svartvita bilder sparas som filformaten TIFF eller PDF, och färgbilder kan sparas som filformaten PDF eller JPEG.

#### Skanning

Inläsning av originaldokumentets elektroniska bild till din dator.

#### Sök

En elektronisk lista i alfabetisk ordning med lagrade kort- och gruppnummer.

#### Standardupplösning

 $203\times97$  dpi Snabb överföring av normal text.

#### Superfin upplösning

392 × 203 dpi Lämplig för mycket liten text och linjegrafik.

# Telefonaktiveringskod (endast för Fax/Tel-läge)

När maskinen besvarar ett röstsamtal ringer dubbelsignalen. Du kan besvara ett samtal i en sidoapparat genom att ange denna kod (**# 5 1**).

#### Tillfälliga inställningar

Du kan välja olika alternativ för varje individuell faxsändning/kopiering utan att behöva ändra dina standardinställningar.

#### Ton

En typ av uppringning på telefonlinjen som används av tonvalstelefoner.

#### Tsv (telefonsvarare)

Du kan ansluta en extern telefonsvarare till maskinen.

#### Upplösning

Antal horisontella och vertikala linjer per tum. Se: Standard, Fin, Superfin och Foto.

#### Ångra jobb

Ångra ett schemalagt jobb, till exempel fördröjd sändning eller pollning.

#### Överföring

Sändning av fax över telefonlinjen från din maskin till en mottagande faxmaskin.

#### Överföringsrapport (Xmit)

#### (Överföringsrapport)

En lista över alla fax som sänts, med information om datum, tidpunkt och antal sidor.

# Register

### Α

F

| Anslutning                                                                                        |    |
|---------------------------------------------------------------------------------------------------|----|
| extern telefon                                                                                    | 43 |
| extern telefonsvarare                                                                             | 43 |
| Antal signaler, inställning                                                                       |    |
| Apple <sup>®</sup> Macintosh <sup>®</sup>                                                         |    |
| Se bruksanvisningen för                                                                           |    |
| programanvändare på CD-skivan.                                                                    |    |
| Automatisk                                                                                        |    |
| faxmottagning                                                                                     | 37 |
|                                                                                                   |    |
| Faxavkänning                                                                                      |    |
| Faxavkänning<br>Avbryta                                                                           |    |
| Faxavkänning<br>Avbryta<br>Faxvidaresändning                                                      |    |
| Faxavkänning<br>Avbryta<br>Faxvidaresändning<br>jobb som ska sändas på nytt                       |    |
| Faxavkänning<br>Avbryta<br>Faxvidaresändning<br>jobb som ska sändas på nytt<br>Ringa personsökare |    |

### В

| Bläcknunktsräknare   | 1 | 1 | 5 |
|----------------------|---|---|---|
| Diackpuliktorakilare |   |   | J |

### С

ControlCenter2 Se bruksanvisningen för

| programanvändare | på | CD-skivan. |  |
|------------------|----|------------|--|
|                  |    |            |  |

### D

| Dokumentmatare (ADF)  | 10, 30 |
|-----------------------|--------|
| Dokumentmatarens lock | 101    |
| Dubbel åtkomst        | 34     |

### Ε

| ECM (felkorrigeringsläge)                 | 9   |
|-------------------------------------------|-----|
| Extern telefon, ansluta                   | 43  |
| Extra telefonfunktioner på en enkel linje |     |
|                                           | 107 |

### F

#### Fax, fristående

| . 30, 63 |
|----------|
|          |
|          |
| 31       |
|          |

| från minne (dubbel åtkomst)                                                                                                    | 34                                                                                         |
|----------------------------------------------------------------------------------------------------|--------------------------------------------------------------------------------------------|
| fördröjd gruppsändning                                                                                                    | 35                                                                                         |
| fördröjd sändning                                                                                                    | 35                                                                                         |
| Gruppsändning                                                                                                    | 32                                                                                         |
| internationellt                                                                                                    | 35                                                                                         |
| kontrast                                                                                                    | 33                                                                                         |
| manuell                                                                                                    | 36                                                                                         |
| Realtidsöverföring                                                                                                    | 34                                                                                         |
| ställ in ny standard                                                                                                    | 35                                                                                         |
| störning på telefonlinien                                                                                                    | 109                                                                                        |
| Upplösning                                                                                                    | 33                                                                                         |
| återgå till fabriksinställningen                                                                                                    | 36                                                                                         |
| ta emot                                                                                                    | 37                                                                                         |
| Antal signaler, inställning                                                                                                    | 38                                                                                         |
| F/T signaltid. inställning                                                                                                    | 38                                                                                         |
| Faxvidaresändning                                                                                                    | 59                                                                                         |
| från sidoapparat                                                                                                    | 41                                                                                         |
| förminskning som passar pappersark                                                                                                    | •••                                                                                        |
|                                                                                                    | 39                                                                                         |
| hämta från annan maskin                                                                                                    | 60                                                                                         |
| Mottagningsläge, välja                                                                                                    | 37                                                                                         |
| problem 104.                                                                                                    | 105                                                                                        |
| skriva ut från minnet                                                                                                    | 40                                                                                         |
| störning på telefonlinien                                                                                                    | 109                                                                                        |
|                                                                                                    |                                                                                            |
| till minne                                                                                                    | 40                                                                                         |
| till minne<br>Fax. från PC                                                                                                    | 40                                                                                         |
| till minne<br>Fax, från PC<br>Se bruksanvisningen för                                                                                                    | 40                                                                                         |
| till minne<br>Fax, från PC<br>Se bruksanvisningen för<br>programanvändare på CD-skivan.                                                                                                    | 40                                                                                         |
| till minne<br>Fax, från PC<br>Se bruksanvisningen för<br>programanvändare på CD-skivan<br>Fax/Tel-läge                                                                                                    | 40                                                                                         |
| till minne<br>Fax, från PC<br>Se bruksanvisningen för<br>programanvändare på CD-skivan<br>Fax/Tel-läge<br>Antal signaler                                                                                                    | 40<br><br>38                                                                               |
| till minne<br>Fax, från PC<br>Se bruksanvisningen för<br>programanvändare på CD-skivan<br>Fax/Tel-läge<br>Antal signaler<br>dubbelsignal (telefonsamtal)                                                                                                    | 40<br><br>38<br>38                                                                         |
| till minne<br>Fax, från PC<br>Se bruksanvisningen för<br>programanvändare på CD-skivan<br>Fax/Tel-läge<br>Antal signaler<br>dubbelsignal (telefonsamtal)                                                                                                    | 40<br><br>38<br>38<br>38                                                                   |
| till minne<br>Fax, från PC<br>Se bruksanvisningen för<br>programanvändare på CD-skivan<br>Fax/Tel-läge<br>Antal signaler<br>dubbelsignal (telefonsamtal)<br>F/T signaltid<br>Faxaktiveringskod                                                                                                    | 40<br><br>38<br>38<br>38<br>41                                                             |
| till minne<br>Fax, från PC<br>Se bruksanvisningen för<br>programanvändare på CD-skivan<br>Fax/Tel-läge<br>Antal signaler<br>dubbelsignal (telefonsamtal)<br>F/T signaltid<br>Faxaktiveringskod<br>svara i sidoapparat                                                                                                    | 40<br><br>38<br>38<br>41<br>41                                                             |
| till minne<br>Fax, från PC<br>Se bruksanvisningen för<br>programanvändare på CD-skivan<br>Fax/Tel-läge<br>Antal signaler<br>dubbelsignal (telefonsamtal)<br>F/T signaltid<br>Faxaktiveringskod<br>svara i sidoapparat<br>Telefonaktiveringskod                                                                                                    | 40<br><br>38<br>38<br>41<br>41<br>41                                                       |
| till minne<br>Fax, från PC<br>Se bruksanvisningen för<br>programanvändare på CD-skivan<br>Fax/Tel-läge<br>Antal signaler<br>dubbelsignal (telefonsamtal)<br>F/T signaltid<br>Faxaktiveringskod<br>Telefonaktiveringskod<br>Faxaykänning                                                                                                    | 40<br><br>38<br>38<br>38<br>41<br>41<br>41<br>39                                           |
| till minne<br>Fax, från PC<br>Se bruksanvisningen för<br>programanvändare på CD-skivan<br>Fax/Tel-läge<br>Antal signaler<br>dubbelsignal (telefonsamtal)<br>F/T signaltid<br>Faxaktiveringskod<br>svara i sidoapparat<br>Telefonaktiveringskod<br>Faxavkänning<br>Faxkoder                                                                                                    | 40<br><br>38<br>38<br>38<br>41<br>41<br>39                                                 |
| till minne<br>Fax, från PC<br>Se bruksanvisningen för<br>programanvändare på CD-skivan<br>Fax/Tel-läge<br>Antal signaler<br>dubbelsignal (telefonsamtal)<br>F/T signaltid<br>Faxaktiveringskod<br>svara i sidoapparat<br>Telefonaktiveringskod<br>Faxavkänning<br>Faxkoder<br>Faxaktiveringskod                                                                                                    | 40<br><br>38<br>38<br>41<br>41<br>39<br>41                                                 |
| till minne<br>Fax, från PC<br>Se bruksanvisningen för<br>programanvändare på CD-skivan<br>Fax/Tel-läge<br>Antal signaler<br>dubbelsignal (telefonsamtal)<br>F/T signaltid<br>F/T signaltid<br>Faxaktiveringskod<br>Telefonaktiveringskod<br>Faxavkänning<br>Faxaktiveringskod<br>Faxaktiveringskod<br>Faxaktiveringskod<br>Faxaktiveringskod                                                                                                    | 40<br><br>38<br>38<br>38<br>41<br>41<br>39<br>41<br>57                                     |
| till minne<br>Fax, från PC<br>Se bruksanvisningen för<br>programanvändare på CD-skivan<br>Fax/Tel-läge<br>Antal signaler<br>dubbelsignal (telefonsamtal)<br>F/T signaltid<br>Faxaktiveringskod<br>svara i sidoapparat<br>Telefonaktiveringskod<br>Faxavkänning<br>Faxaktiveringskod<br>Faxaktiveringskod<br>Faxaktiveringskod<br>Faxaktiveringskod<br>Fjärråtkomstkod                                                                                                    | 40<br><br>38<br>38<br>38<br>41<br>41<br>41<br>39<br>41<br>57<br>41                         |
| till minne<br>Fax, från PC<br>Se bruksanvisningen för<br>programanvändare på CD-skivan<br>Fax/Tel-läge<br>Antal signaler<br>dubbelsignal (telefonsamtal)<br>F/T signaltid<br>Faxaktiveringskod<br>svara i sidoapparat<br>Telefonaktiveringskod<br>Faxavkänning<br>Faxaktiveringskod<br>Faxaktiveringskod<br>Faxaktiveringskod<br>Faxaktiveringskod<br>Faxaktiveringskod<br>Faxaktiveringskod<br>Faxaktiveringskod<br>Faxaktiveringskod<br>Solution<br>Solution<br>Faxaktiveringskod<br>Solution<br>Automatication<br>Faxaktiveringskod<br>Faxaktiveringskod                                                                                                    | 40<br><br>38<br>38<br>41<br>41<br>39<br>41<br>57<br>41<br>57                               |
| till minne<br>Fax, från PC<br>Se bruksanvisningen för<br>programanvändare på CD-skivan<br>Fax/Tel-läge<br>Antal signaler<br>dubbelsignal (telefonsamtal)<br>F/T signaltid<br>Faxaktiveringskod<br>svara i sidoapparat<br>Telefonaktiveringskod<br>Faxavkänning<br>Faxaktiveringskod<br>Faxaktiveringskod<br>Fjärråtkomstkod<br>Telefonaktiveringskod<br>Fjärråtkomstkod<br>Telefonaktiveringskod<br>Saxativeringskod<br>Saxativeringskod<br>Saxativeringskod<br>Fjärråtkomstkod<br>Saxativeringskod<br>Automaticka<br>Saxativeringskod<br>Saxativeringskod<br>Saxativer | 40<br><br>38<br>38<br>38<br>41<br>41<br>39<br>41<br>57<br>41<br>57<br>53                   |
| till minne<br>Fax, från PC<br>Se bruksanvisningen för<br>programanvändare på CD-skivan<br>Fax/Tel-läge<br>Antal signaler<br>dubbelsignal (telefonsamtal)<br>F/T signaltid<br>Faxaktiveringskod<br>svara i sidoapparat<br>Telefonaktiveringskod<br>Faxavkänning<br>Faxaktiveringskod<br>Faxaktiveringskod<br>Faxaktiveringskod<br>Faxaktiveringskod<br>Faxaktiveringskod<br>Faxaktiveringskod<br>Faxaktiveringskod<br>Faxaktiveringskod<br>Faxaktiveringskod<br>Faxaktiveringskod<br>Faxaktiveringskod<br>Attivering<br>aktivering                                                                                                    | 40<br>38<br>38<br>38<br>38<br>41<br>41<br>39<br>41<br>57<br>41<br>57<br>53<br>53           |
| till minne<br>Fax, från PC<br>Se bruksanvisningen för<br>programanvändare på CD-skivan<br>Fax/Tel-läge<br>Antal signaler<br>dubbelsignal (telefonsamtal)<br>F/T signaltid<br>Faxaktiveringskod<br>svara i sidoapparat<br>Telefonaktiveringskod<br>Faxavkänning<br>Faxaktiveringskod<br>Faxaktiveringskod<br>Fjärråtkomstkod<br>Telefonaktiveringskod<br>Ativering<br>aktivering<br>skriva ut från minnet                                                                                                    | 40<br>38<br>38<br>38<br>41<br>41<br>41<br>39<br>41<br>57<br>41<br>57<br>53<br>53<br>40     |
| till minne<br>Fax, från PC<br>Se bruksanvisningen för<br>programanvändare på CD-skivan<br>Fax/Tel-läge<br>Antal signaler<br>dubbelsignal (telefonsamtal)<br>F/T signaltid<br>F/T signaltid<br>Faxaktiveringskod<br>svara i sidoapparat<br>Telefonaktiveringskod<br>Faxavkänning<br>Faxkoder<br>Faxaktiveringskod<br>Fjärråtkomstkod<br>Telefonaktiveringskod<br>Ativering<br>aktivering<br>skriva ut från minnet<br>Faxvidaresändning                                                                                                    | 40<br><br>38<br>38<br>38<br>41<br>41<br>39<br>41<br>57<br>41<br>57<br>53<br>53<br>40       |
| till minne<br>Fax, från PC<br>Se bruksanvisningen för<br>programanvändare på CD-skivan<br>Fax/Tel-läge<br>Antal signaler<br>dubbelsignal (telefonsamtal)<br>F/T signaltid<br>Faxaktiveringskod<br>svara i sidoapparat<br>Telefonaktiveringskod<br>Faxavkänning<br>Faxaktiveringskod<br>Faxaktiveringskod<br>Faxaktiveringskod<br>Faxaktiveringskod<br>Faxlagring<br>aktivering<br>skriva ut från minnet<br>Faxvidaresändning<br>programmera ett nummer                                                                                                    | 40<br>38<br>38<br>41<br>41<br>39<br>41<br>57<br>41<br>57<br>53<br>53<br>40<br>53           |
| till minne<br>Fax, från PC<br>Se bruksanvisningen för<br>programanvändare på CD-skivan<br>Fax/Tel-läge<br>Antal signaler<br>dubbelsignal (telefonsamtal)<br>F/T signaltid<br>Faxaktiveringskod<br>svara i sidoapparat<br>Telefonaktiveringskod<br>Faxavkänning<br>Faxkoder<br>Faxaktiveringskod<br>Fjärråtkomstkod<br>Telefonaktiveringskod<br>andra                                                                                                    | 40<br><br>38<br>38<br>41<br>41<br>39<br>41<br>57<br>41<br>57<br>53<br>53<br>40<br>53<br>60 |

| Felmeddelanden på skärmen        | 97  |
|----------------------------------|-----|
| Bläck slut                       | 97  |
| Ej registrerad                   | 46  |
| Inget papper                     | 98  |
| Initieringsfel                   | 98  |
| Kan inte rengöra                 | 98  |
| Kan inte skanna                  | 98  |
| Kan inte skriva                  | 98  |
| Kan inte ändra                   | 98  |
| Komm. fel                        | 98  |
| Minne fullt                      | 99  |
| vid skanning av ett dokument     | 73  |
| Snart slut                       | 99  |
| Felsökning                       | 97  |
| dokument fastnat                 | 101 |
| driftsproblem                    |     |
| faxmottagning                    | 106 |
| inkommande samtal                | 107 |
| kopiering                        | 107 |
| Nätverk                          | 108 |
| PhotoCapture Center™             | 108 |
| programvara                      | 107 |
| skanning                         | 107 |
| sändning av fax                  | 106 |
| telefonlinier eller anslutningar | 106 |
| utskrift                         | 104 |
| utskrift av mottagna fax         | 105 |
| felmeddelanden på LCD-skärm      | 97  |
| kontrollera bläcknivån           |     |
| papper fastnat                   | 102 |
| utskriftskvalitet                | 110 |
| Fiärrinställning                 |     |
| Se bruksanvisningen för          |     |
| programanvändare på CD-skivan.   |     |
| Fiärråtkomst                     | 57  |
| fjärråtkomstkod                  | 58  |
| hämta faxmeddelanden             | 60  |
| kommandon                        | 59  |
| åtkomstkod                       | 57  |
| Färgpatroner                     |     |
| byte                             | 115 |
| kontrollera bläcknivån           | 112 |
| Förbrukningsmaterial             | 141 |
| Förhandsgranskning av fax        | 54  |
| Förminskning                     |     |
| inkommande fax                   |     |
| kopior                           | 69  |
|                                  |     |

# G

| Genomgång av kontrollpanelen | 6        |
|------------------------------|----------|
| Grupper för gruppsändning    | 50       |
| Gruppsändning                | 32       |
| skapa grupper för            | 50       |
| Gråskala                     | 137, 138 |

| н                   |     |
|---------------------|-----|
| HJÄLP               |     |
| Funktionvalstabell  | 119 |
| LCD-meddelanden     | 118 |
| använda menyknappar | 118 |

| К                                   |    |
|-------------------------------------|----|
| Kopiering                           |    |
| aktivering av kopieringsläge        | 68 |
| en sida                             | 68 |
| flera                               | 68 |
| färgmängd                           | 71 |
| förstora/förminska                  | 69 |
| kontrast                            | 71 |
| kvalitet                            | 69 |
| ljusstyrka                          | 70 |
| med dokumentmatare                  | 68 |
| minne fullt                         | 73 |
| pappersstorlek                      | 70 |
| papperstyp                          | 70 |
| sidlayout                           | 72 |
| sortera (endast dokumentmataren)    | 71 |
| ställ in ny standard                | 73 |
| Återgå till standardinställningarna | 73 |
| Kortnummer                          |    |
| Gruppnummer                         |    |
| skapa grupper för gruppsändning     | 50 |
| ändra48,                            | 49 |
| Gruppsändning                       | 32 |
| använda grupper                     | 32 |
| Kortnummer                          |    |
| använda                             | 46 |
| inställning av tvåsiffrig           |    |
| kortnummerplats                     | 48 |
| skapa efter utgående samtal         | 48 |
| ändra48,                            | 49 |
| lagring                             | 48 |
| 5ок46,                              | 47 |

| Åtkomstkoder och kreditkortsnumme | ər  |     |
|-----------------------------------|-----|-----|
| ställa in                         |     | 52  |
| ändra                             | 48, | 49  |
| Kreditkortsnummer                 |     | .52 |
| Kuvert                            | 13, | 16  |

### L

| LCD-skärm (liquid crystal display) | 118 |
|------------------------------------|-----|
| Avstängningstimer                  | 25  |
| Dämpningstimer                     | 24  |
| Hjälplista                         | 62  |
| Kontrast                           | 24  |
| Ljusstyrka                         | 24  |
| Läge, inmatning                    |     |
| Fax                                | 30  |
| Kopiering                          | 68  |
| Skanning                           | 6   |
| •                                  |     |

### Μ

| Macintosh <sup>®</sup>        |     |
|-------------------------------|-----|
| Se bruksanvisningen för       |     |
| programanvändare på CD-skivar | າ   |
| Manuell                       |     |
| mottagning                    | 37  |
| uppringning                   | 46  |
| överföring                    | 36  |
| Maskintransport               | 112 |
| Minneslagring                 | 118 |
| Mottagningsläge               | 37  |
| Endast fax                    | 37  |
| Ext                           |     |
| Tel/Tsv                       | 37  |
| Fax/Tel                       | 37  |
| Manuell                       | 37  |
|                               |     |

## Ν

### Ρ

| 0                                               |               |
|-------------------------------------------------|---------------|
| PaperPort <sup>®</sup>                          |               |
| Mer information finns i bruksanvisninge         | n             |
| för programanvändare och PaperPort <sup>®</sup> |               |
| bruksanvisningen på CD-skivan                   |               |
| Papper 12,                                      | 134           |
| dokumentstorlek                                 | . 10          |
| Storlek                                         | . 22          |
| Түр                                             | . 21          |
| Pappersstopp                                    |               |
| dokument                                        | 101           |
| papper                                          | 101           |
| PhotoCapture Center™                            |               |
| Beskärning                                      | . 83          |
| CompactFlash <sup>®</sup>                       | 76            |
| DPOF-utskrift                                   | 80            |
| från PC                                         |               |
| Se bruksanvisningen för                         |               |
| programanyändare på CD-skivan                   |               |
| Förhandsgranskning av foton 78                  | 83            |
| Memory Stick Pro™                               | 76            |
| Memory Stick <sup>®</sup>                       | 76            |
| MultiMediaCard™                                 | 76            |
| SecureDigital™                                  | 76            |
| Skanna till kort                                | . 70<br>84    |
| Skriva ut alla foton                            | . 04<br>79    |
| Skriva ut foton                                 | . 70<br>      |
| Skriva ut index                                 | . 00<br>79    |
| SmartMedia <sup>®</sup>                         | 76            |
| specifikationer                                 | . 70<br>136   |
| l Itekriftsinställningar                        | 100           |
| Färaförstärkning                                | 82            |
| Kontrast                                        | . 02<br>82    |
| Kvalitet                                        | . 02<br>82    |
|                                                 | . 02<br>. 82  |
| Dannerstyn och storlek                          | . 02<br>. 82  |
| Ställ in ny standard                            | _02 .<br>21 8 |
| Åtorgå till fabriksinställningon                | +00.<br>م     |
| xD Dicture Cord™                                | -04<br>76     |
| Prestol PageManager <sup>®</sup>                | . 70          |
| Mor information finns i High in Prostol         |               |
| $\mathbb{R}$                                    |               |
| r ayemanayer na unyany un<br>brukeanvieningen   |               |
| Drogrammering av meskinen                       | <br>110       |
| Frogrammening av maskinen                       | 110           |

### R

| Rapporter<br>Användarinställningar | 61     |
|------------------------------------|--------|
| Faxjournal                         | 62     |
| Journalperiod                      | 61     |
| Hjälplista                         | 62     |
| Kortnummerlista                    | 62     |
| Nätverkskonfiguration              | 62     |
| skriv ut så här                    | 62     |
| Överföringsrapport                 | 61, 62 |
| Rengöring                          |        |
| pappersmatarrulle                  | 115    |
| skanner                            | 114    |
| skrivarvals                        | 115    |
| skrivhuvud                         | 110    |

### S

### Skanning

| 5                              |        |
|--------------------------------|--------|
| Se bruksanvisningen för        |        |
| programanvändare på CD-skivan. |        |
| Strömavbrott                   | 118    |
| Störning på telefonlinjen      | 109    |
| Säker mottagning               | 27, 64 |
| Säkerhetsföreskrifter          | 90, 94 |
|                                |        |

### T

| Telefonlinje                        |       |
|-------------------------------------|-------|
| anslutningar                        | 44    |
| problem                             | 106   |
| telefonväxelsystem (PBX)            | 44    |
| typ                                 | 42    |
| Telefonsvarare (Tsv)                | 43    |
| anslutning                          | 44    |
| Telefonväxelsystem (PBX)            | 44    |
| Text, inmatning                     | 131   |
| specialtecken                       | 131   |
| Trådlös nätverk                     |       |
| Mer information finns i snabbguiden |       |
| och bruksanvisningen för            |       |
| nätverksanvändare på CD-skivan      |       |
| Trådlös telefon                     | 45    |
| Tsv (telefonsvarare), extern        | 37.43 |
| anslutning                          | 43.44 |
| inspelning av meddelande            |       |
| mottagningsläge                     | 37    |
|                                     |       |

### U

| Underhåll, rutin                | 114        |
|---------------------------------|------------|
| Upplösning                      |            |
| fax                             | 137        |
| inställning för nästa fax       | 33         |
| kopiering                       | 135        |
| skanna                          | 138        |
| utskrift                        | 139        |
| Uppringning                     |            |
| en paus                         | 47         |
| Grupper                         | 32         |
| manuell                         | 46         |
| Utgående samtal                 | 47         |
| åtkomstkoder och kreditkortsnum | imer       |
|                                 | 52         |
| Utskrift                        |            |
| drivrutiner                     | 139        |
| fax från minne                  | 40         |
| förbättra kvalitet              | 110        |
| område                          | 15         |
| papper fastnat                  | 102        |
| problem                         | . 104, 105 |
| rapport                         | 62         |
| specifikationer                 |            |
| upplösning                      | 139        |
|                                 |            |

### V

| Volym, inställning |    |
|--------------------|----|
| högtalare          | 23 |
| knapp              | 23 |
| ring               | 22 |
|                    |    |

### Å

| Återuppringnin | g/Paus  |     |             |   | 47 |
|----------------|---------|-----|-------------|---|----|
| Åtkomstkoder,  | lagring | och | uppringning | J | 52 |

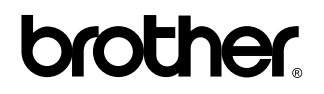

Besök vår webbplats http://www.brother.com